# **XRDUA** – How to process (ID13) XRD imaging data

Frederik Vanmeert 03/12/2024

BAG Workshop 2024 - XRDUA Tutorial

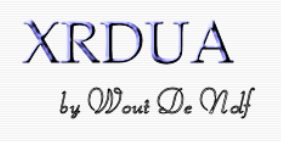

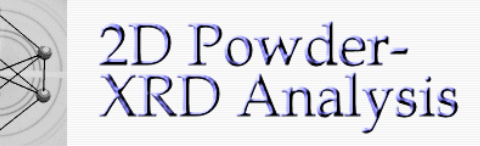

#### Latest XRDUA version: 7.7.1.1

Overview What's new Download Source code Documentation Older versions Support

XRDUA is a software package developed by the Antwerp X-ray Imaging/Instrumentation Laboratory (AXiL) at the University of Antwerp. Its main purpose is to automate the processing of two dimensional x-ray diffraction images from scanning (µ)XRPD or (µ)XRPD tomography. It accepts images from flat area detectors and allows correction, calibration and modeling (Rietveld, Pawley, Pattern

**IDL** Applications

Decomposition). The primary goal i scanning) or in a virtual cross secti amount of material, structural prop visualized as well.

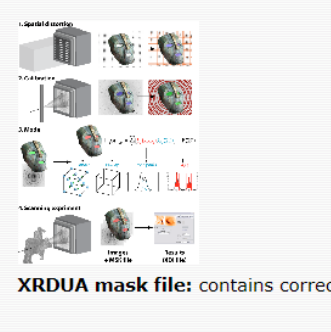

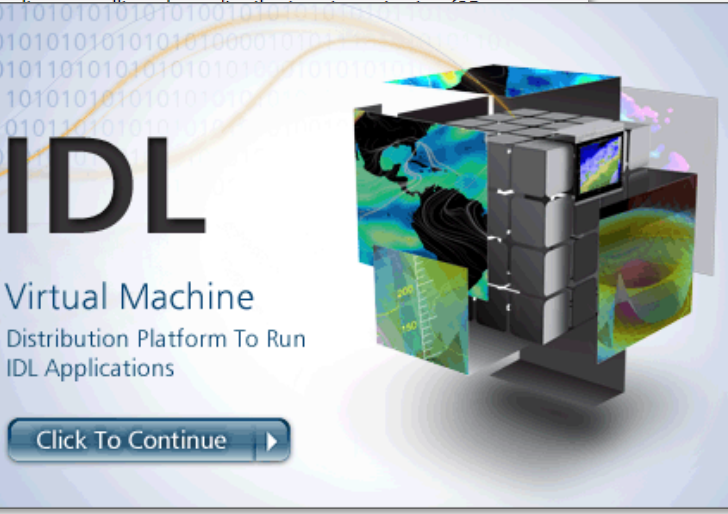

### Starting with XRDUA

- Install IDL 8.3 or higher (no license required).
- Download XRDUA from 2 https://xrdua.sourceforge.net/
- Unzip the xrdua\_vx-x-x-x.zip 3. package.
- Double-click "xrdua.sav" 4 (Windows) or type "idl -vm=xrdua.sav" in a shell (Linux/MAC).

Frederik Vanmeert - 2024 Heritage BAG Workshop

# Installation/Starting up

#### What to expect

- General introduction to XRDUA
- Most useful options to help you get from ID13 EDF integrated data to compound-specific distribution maps
- Some tips on how to use the software with example workflows
- (Strong) bias to pigments and paint samples

### What not to expect

- Exhaustive overview and understanding of XRDUA
- Many useful/advanced options that we won't have time for
- Blindly follow to success

Frederik Vanmeert - 2024 Heritage BAG Workshop

Expectation Management

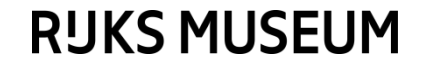

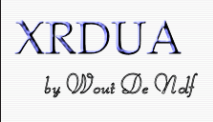

#### 2D Powder-XRD Analysis

Universiteit <u>https://xrdua.sourceforge.net</u> Antwerpen <u>https://sourceforge.net/projects/xrdua</u>

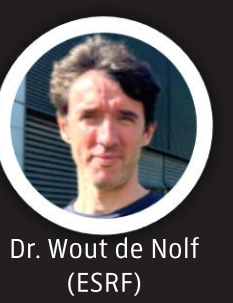

#### From raw diffraction data to phase distributions

- 2D diffraction image corrections
  - Spatial distortion / Flat field / Saturation / Masking / ...
- Calibration
- (batch) Azimuthal integration
  - Mean / median / ...
- ROI imaging

...

- Reference matching
- Autonomous whole pattern fitting
  - Rietveld, Pawley, PD
- Visualization (based on scaling factors, weight fractions, ...)

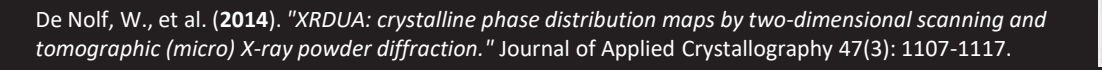

| in Color Period Color Period Co                                                                                                    | XRDUA: Madeleine               | eBenders man1h 0000 0000 | 20749.cbf          |                        |                                   |                                                                                                    |
|----------------------------------------------------------------------------------------------------|--------------------------------|--------------------------|--------------------|------------------------|-----------------------------------|----------------------------------------------------------------------------------------------------|
| Bit Status         Bit Status           Bit Status         Bit Status           Bit Status         Bit Status <t< td=""><td>ile Ontionr Refor</td><td>rm Curtam Diralau S</td><td>ortem blain</td><td></td><td></td><td>500 <b>H</b>.</td></t<>                                                                                                    | ile Ontionr Refor              | rm Curtam Diralau S      | ortem blain        |                        |                                   | 500 <b>H</b> .                                                                                        |
| 0       0         Note for       0         Note for for       0         Note for for       0         Note for for       0         Note for for       0         Note for for       0         Note for for       0         Secon for       0       0                                                                                                    | IMAGE SCALING:                 |                          |                    |                        | NATION CONTRACTOR OF THE OWNER OF |                                                                                                    |
| 0       0         0       0         0       0         0       0         0       0         0       0         0       0         0       0         0       0         0       0         0       0         0       0         0       0         0       0         0       0         0       0         0       0         0       0         0       0         0       0         0       0         0       0         0       0         0       0         0       0         0       0         0       0         0       0         0       0         0       0         0       0         0       0         0       0         0       0         0       0         0       0         0       0         0       0         0                                                                                                    |                                |                          | 1                  | 11 11                  | 11 11 11                          | 1 11 111 11                                                                                           |
| 4       4         70       7         80       7         80       7         80       7         80       7         80       7         80       7         80       7         80       7         80       7         80       7         80       7         80       8         80       10         80       10         80       10         80       10         80       10         80       10         80       10         80       10         80       10         80       10         80       10         80       10         80       10         90       10         90       10         90       10         90       10         90       10         90       10         90       10         90       10         90       10         90       10                                                                                                    | 0                              | ·                        | <b>\</b>           | 11.1                   | 1                                 | 1. 1. 111 1                                                                                           |
| <ul> <li>Note that the second second sec</li></ul>                                                                                                    | ( ) )                          |                          | 1                  |                        | 1 15                              | 1 1 1 1 1 1                                                                                           |
| Market de la construcción de la construcción de                                                                                                    | د 📄 ک                          | 11                       | 1                  |                        | 11 11                             | 1 1 1 1 1                                                                                             |
| An credit<br>Process 00.0000         00000         00000         Bergistion         00000         00000         Bergistion         00000         00000         00000         00000         00000         00000         00000         00000         00000         00000         00000         00000         00000         00000         00000         00000         00000         00000         00000         00000         00000         00000         00000         00000         00000         00000         00000         00000         00000         00000         00000         000000         000000         000000         0000000000         000000000000000000000000000000000000                                                                                                    | 100                            | //                       | Charles A.         |                        | 1 1                               | 11 1 11 1                                                                                             |
| Person Gran         Person Skalan         Person Skalan           10000         Skalan         Person Skalan           1000         Skalan         Person Skalan           1000         Skalan         Person Skalan           1000         Skalan         Person Skalan           1000         Skalan         Person Skalan           1000         Person Skalan         Person Skalan           1000         Person Skalan         Person Skalan           1000         Person Skalan         Person Skalan           1000         Person Skalan         Person Skalan           1000         Person Skalan         Person Skalan           1000         Person Skalan         Person Skalan           1000         Person Skalan         Person Skalan           1000         Person Skalan         Person Skalan           1000         Person Skalan         Person Skalan           1000         Person Skalan         Person Skalan           1000         Person Skalan         Person Person Skalan           1000         Person Person Person Person Person Person Person Person Person Person Person Person Person Person Person Person Person Person Person Person Person Person Person Person Person Person Person Person Person Person Person Person Person Person Person Person Person Person Pers                                                                                                    | Auto scale                     | 11                       | A STAN             | A Startes              | 11 1                              |                                                                                                    |
| WINCOR KAUADI<br>INFORME<br>Berosation<br>Medication<br>Medica | Reverse Colors                 | Contraction News         | 1 1 1              | 1                      | 1. 1                              | 11/11/11/11                                                                                           |
| 10000         Binktie           Binktie         Prevool file           Binktie         Die Staat           Staat         Die Staat           Gebruik         Die Staat           Bang baard         Die Staat           Bang baard         Die Staat           Bang baard         Die Staat           Bang baard         Die Staat           Bang baard         Die Staat           Bang baard         Die Staat           Bang baard         Die Staat           Bang baard         Die Staat           Baard Baard         Die Staat           Baard Baard                                                                                                    | WINDOW SCALING:                | 1                        | 1                  |                        | 11 1                              | Construction and a state through the terms of the state of the state of the state of the state of the |
| Bind Back         Second         Second         Seco                                                                                                    | 1.00000                        |                          |                    |                        |                                   |                                                                                                    |
| Presentin<br>Nocio         Image: Second Second Se                                                                                                    | Next file                      | The second               | 1 1 15             | and succession         | 1 1 2 1                           |                                                                                                    |
| MOE         Zoen           Beer staten         Annahr effekt           Beer staten         Annahr effekt           Beer staten         Annahr effekt           Beer staten         Annahr effekt           Beer staten         Beer staten           Beer staten         Beer staten           Beer staten         Beer staten           Staten of         Staten of           Staten of         Staten of           Staten of Staten of Staten of Staten of         Staten of Staten of Staten of Staten of Staten of Staten of Staten of Staten of Staten of Staten of Staten of Staten of Staten of Staten of Staten of Staten of Staten of Staten of Staten of                                                                                                    | Previous file                  | Store Land               | 111                |                        | 1 1 1                             |                                                                                                    |
| Non           Ben gatalin           Main Starg           Gold Outrom           Annular dista           Doministication           Backgound           Backgound           Savenin           Savenin     <                                                                                                    | MODE:                          |                          | 111                |                        | 1. 1.                             |                                                                                                    |
| Bare state:         Ami: State           State Boltstom:         Calvision           Calvision         Calvision           Remove State:         Same State:           Bolt State:         Same State:           Bolt State:         Same State:                                                                                                    | Zoom                           | Real States              | 1. 1. 1. 1.        | 5. 13 States           | 100                               |                                                                                                    |
| Mile Back         Californi           Galard Datolin         Californi           Galard Californi         Californi           Dayers         Annul: 15242*           Bask of         Californi           Galard Californi         Californi           Galard Californi         Californi <td>Beam position</td> <td></td> <td>111</td> <td></td> <td></td> <td></td>                                                                                                    | Beam position                  |                          | 111                |                        |                                   |                                                                                                    |
| Speed Laborn<br>Carlwon                                                                                                    | Mask Setup                     | - Constant - Constant    |                    | S. 19 5 1/-            |                                   |                                                                                                    |
| Luardour drivet         Annuhur drivet           Dannun drivet         Annuhur drivet           Bedragunoti         Annuhur filz           Bardinatori         Annuhur filz           Annuhur filz         Annuhur filz           Annuhur filz         Annuhur filz           Annuhur filz         Annuhur filz           Annuhur filz         Annuhur filz           Annuhur filz         Annuhur filz           Annuhur filz         Annuhur filz           Annuhur filz         Bartistin           Annuhur filz         Bartistin           Annuhur filz         Bartistin           Annuhur filz         Bartistin           Annuhur filz         Bartistin           Annuhur filz         Bartistin           Annuhur filz         Bartistin           Annuhur filz         Bartistin           Annuhur filz         Bartistin           Annuhur filz         Bartistin           Annuhur filz         Bartistin                                                                                                    | Spatial Distortion             | EL COLLET                |                    |                        | 1 1 1                             |                                                                                                    |
| Annual International<br>Background<br>Saussion<br>Sargen<br>Annut: 15 2047         Postor (Saussion)           Mark att          >           4 Specing (April 19 2027)         Postor (saussion)         198 1497           Specing (April 19 2027)         Rad. dat. (min)         198 1497           Specing (April 19 2027)         Rad. dat. (min)         198 1497           Specing (April 19 2027)         Rad. dat. (min)         198 1497           Specing (April 19 2027)         Rad. dat. (min)         198 1497           Specing (April 19 2027)         Rad. dat. (min)         198 1597                                                                                                    | Calbradion<br>Animathal affant | The second second        |                    | 2.2.45                 |                                   |                                                                                                    |
| Bedsgunnt         Bedsgunnt           Bedsgunnt         Bedsgunnt           Stauson         -           Base off         -           Mask off         -           d Sparag (M)         22667           Posting (M)         22667           Opposit         141542244.05           Opposit         15278           Bed die, Imm)         192.127           Berards (E)         152.11           Berards (E)         152.11           Befard, fact, date (m):         152.15           Befard, date (m):         152.15                                                                                                    | Dainer Mater                   | 12030000000000000000     | CEDERA PROVA POSIT | NUMBER OF THE PARTY OF | Restriction of Constants          | 4                                                                                                    |
| Par field         Samuth         Samuth         Samu                                                                                                    | Background                     |                          |                    |                        |                                   |                                                                                                    |
| Saction         Saction           Targers         Amarch 11 5248************************************                                                                                                    | Flat Field                     |                          |                    |                        |                                   |                                                                                                    |
| Dragen         Assucht 15 2040"           Mask utf          >           d Spacing (A)         22660"         Protein (panis)         141 542 244 659           G spaces (Hum)         19 2070         Red det, Imm)         19 1497           Zehnik (T)         2726121         Hermath (s)         15 8275           Red Red det; Imm)         19 444         Annuch ()         15 8275                                                                                                    | Saturation                     |                          |                    |                        |                                   |                                                                                                    |
| Mask aff         C         >           d Spacing (M)         3.2007         Positive (simulation)         141.542.264.009           O space (1/m)         19.2070         Rad. dat. (m)         199.1457           Defans (T)         17.2261.121         Hermity (G)         156           Path Rad. dat. (m)         104.444         Amuth (C)         15.9275                                                                                                    | Zingera                        | Azmuth: 15.2048'         |                    |                        |                                   |                                                                                                    |
| d Specing (k)         0.2007         Peatin (pum):         111.542.224.659           Grapone (1/m):         19.2273         Rad. dat. (mi):         193.1457           24mat ():         27.242121         Hematy ():         19           Rat Rad. dat. (mi):         194.444         Annuch ():         19.8975                                                                                                    | Mask off                       | ۰ 📖                      |                    |                        | 2                                 |                                                                                                    |
| Orspace (1/m):         15/2379         Rad. dat. (min):         951.4857           24heta (7):         2222121         Henrahy ():         156           Rad. Rad. dat. (min):         104.444         Annuch ():         152.575                                                                                                    |                                | d-Spacing (A):           | 3.26607            | Position (pixels):     | 141.542,224.659                   |                                                                                                    |
| 26mba (*)         [72 25012]         Hermaty (*)         156           Pad Red det, trim):         154.444         Annuth (*):         13 5975                                                                                                    |                                | Q-space (1/m):           | 19.2378            | Rad dat immit          | 99.1457                           |                                                                                                    |
| Ref Red, det, Imm): 104 444 Assure (): 112 0275                                                                                                    |                                | Difference (Charling     | 27 202121          |                        | 16                                |                                                                                                    |
| Ref Rad, det. (mm): 104.446 Admuth (): 13.8375                                                                                                    |                                | 29ma ( ).                | ar averal          | e ver only ():         |                                   |                                                                                                    |
|                                                                                                    |                                | Rat Rad. dist. (nm):     | 104.444            | Azinuth ('):           | 19.8975                           |                                                                                                    |

| ] Map: Processing \                                                                                                    |                                                                                                    | $(\pi)$ |   | ×                  |
|----------------------------------------------------------------------------------------------------|----------------------------------------------------------------------------------------------------|---------|---|--------------------|
| e<br>Full processing mode                                                                                                    | Fifet Scan Dimensional Researchings (1)                                                                                                 |         |   |                    |
| nt/data15/Lab_XRD/2021-02-25/batch/MadeleineRenders_n_A                                                                                                    | **************************************                                                                                                  |         |   |                    |
| nt/data15/Lab_XRD/2021-02-25/batch/MadeleineRenders_n<br>nt/data15/Lab_XRD/2021-02-25/batch/MadeleineRenders_n                                                                                                    | Dir or list of files: //mnt/data15/Lab_XRD/ R · Paune · 1                                                                               |         |   |                    |
| nt/data15/Lab_XRD/2021-02-25/batch/MadeleineHendens_n<br>nt/data15/Lab_XRD/2021-02-25/batch/MadeleineRenders_n                                                                                                    | File sorting CC >> Search now                                                                                                    |         |   |                    |
| nt/data15/Lab_XRD/2021-02-25/batch/MadeleineRendens_n<br>nt/data15/Lab_XRD/2021-02-25/batch/MadeleineRendens_n<br>v/data15/Lab_XRD/2021-02-25/batch/MadeleineRendens_n                                                                                                    | Mask File: //mrt/data15/Lab_XRD/ Selected ROI: sum                                                                                      |         |   |                    |
| nt/data15/Lab_XRD/202102-25/batch/MadeleineRenders_n<br>nt/data15/Lab_XRD/202102-25/batch/MadeleineRenders_n                                                                                                    | Output de: /mmt/data15/Lab_XRD/                                                                                                    |         |   |                    |
| nt/data15/Lab_XRD/2021-02-25/batch/MadeleineRenden_n<br>nt/data15/Lab_XRD/2021-02-25/batch/MadeleineRenden_n                                                                                                    | Output filename: MadeleineRenders_map                                                                                                   |         |   |                    |
| nr (data 15-ka, 2470) 2221-2023 bitadir Malatere Rinnen, j.<br>nr (data 15-ka, 2470) 2221-2023 bitadir Malatere Rinnen, j.<br>nr (data 15-ka, 2470) 2021-2023 bitadir Malatere Rinnen, j.<br>nr (data 15-ka, 2470) 2021-2023 bitadir Malatere Rinnen, j.<br>nr (data 15-ka, 2470) 2221-2023 bitadir Malatere Rinnen, j.<br>nr (data 15-ka, 2470) 2221-2023 bitadir Malatere Rinnen, j.<br>nr (data 15-ka, 2470) 2221-2023 bitadir Malatere Rinnen, j.<br>nr (data 15-ka, 2470) 2221-2023 bitadir Malatere Rinnen, j.<br>nr (data 15-ka, 2470) 2221-2023 bitadir Malatere Rinnen, j.<br>data 15-ka, 2470) 221-2023 bitadir Malatere Rinnen, j.<br>2664 Bita                                                                                                    | Advance Sesson/Port Advance Sesson/Line Advance sesson gandeline Overnete sesting capabilitie Diaber densk line Siege-imair on subfiles |         |   |                    |
| mile         1.3000001         Statistics         Mathematical Actions         Mathematical Actions         Mathmati | 20 22 2 <sup>4</sup> 2-bto (Degrees) 28                                                                                                 |         | 0 | advanadammalammala |

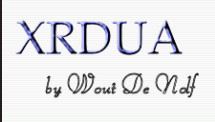

#### 2D Powder-XRD Analysis

Universiteit <a href="https://xrdua.sourceforge.net">https://xrdua.sourceforge.net</a> Antwerpen <a href="https://sourceforge.net/projects/xrdua">https://xrdua.sourceforge.net</a>

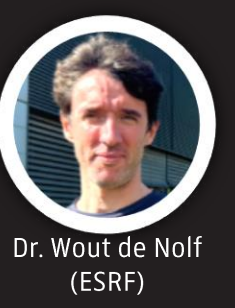

1D Profile Edi

### From raw diffraction data to phase distributions

- 2D diffraction image corrections
  - Spatial distortion / Flat field / Saturation / Masking / ...
- Calibration
- (batch) Azimuthal integration
  - Mean / median / ...
- ROI imaging

...

- Reference matching
- Autonomous whole pattern fitting
  - Rietveld, Pawley, PD
- Visualization (based on scaling factors, weight fractions, ...)

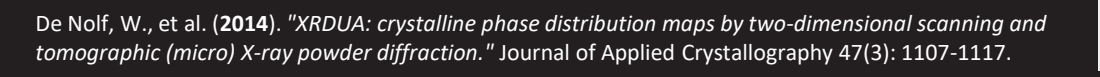

| 📧 Pattern I     | Modelling                                                                                                    |                                                                        |                                  |                                |                                                                                                    |                                  |                              |             |                | -         |         | ×     |
|-----------------|----------------------------------------------------------------------------------------------------|------------------------------------------------------------------------|----------------------------------|--------------------------------|----------------------------------------------------------------------------------------------------|----------------------------------|------------------------------|-------------|----------------|-----------|---------|-------|
| Mode<br>        | H<br>D<br>i hydrocerusste<br>cerusste<br>calcte<br>goethte                                                                                                    | Group name:<br>Group numbe<br>Included: no<br>Number of fit<br>Perform | cerussite<br>r: 1<br>parameters: | 3                              |                                                                                                    |                                  |                              |             |                |           |         |       |
|                 | ] zincite<br>] quartz<br>  lazurite_hassan_afghani<br>  barite                                                                                                    | Main Info<br>Cell color: Gr                                            | Symmetry<br>ay = no param        | y Initial C<br>ieter, Red = fo | Constraints Re<br>xed                                                                                   | fined Standa                     | ard Dev. A                   | SU(nit) ASU | (constr) ASU(r | ef) ASU(S | D)      |       |
|                 | azunte<br>Co2SoO4                                                                                                    | ASU paramet                                                            | ers:                             | Mama                           | 7                                                                                                    | Mush                             |                              |             | -              | SOF       | Dee     | _     |
|                 | gypsum                                                                                                    | 0                                                                      | Ivatoms                          | Ph                             | Ph2+                                                                                                    | Ac (1/A x x)                     | x<br>0.250000                | 0.417390    | 0.753800       | 1 00000   | 1 33911 |       |
|                 | ntie                                                                                                    | 1                                                                      | 1                                | C                              | C4+                                                                                                    | 4c (1/4, x, y)<br>Ac (1/4, x, y) | 0.250000                     | 0.417330    | 0.753800       | 1.00000   | 1 33911 | - î - |
|                 | greenockite                                                                                                    | 2                                                                      | 1                                | 01                             | 02.                                                                                                    | 4c (1/4 x w)                     | 0.250000                     | 0.905700    | 0.909300       | 1 00000   | 1 33911 | -     |
|                 | wax                                                                                                    | 3                                                                      | 1                                | 02                             | 02-                                                                                                    | 8d (x y z)                       | 0.463800                     | 0.678600    | 0.917600       | 1.00000   | 1.33911 | _     |
|                 | CoAl2O4                                                                                                    |                                                                        |                                  |                                |                                                                                                    | ou (r, y, 2)                     | 0.403000                     | 0.070000    | 0.017000       | 1.00000   | 1.53511 | , ×   |
|                 | orda<br>Jakit<br>Jakit Jakit Jakit<br>Jakit Dasan, idyhari<br>Lakit<br>Jakit<br>Jakit Dasan<br>Jakit<br>Jakit Dasan<br>Jakit Dasan<br>Jakit Dasa | C4+-40<br>O2-12.0<br>Weight:<br>Pb2+:77<br>C4+-45<br>O2-18.0           | 0<br>5 (%)<br>(%)<br>(%)<br>>    | •                              | 6 6 5 4 3 2 1 1 2 2 1 1 2 2 1 1 2 2 1 2 2 1 2 2 1 2 2 1 2 2 2 1 2 2 2 2 2 2 2 2 2 2 2 2 2 2 2 2 2 2 2 2 |                                  | XZ Reset                     | Rebuild     | Avis on/off    |           |         |       |
|                 |                                                                                                    |                                                                        |                                  | Uncor                          | nstrained $ \!\!\!\!\!\!\!\!\!\!\!\!\!\!\!\!\!\!\!\!\!\!\!\!\!\!\!\!\!\!\!\!\!\!\!$                     | Slow zoom                        | <ul> <li>✓ Save I</li> </ul> | mage        |                |           |         |       |
|                 | ,                                                                                                    |                                                                        |                                  |                                |                                                                                                    |                                  |                              |             |                |           |         |       |
|                 |                                                                                                    |                                                                        |                                  |                                |                                                                                                    |                                  |                              |             |                |           |         |       |
| deleineRenders_ | map1b_shifted_2_shifted_nosm                                                                                                    | ooth                                                                   |                                  |                                |                                                                                                    |                                  |                              |             |                |           | - 0     | ×     |
| Display         |                                                                                                    |                                                                        |                                  |                                |                                                                                                    |                                  |                              |             |                |           |         |       |
| F               |                                                                                                    |                                                                        |                                  |                                |                                                                                                    |                                  |                              |             |                | 9         |         |       |
| E               | 1                                                                                                    |                                                                        |                                  |                                | =                                                                                                    | iydrocerussite<br>Ierussite      |                              |             |                | 1         |         |       |

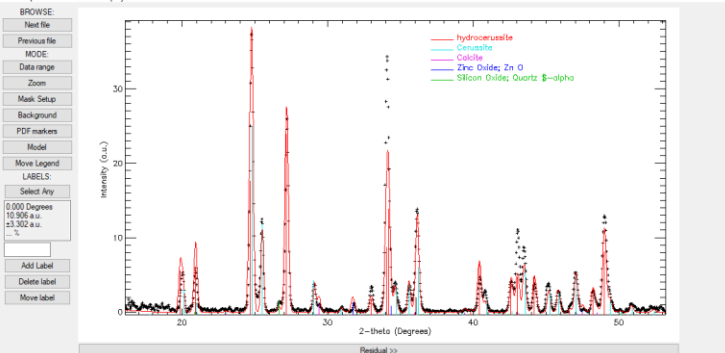

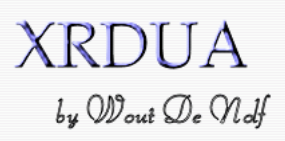

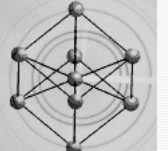

### 2D Powder-XRD Analysis

#### Latest XRDUA version: 7.7.1.1

Overview What's new Download Source code Documentation Older versions Support

The XRDUA Documentation Series contains:

- Part1 (obsolete: needs updating!): Reference Manual
- Part2: Tutorial manuscript ዄ with example data 🕮

### A more elaborate tutorial with manual and example data is available on the XRDUA website: <u>XRDUA Distribution Page</u>

#### Contents

| 1 | XRDUA introduction       1         1.1       Install and run       1         1.2       Getting started       1         1.3       Overview       2         1.4       Some common operations       4                                                                                                    |
|---|----------------------------------------------------------------------------------------------------|
| 2 | From raw data to reciprocal space         7           2.1 Raw image corrections         7           2.1.1 Zinger removal         8           2.1.2 Spatial distortion         8           2.1.3 Saturation removal         12           2.1.4 Background nemoval         12           2.1.5 Flat field correction         13           2.1.6 Masking off         13           2.2 Calibration         13           2.2.1 Calibration standard         14           2.2.2 Initial estimation of the beam position         14 |
| 3 | 2.2.5       Initial estimation of energy and sample-detector distance       15         2.2.4       Debye ring selection: manually       16         2.2.5       Debye ring selection: automatically       16         2.2.6       Calibrate       17         2.3       Azimuthal integration: from 2D to 1D       18         Live at the synchrotron       23                                                                                                    |
|   | 3.1 Two-dimensional regions                                                                                                    |
| 1 | 3.3 Explorative batch processing                                                                                                    |
| 4 | From reciprocal space to real life       31         4.1       Phase identification and pattern decomposition       31         4.1.1       Pattern decomposition       33         4.1.2       Identification and global parameters       37         4.1.3       Identification strategy       39         4.1.4       Phase distributions       41         4.1.5       Constraints       41         4.1.6       Rietveld refinement       42                                                                                  |

Frederik Vanmeert - 2024 Heritage BAG Workshop

### Official XRDUA tutorial

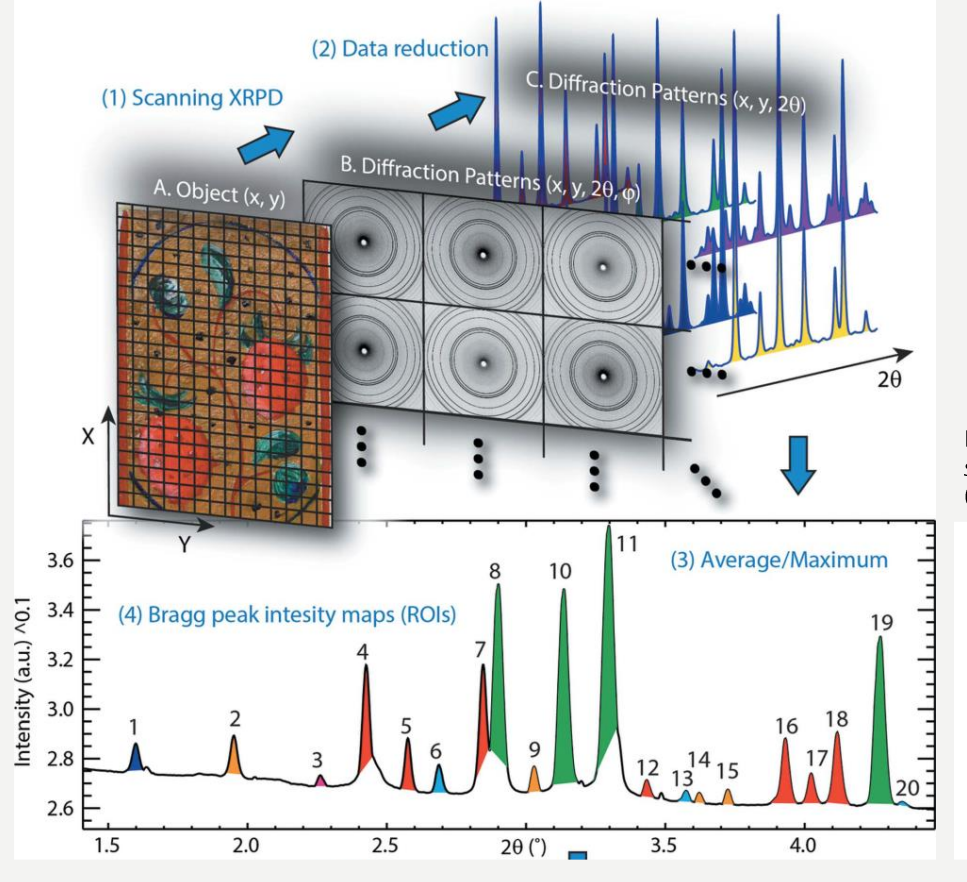

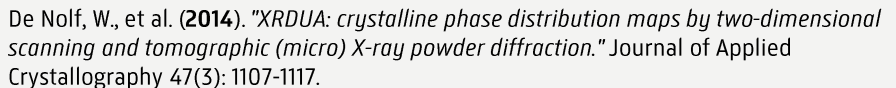

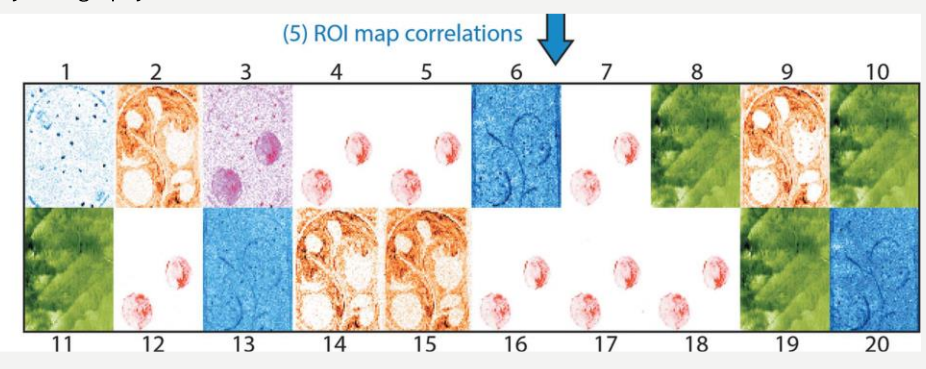

Frederik Vanmeert - 2024 Heritage BAG Workshop

### **XRDUA Workflow**

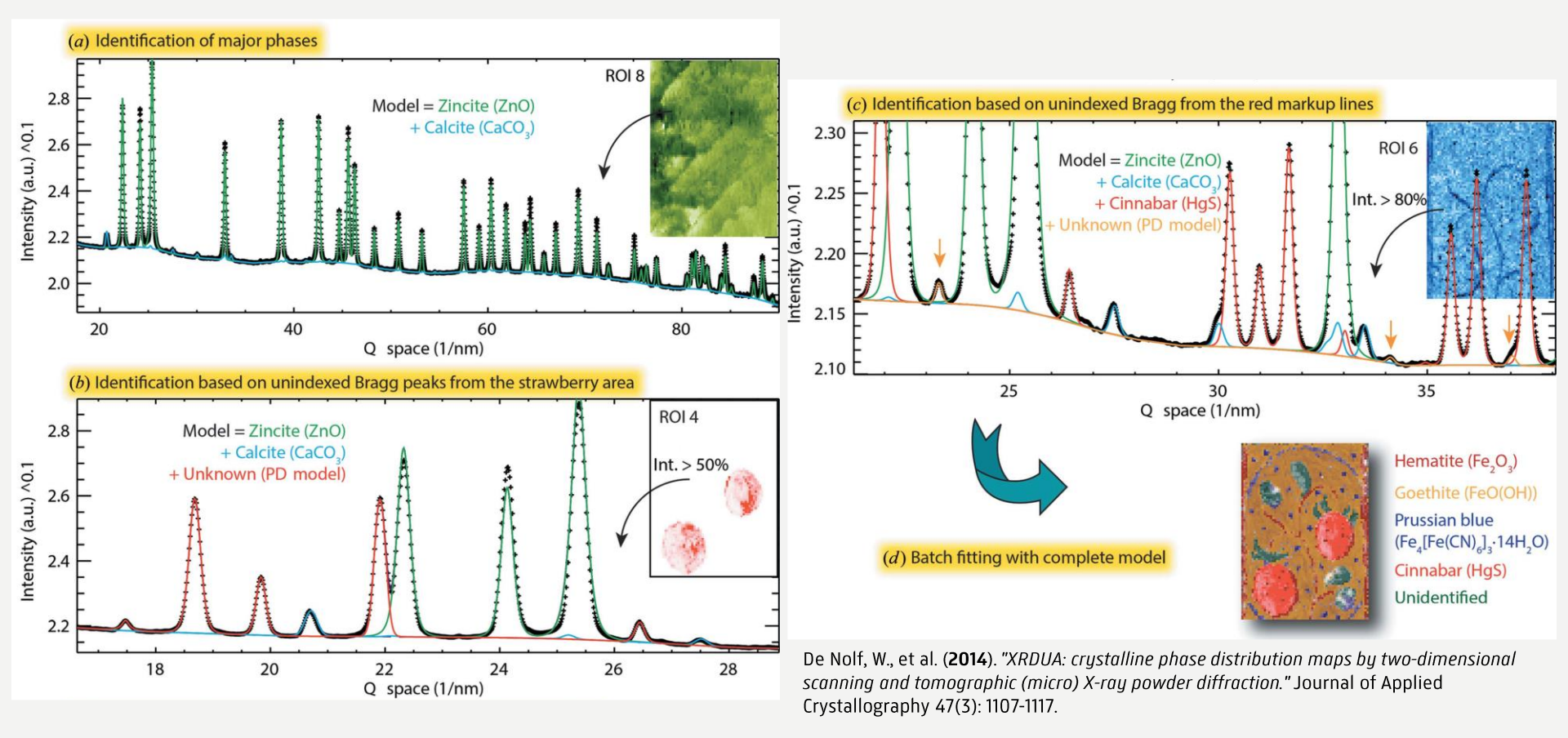

Frederik Vanmeert - 2024 Heritage BAG Workshop

### **XRDUA Workflow**

| 📧 XRDU   | JA: dur      | mmy.edf |               |         |        |      |  |  |  |       | _ | × |
|----------|--------------|---------|---------------|---------|--------|------|--|--|--|-------|---|---|
| File Opt | tions        | Perform | Custom        | Display | System | Help |  |  |  |       |   |   |
| IMAGE    | e scali<br>0 | NG:     |               |         |        |      |  |  |  |       |   |   |
|          | 45           |         |               |         |        |      |  |  |  |       |   |   |
| _        | - 100        |         |               |         |        |      |  |  |  |       |   |   |
|          | 100          | _       |               |         |        |      |  |  |  |       |   |   |
| Aut      | to scale     | •       |               |         |        |      |  |  |  |       |   | 1 |
| Reve     | erse Colo    | ors     |               |         |        |      |  |  |  |       |   |   |
| WINDO    | W SCA        | LING:   |               |         |        |      |  |  |  |       |   |   |
| 1.00000  |              |         |               |         |        |      |  |  |  |       |   | · |
| BR       | OWSE         |         |               |         |        |      |  |  |  |       |   |   |
| N        | lext file    |         |               |         |        |      |  |  |  |       |   |   |
| Prev     | vious file   | e       |               |         |        |      |  |  |  |       |   |   |
| M        | IODE:        |         |               |         |        |      |  |  |  |       |   |   |
| 4        | Zoom         |         |               |         |        |      |  |  |  |       |   |   |
| Bear     | n positio    | on      |               |         |        |      |  |  |  |       |   |   |
| Mas      | sk Setup     | P       |               |         |        |      |  |  |  | <br>_ |   |   |
| Spatia   | al Distort   | tion    | Azimuth: 45.0 | 0000°   |        |      |  |  |  |       |   |   |
| Cal      | libration    |         | -             | _       |        |      |  |  |  |       |   |   |
| Azimu    | uthal off    | set     |               |         |        |      |  |  |  |       |   |   |
| Deby     | ye Mark      | er      |               |         |        |      |  |  |  |       |   |   |
| Bac      | kgroun       | d       |               |         |        |      |  |  |  |       |   |   |
| Fla      | at Field     |         |               |         |        |      |  |  |  |       |   |   |
| Sa       | turation     |         |               |         |        |      |  |  |  |       |   |   |
| Z        | lingers      |         |               |         |        |      |  |  |  |       |   |   |
| M        | ask off      |         |               |         |        |      |  |  |  |       |   |   |

### XRDUA 2D

...

.

- visualizing 2D patterns
- 2D pattern corrections
- geometry calibration
- defining settings for azimuthal integration

Frederik Vanmeert - 2024 Heritage BAG Workshop

# Main windows: **XRDUA 2D**

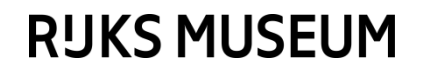

|      | XRDUA: dum       | nmy.edf |              |          |        |
|------|------------------|---------|--------------|----------|--------|
| File | Options          | Perform | Custom       | Display  | System |
| I    | MAGE SCAL        | Azir    | muthal Inte  | egration |        |
|      |                  | Sur     | face Integr  | ration   |        |
|      | 0                | Reb     | oin Image    |          |        |
| -    | -                | Aut     | omatic Co    | rrection | F6     |
|      | 45               | Aut     | omatic Int   | egration | F7     |
|      | 100              |         |              | -<br>D-H |        |
|      |                  | Sup     | erimpose     | Patterns |        |
|      | Auto scale       | Ave     | erage Patte  | torns    |        |
| 14/  | Reverse Co       | Do      | all 3        | terns    |        |
| 1.00 | 000              |         | an 5         |          |        |
|      | BROWSE           | Exp     | erimental    | Setup    | _      |
|      | Next file        | Bat     | ch Process   | ing      | F4     |
|      | Previous fi      | Edit    | t XDI files  |          | F3     |
|      | MODE:            | Edit    | t 1D profile | 2        | F1     |
|      | Zoom             | Cor     | mpare 1D p   | profiles | F2     |
|      | Beam positio     | n       |              |          |        |
|      | Mask Setup       |         |              |          |        |
|      | Spatial Distorti | on 4    | Azimuth: 45. | .0000°   |        |
|      | Calibration      |         |              |          |        |
|      | Azimuthal offs   | et      |              |          |        |
|      | Debye Marke      | er      |              |          |        |
|      | Background       |         |              |          |        |
|      | -<br>Flat Field  |         |              |          |        |
|      | Saturation       |         |              |          |        |
|      | Zinger           | _       |              |          |        |
|      | Maek off         | _       |              |          |        |
|      | Mask off         |         |              |          |        |

### XRDUA 2D

Perform ->

- Batch Processing
  - Perform batch processes
  - 2D -> 1D
  - 1D -> distribution maps
- Edit 1D profile
  - 1D diffractograms
  - Fitting model
- Edit XDI files
  - Results

Frederik Vanmeert - 2024 Heritage BAG Workshop

# Main windows: **XRDUA 2D**

| File       Scan Dimensions       Process options       +       •       Go       Update Main Window         '(nskip.rmax)       'edf       -       /       Abort       File Search Speed (sec.):         Dir or list of files:       C\Users\F.Vanmeert\Dc        R       =       -1         Wask File:       U\NRMA\SCIENCE\Fred        R       =       Search now         Output dir:       U\NRMA\SCIENCE\Fred         Search now         Othes       Autosave Session/Point       Autosave Session/Ine       Autosave Session/Line       Automatic saving on finish       Overwite existing outputfiles       Don't check files       Skip+mmax on subfiles | Batch Processing: \                                                                                                    |                                                                                                    | – 🗆 X                                                                            |
|----------------------------------------------------------------------------------------------------|----------------------------------------------------------------------------------------------------|----------------------------------------------------------------------------------------------------|----------------------------------------------------------------------------------|
| Full processing mode       Explorative mode       Girld mode         Files       Scan Dimensions       Process options         '.'(riskip,nmax)       '.edf         Dir or list of files       C:\Users\F.Vanmeet\Do         Mask       File         Output dir:       U:\RMA\SCIENCE\Fred         Output dir:       U:\RMA\SCIENCE\Fred         Output dir:       U:\RMA\SCIENCE\Fred         Output dir:       Output files         Quiput dir:       Output files         Output filename:       Autosave Session/Point         Autosave Session/Ine       Quot tiles         On theck files       Skip+nmax on subfiles                                    | File                                                                                                    |                                                                                                    |                                                                                  |
| • • • • • • • • • • • • • • • • • • •                                                                                                    | • Full processing mode       • Explorative mode       • Grid mode         • O files       • • • • • • • • • • • • • • • • • • • | Files       Scan Dimensions       Process options       +       +       -       /       A         '.'(nskip,nmax)       *.edf       -       /       A         Dir or list of files:       C:\Users\F.Vanmeet\Do        R       =       Pi         Mask File:       U:\RMA\SCIENCE\Fredi        <       >>         >>         Output dir:       U:\RMA\SCIENCE\Fredi        Output filename:       dummy_model_LW_Mary | 30 Update Main Window<br>bort File Search Speed (sec.):<br>3050 -1<br>Search now |
|                                                                                                    | 4                                                                                                    |                                                                                                    |                                                                                  |

- Explorative Mode
  - Perform batch azimuthal integration (2D to 1D)
  - Explore data
  - ROI imaging
  - Extract 1D diffractograms
- Full Processing Mode
  - Perform batch fitting (1D to distribution maps)

Frederik Vanmeert - 2024 Heritage BAG Workshop

# Main windows: **XRDUA BP**

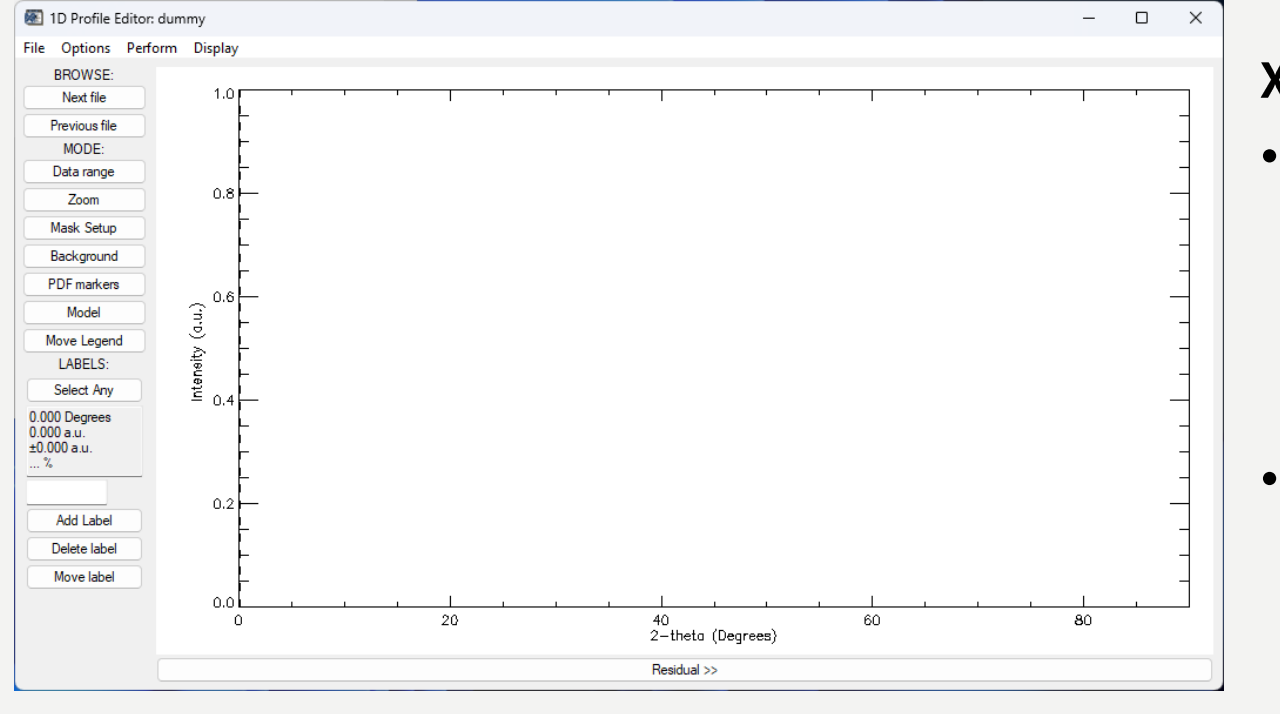

- Main Window
  - Shows 1D diffractograms
  - Background subtraction
  - Overlay PDFs
  - Model

•••

.

• Create fit models

Frederik Vanmeert - 2024 Heritage BAG Workshop

# Main windows: **XRDUA 1D**

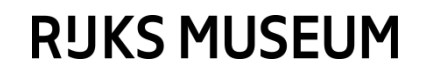

| 1D Profile Editor: dummy                                                                                            |                    |                                                                                                    |                                 | - 0           | ×       |
|----------------------------------------------------------------------------------------------------|--------------------|----------------------------------------------------------------------------------------------------|---------------------------------|---------------|---------|
| le Options Perform Display BROWSE: Next file 1.0                                                                    |                    |                                                                                                    |                                 |               |         |
| Previous file<br>MODE:<br>Data range<br>Zoom 0.8                                                                    |                    |                                                                                                    |                                 |               |         |
| Background Patte                                                                                                    | tern Modelling     |                                                                                                    |                                 | _ 0           | ×       |
| PDF markers                                                                                                    | Model              | Sta                                                                                                    | art refinement                  |               |         |
| Move Legend<br>LABELS:<br>Select Any<br>.000 Degrees<br>.000 a.u.<br>.2.<br>Add Label<br>Delete label<br>Move label | Pawley<br>Rietveld | eral profile parameters General fit results<br>in Lorentz-polarization<br>ckground type:<br>alc+substract (strip)<br>no Shift type:<br>mple-detector shift<br>Anomalous dispersion<br>urce emission lines (first = max):<br>Vavelength(Å] Intensity I<br>0 0.00000 1.00000 1.0 | Quantitative Advanced fit param | ieters Unit o | ell ( ) |

•

•

•••

Model

- Main Window
  - Shows 1D diffractograms
  - Background subtraction
  - Overlay PDFs

Create fit models

Frederik Vanmeert - 2024 Heritage BAG Workshop

# Main windows: Modelling

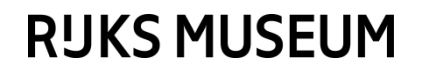

| XDI Editor:                           |                  |                   |            |              | - 0 × ]           |
|---------------------------------------|------------------|-------------------|------------|--------------|-------------------|
| File Normalization Processing Options |                  |                   |            |              |                   |
|                                       | Combine Groups   | Overlap Grou      | ıps Gr     | oup blending | Delete Groups     |
|                                       | Correlate Groups | Orientation       | Statistics | Backlash     | Tomography        |
|                                       | Image Scaling    | Region Properties | Options    | Mode Sh      | ow Pixel juggling |
|                                       | Intensity Scalin | ig:               |            |              |                   |
|                                       | 100              |                   |            |              |                   |
|                                       | Magnification    | n:                |            |              |                   |
|                                       | 5.00000          |                   |            |              |                   |
|                                       | 5.00000          |                   |            |              |                   |
| Display Group:                        |                  |                   |            |              |                   |
| — <sup>•</sup>                        |                  |                   |            |              |                   |
| Group information:                    |                  |                   |            |              |                   |
|                                       |                  |                   |            |              |                   |
|                                       |                  |                   |            |              |                   |
|                                       |                  |                   |            |              |                   |
|                                       |                  |                   |            |              |                   |
|                                       |                  |                   |            |              |                   |
|                                       |                  |                   |            |              |                   |
|                                       |                  |                   |            |              |                   |
|                                       |                  |                   |            |              |                   |
|                                       |                  |                   |            |              |                   |
|                                       |                  |                   |            |              |                   |
|                                       |                  |                   |            |              |                   |
|                                       |                  |                   |            |              |                   |
|                                       |                  |                   |            |              |                   |
|                                       |                  |                   |            |              |                   |
|                                       |                  |                   |            |              |                   |
|                                       |                  |                   |            |              |                   |
|                                       |                  |                   |            |              |                   |

- Results (groups)
  - (Intensity) Scaling
  - Edit/combine results
  - Resize results
  - ...
- Tomography
  - Single slice tomography reconstruction

Frederik Vanmeert - 2024 Heritage BAG Workshop

# Main windows: **XRDUA XDI**

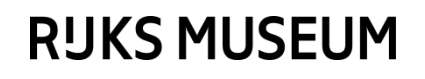

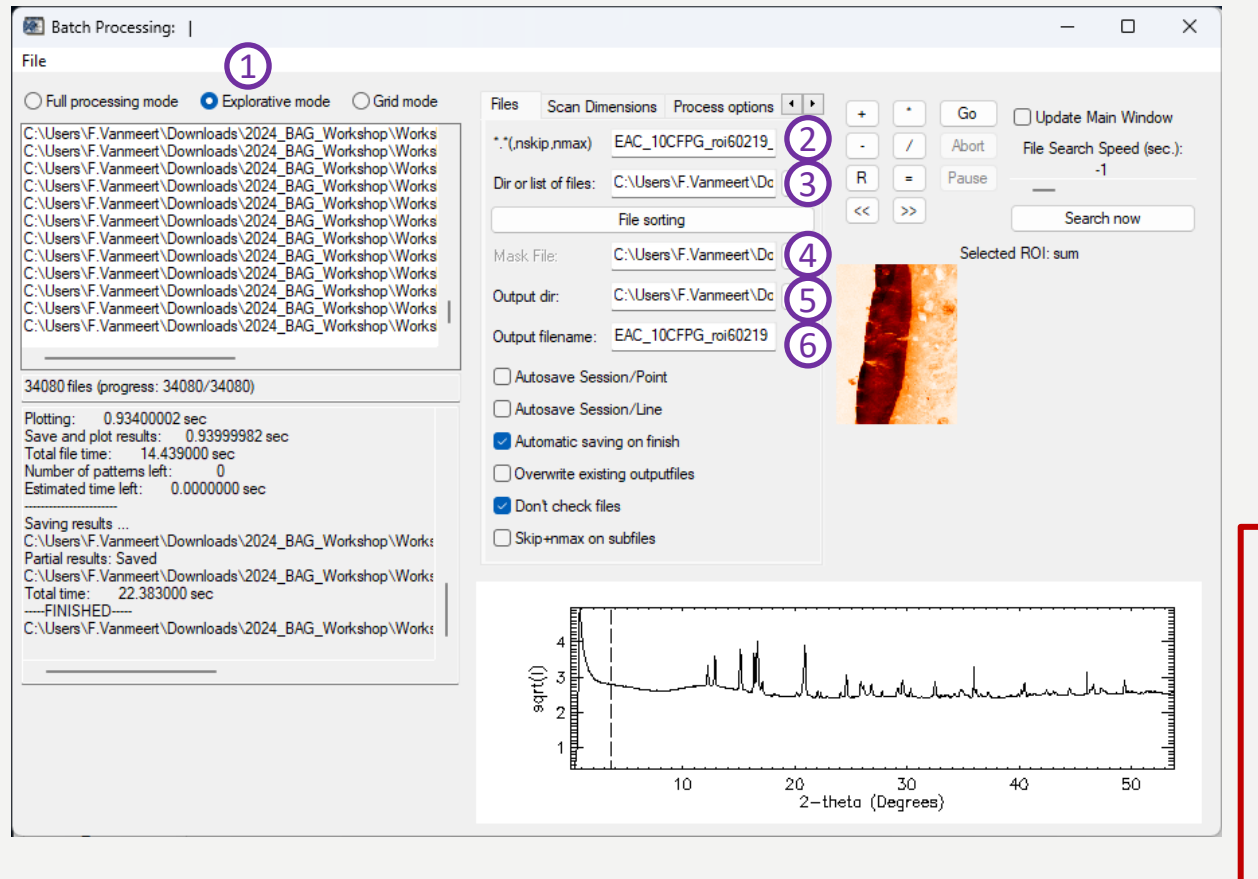

Files

- 1. Explorative Mode
- 2. Filename of edf file
- 3. Directory of edf file
- 4. Mask file (dummy\_calib.msk)
- 5. Output directory
- 6. Output filename

### CAREFULL!

- Always press ENTER when manually inputting data!
- Changing the mask file, also changes the output directory and the output filename!

Frederik Vanmeert - 2024 Heritage BAG Workshop

# 1. Loading ID13 EDF data

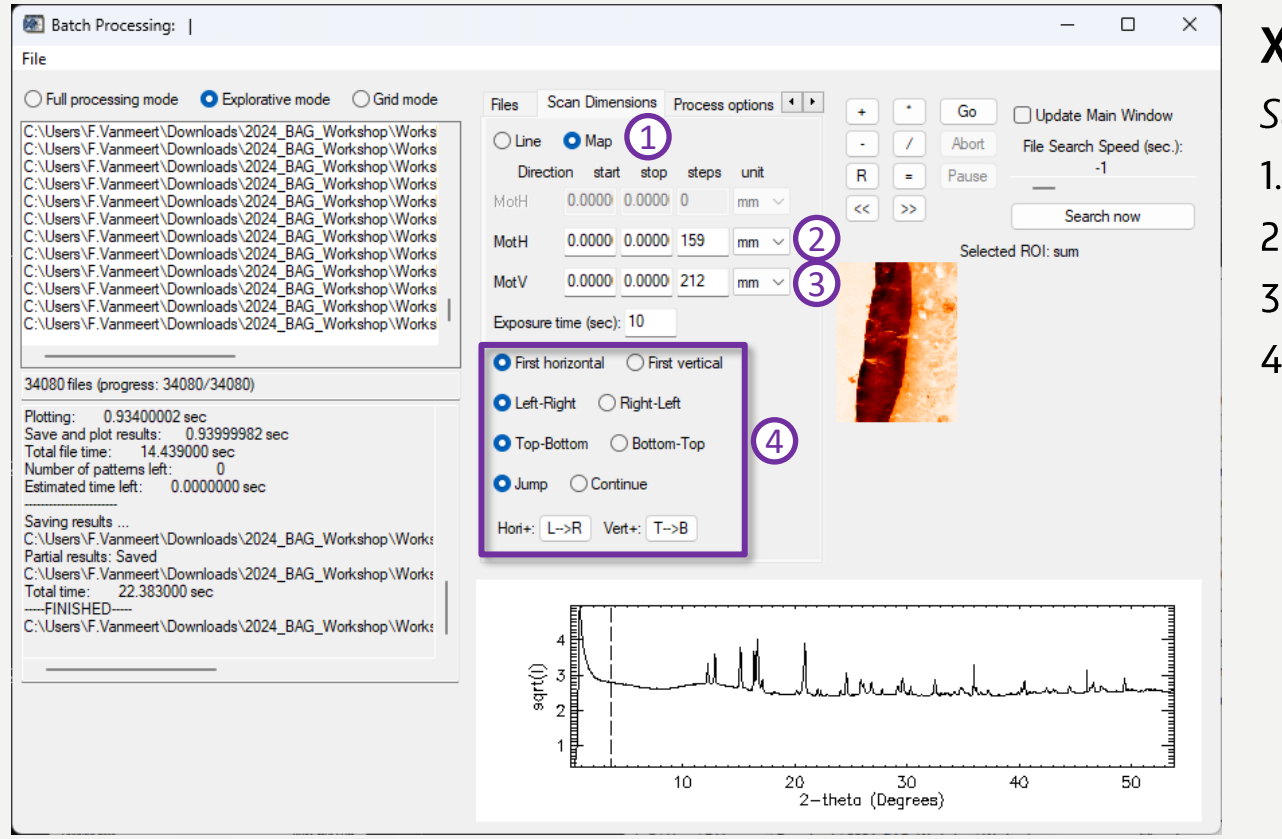

Scan Dimensions

- Мар
- 2. MotH steps: #pixels 1
- 3. MotV steps: #pixels 1
- 4. Options to change the orientation of the map

Frederik Vanmeert - 2024 Heritage BAG Workshop

# 1. Loading ID13 EDF data

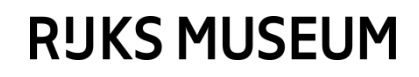

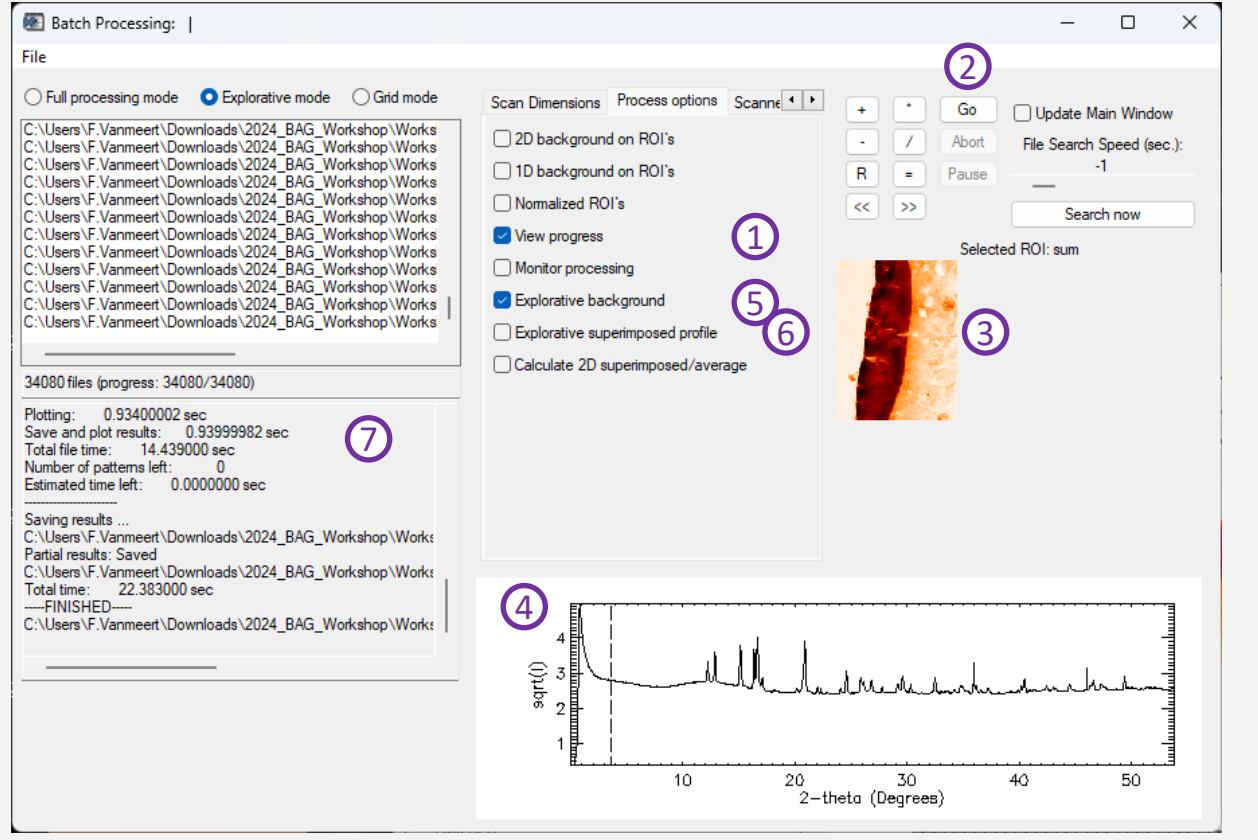

Frederik Vanmeert - 2024 Heritage BAG Workshop

# 1. Loading ID13 EDF data

### XRDUA BP

#### Process options

- 1. View progress to view the ROI image
- 2. Go!
- 3. ROI Image
- 4. Average (default) profile of the entire map
- 5. Explorative background applies a linear background under the ROI
- 6. Show superimposed profile instead of average profile
- 7. Some useful output
  - BP session, 1D tiff and XDI are automatically saved

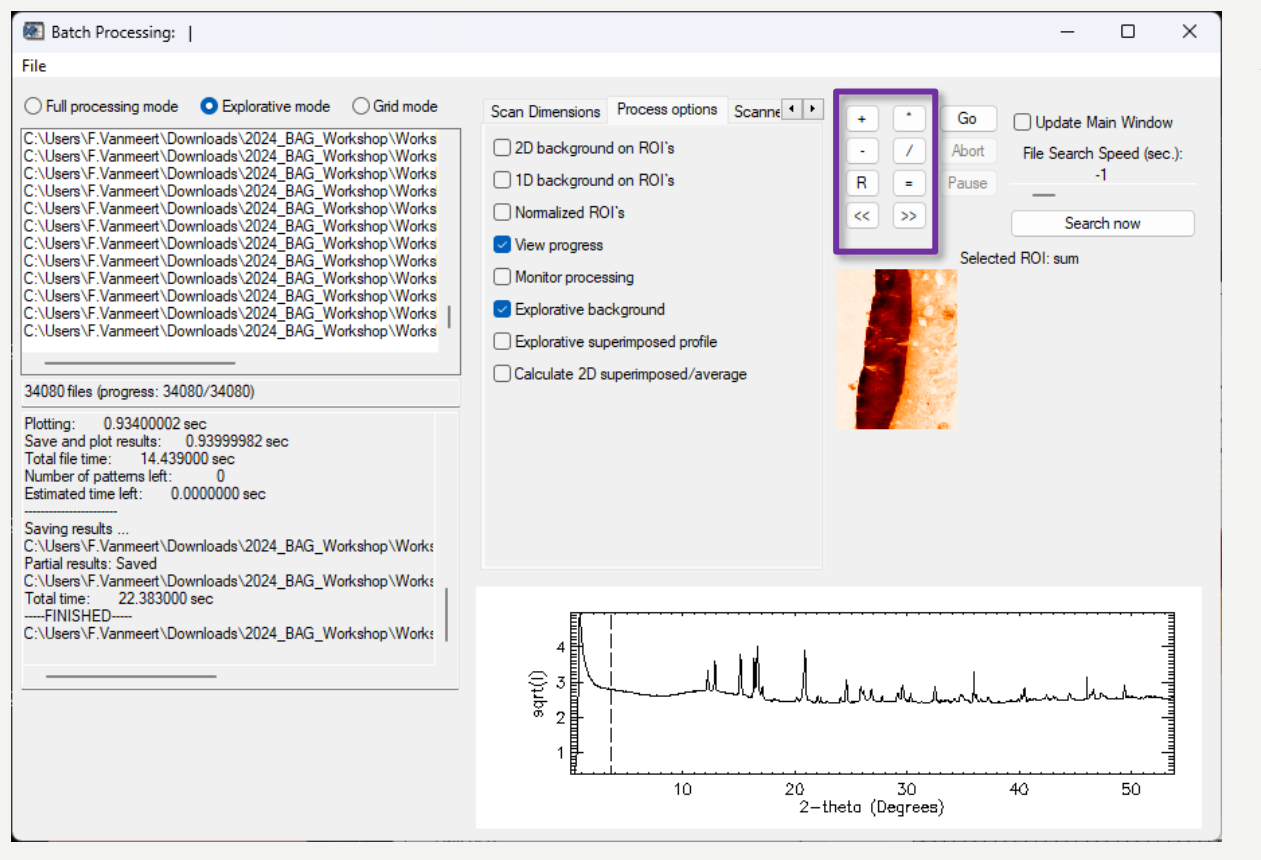

Frederik Vanmeert - 2024 Heritage BAG Workshop

### 2. Exploring Data

### XRDUA BP

#### ROI image visualization

- + : increase ROI image size
- -: decrease ROI image size
- **R** : reset ROI image size
- \*: decrease contrast
- / : increase contrast
- = : set value for contrast based on max. intensity

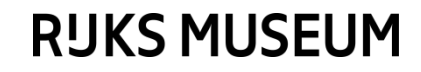

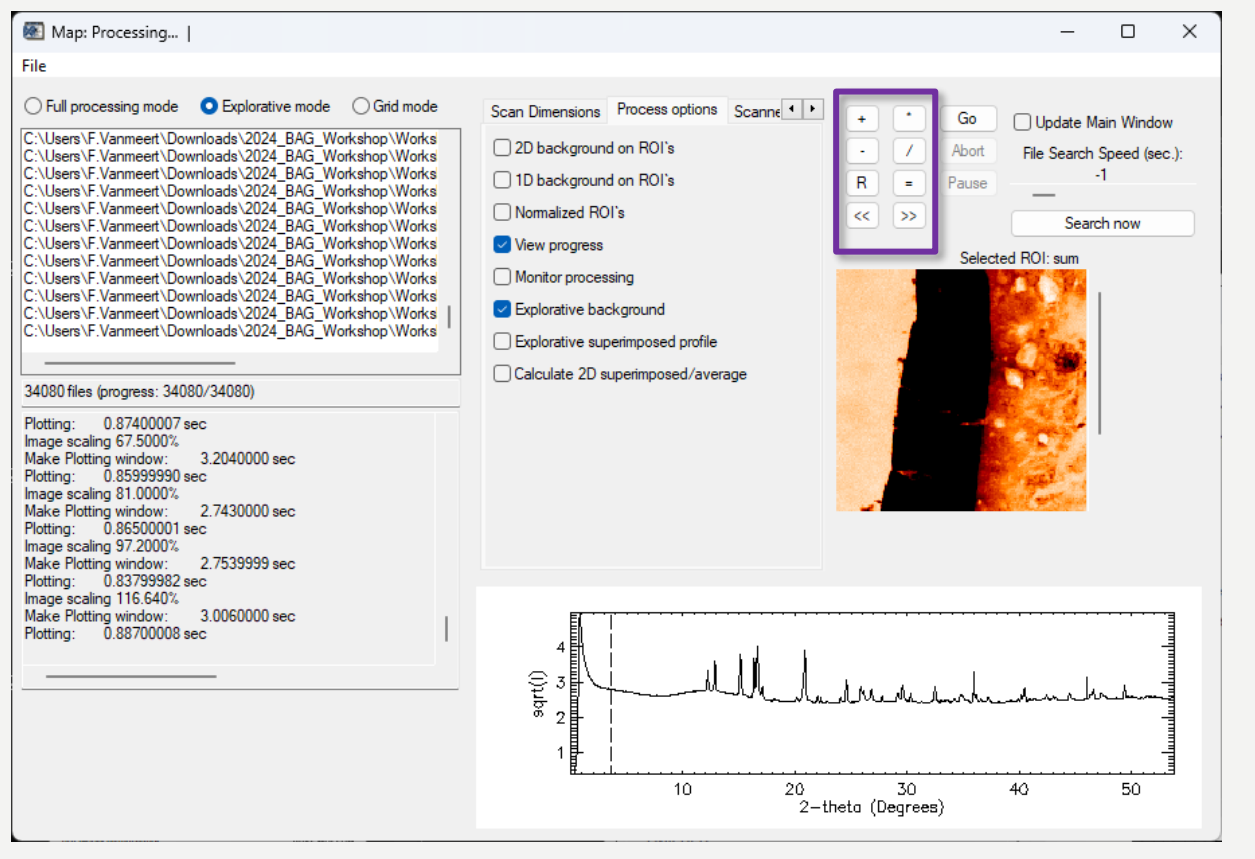

ROI image visualization

- + : increase ROI image size
- -: decrease ROI image size
- **R** : reset ROI image size
- \*: decrease contrast
- / : increase contrast
- = : set value for contrast based on max. intensity

Frederik Vanmeert - 2024 Heritage BAG Workshop

### 2. Exploring Data

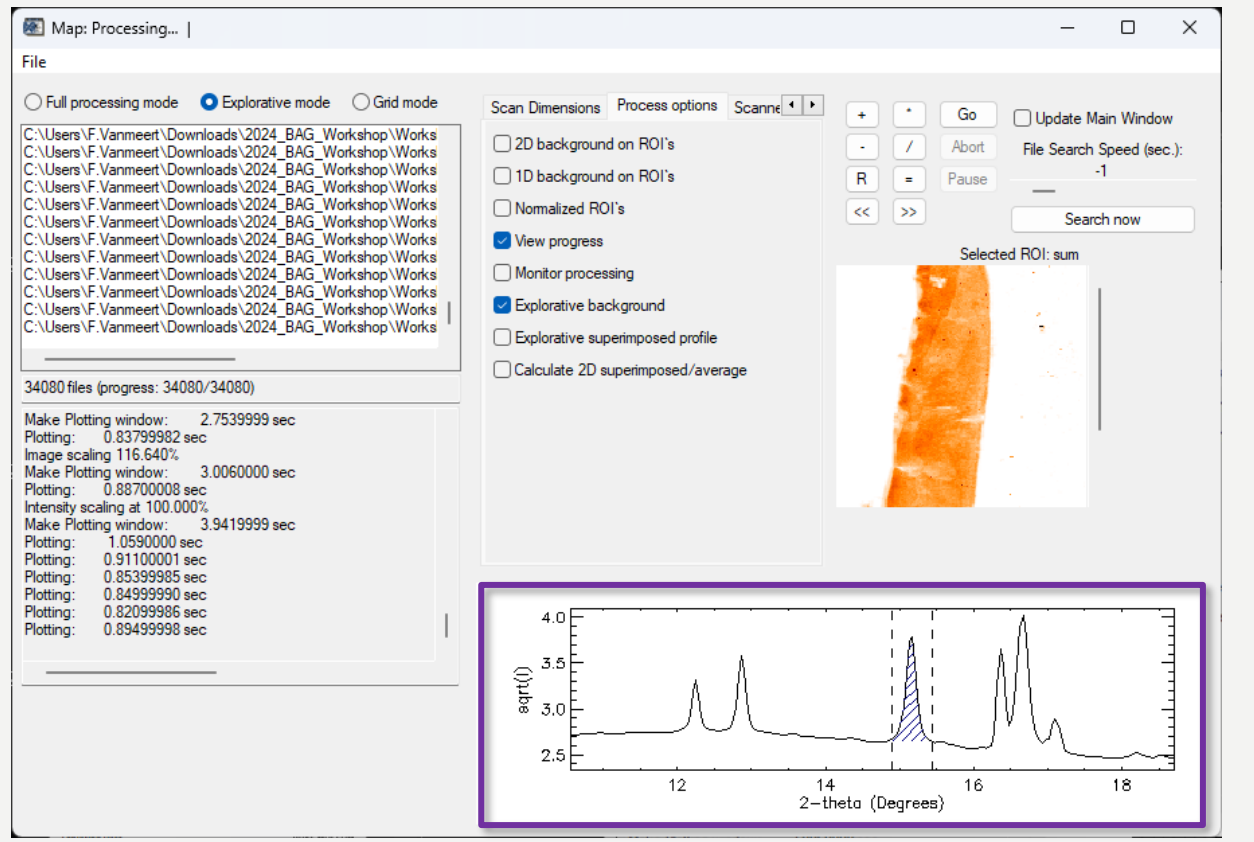

#### 1D profile options

- Right-click and hold : zoom in
- Single right-click : zoom out to original
- Left-click and hold : select ROI
  - When a ROI is selected, you can use the left/right arrows (for small jumps) and the up/down arrows (for large jumps) to move the ROI over the 1D profile

Frederik Vanmeert - 2024 Heritage BAG Workshop

# 2. Exploring Data

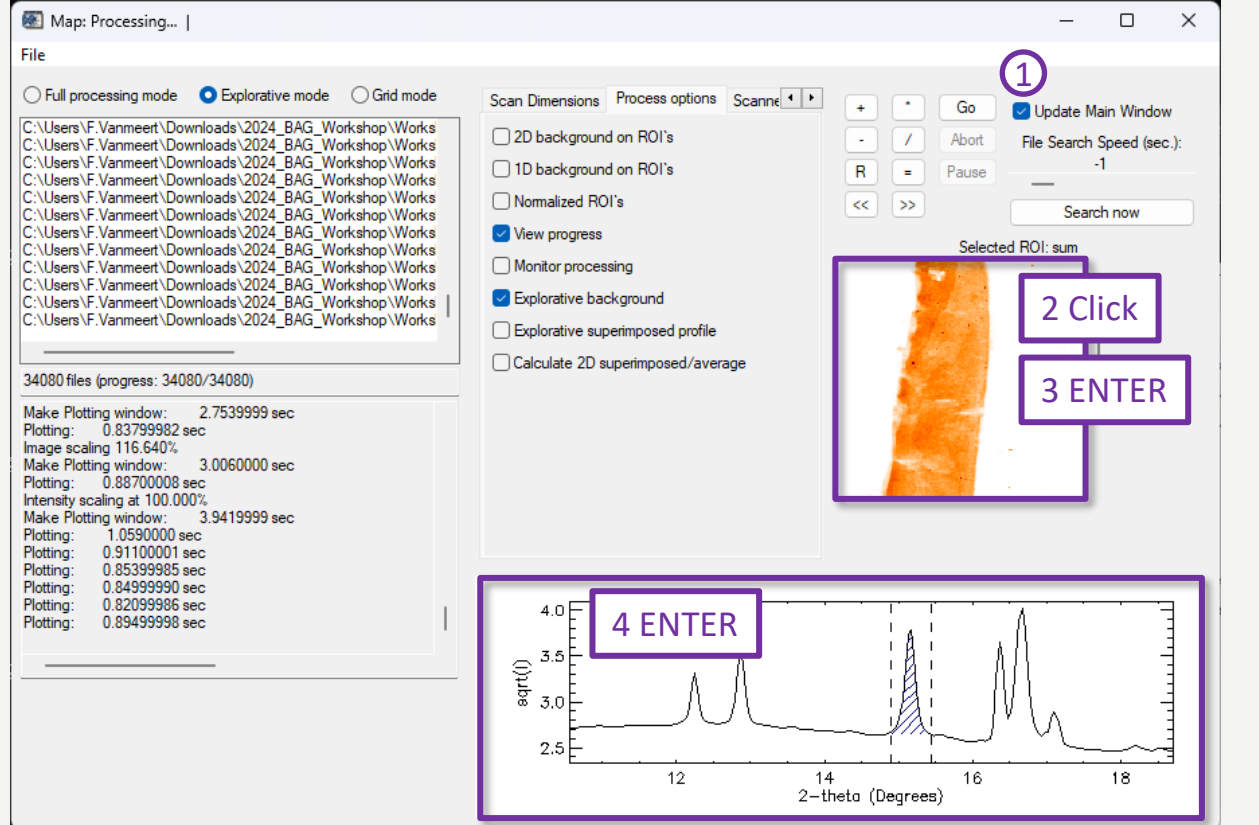

#### Link to XRDUA 1D

- 1. Update Main Window
- 2. Click pixel in ROI image
  - Loads 1D profile of that pixel to **XRDUA 1D**
- 3. Press ENTER when cursor is in ROI image
  - Loads averaged (or superimposed) 1D profile based on current ROI intensity in XRDUA 1D
- 4. Press ENTER when cursor is in 1D profile
  - Loads averaged (or superimposed)
     1D profile in XRDUA 1D

Frederik Vanmeert - 2024 Heritage BAG Workshop

2. Exploring Data – Extracting 1D profiles

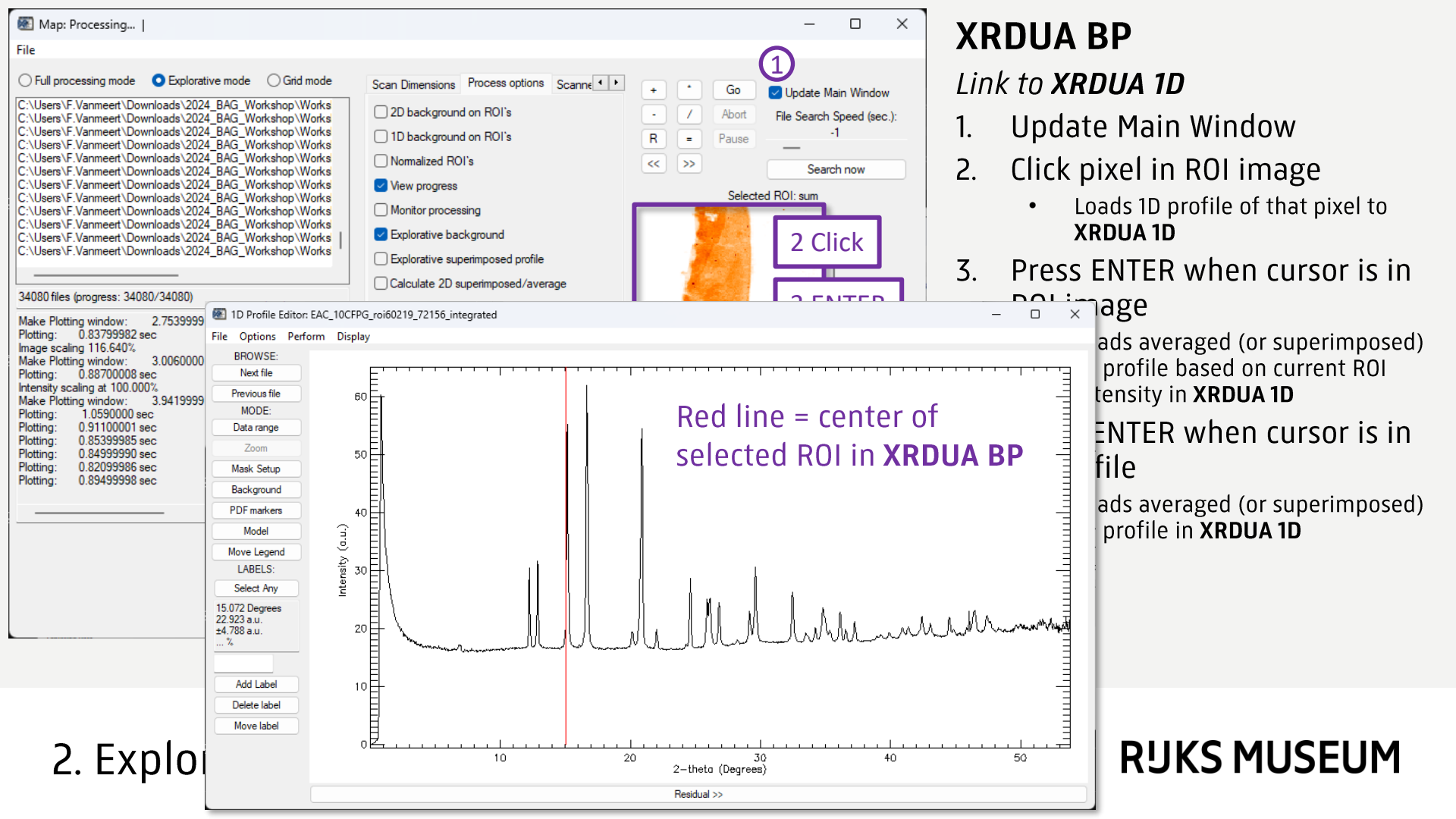

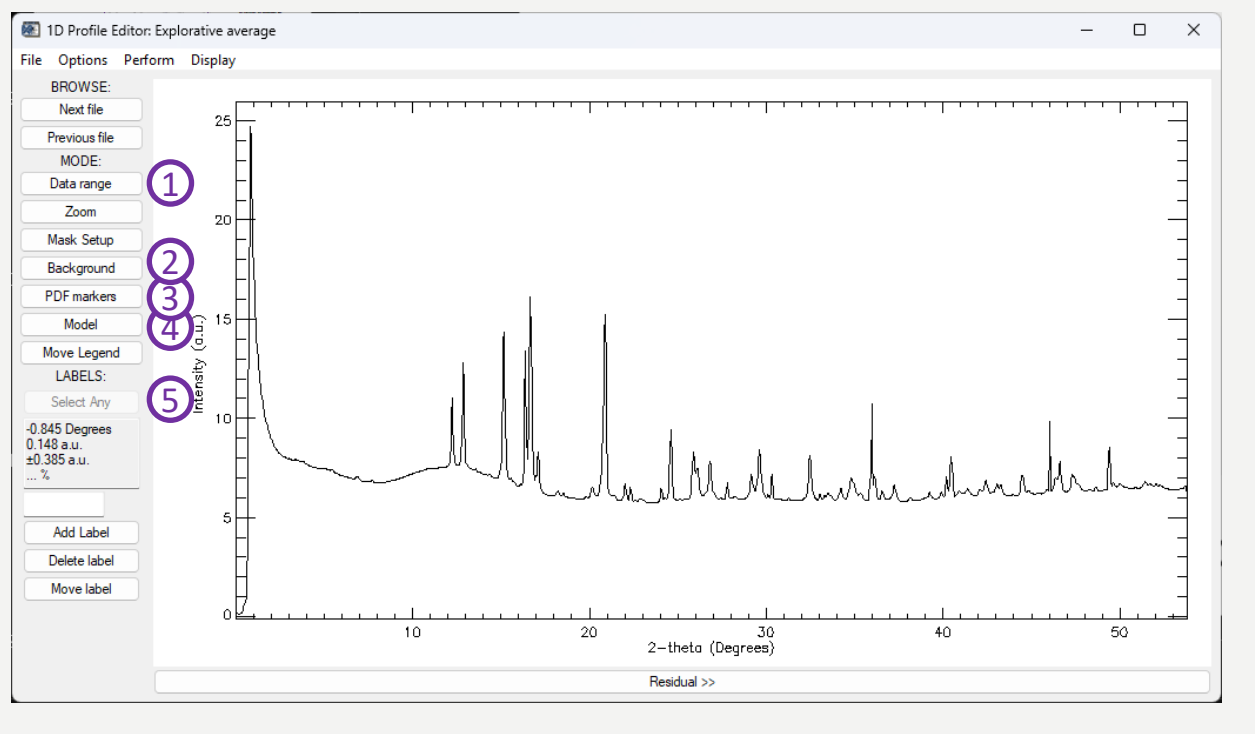

Some main options

- 1. Set the data range to include in fit model
- 2. Apply background corrections
- 3. Go through PDF files
- 4. Open the Model window
- 5. Move the red line from **XRDUA BP**

Frederik Vanmeert - 2024 Heritage BAG Workshop

### XRDUA 1D

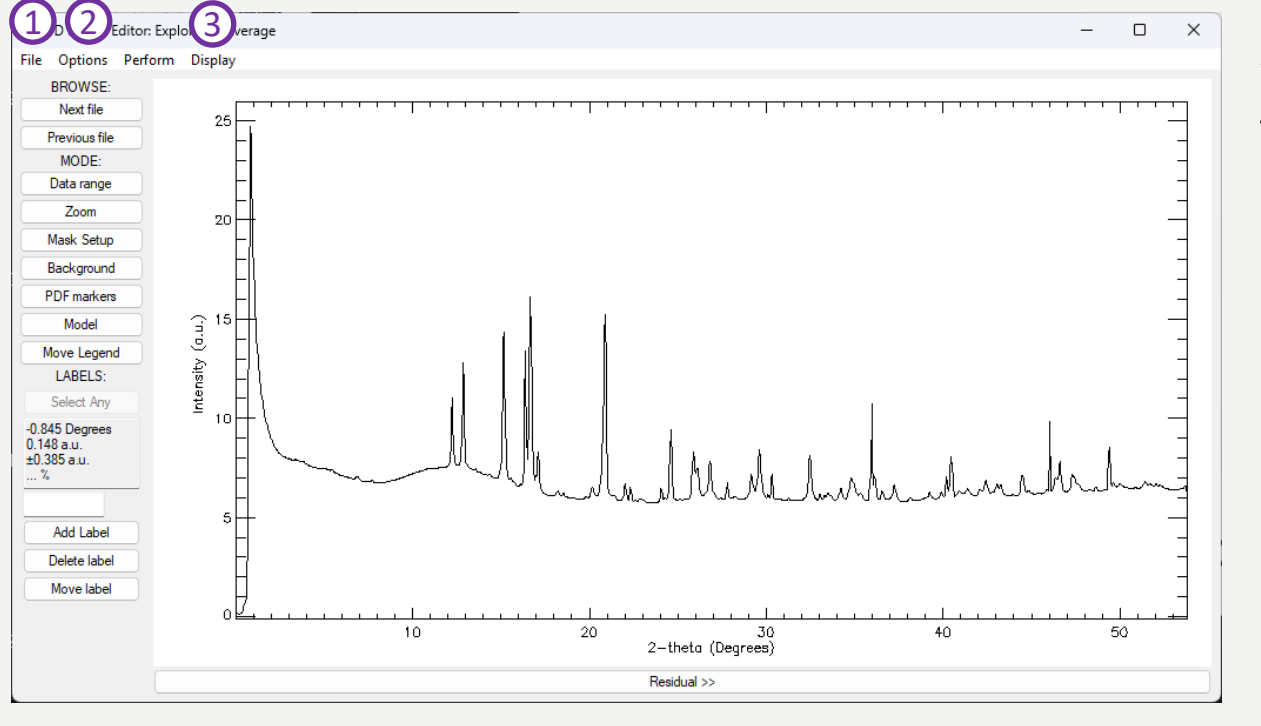

Some main options

1. File

- Save/Load Mask (contains experimental parameters and fit model)
- Load (Multiple) PDF
- 2. Options
  - X: Y: (Change axis options)
  - Parameters (edit geometry parameters)
- 3. Display
  - Fit Total (Change visualization of fit)
  - Show Peaks (Show initial estimates of the model)
  - View PDF (Enable/Disable PDF and scale PDF)

Frederik Vanmeert - 2024 Heritage BAG Workshop

### XRDUA 1D

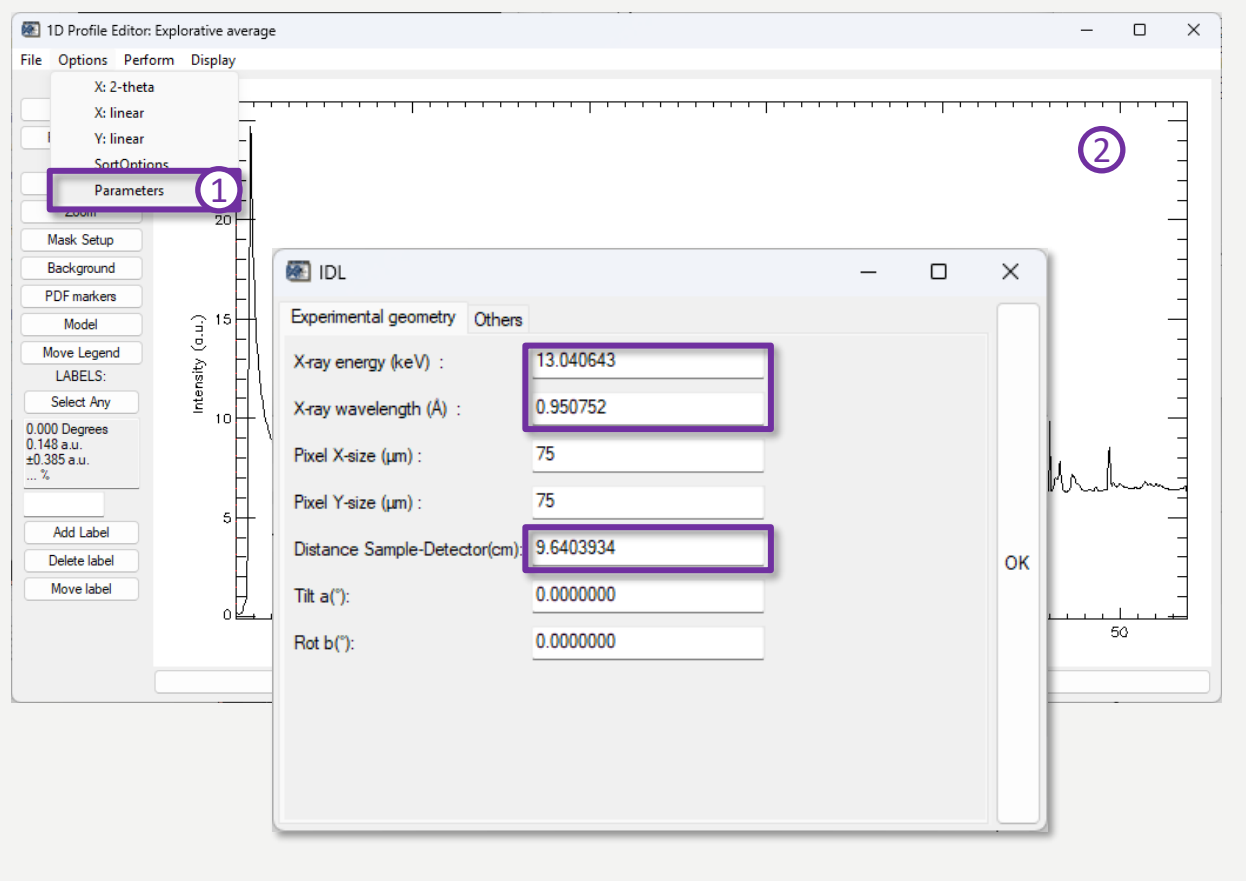

1.

- Set Experimental Geometry
  - 🛛 🛛 X-ray Energy/Wavelength 🛛 📮
  - Distance Sample-Detector

These values are specific for each beamtime. Check the poni file of that beamtime for these values.

2. Reload 1D profile from **XRDUA BP** 

This is necessary the first time that you fill in the values of step 1 or load these values from an existing mask file.

Frederik Vanmeert - 2024 Heritage BAG Workshop

2. Exploring Data – Extracting 1D profiles

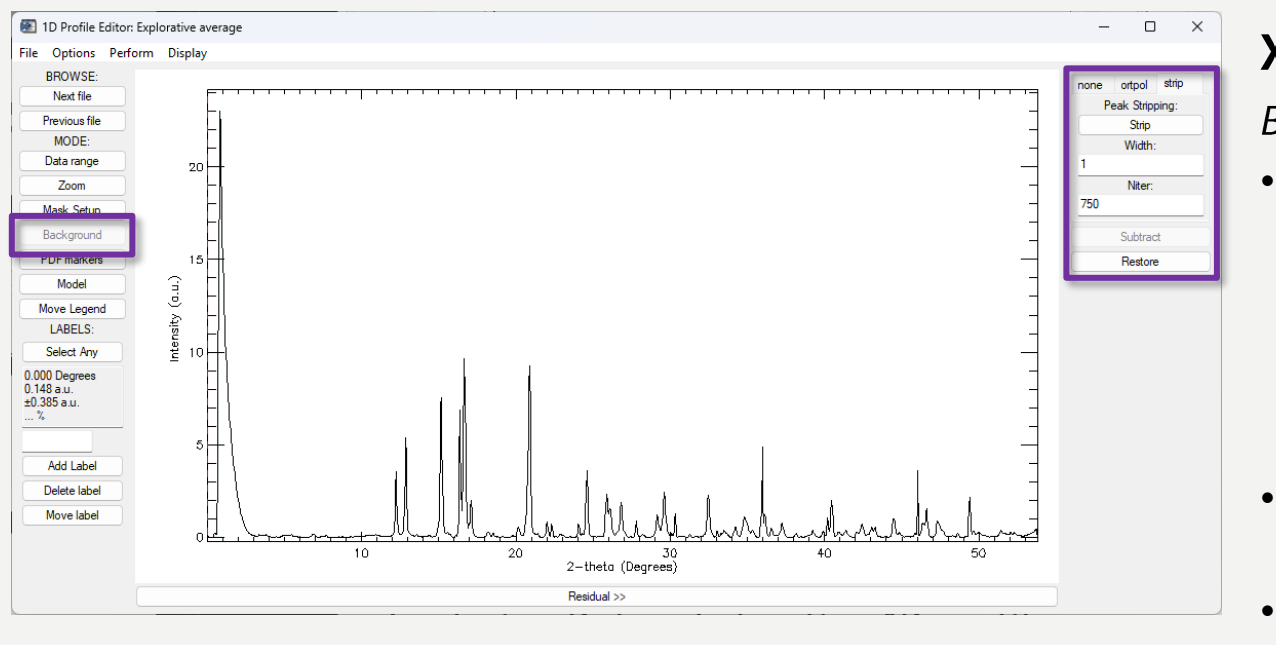

Background Subtraction

- The Strip background usually works well. Set the Niter value so that it follows the background without cutting away intensity from the diffraction peaks.
- The background correction is shown as a dashed green line
- Display -> Hide Background
  - To remove the dashed green line

Frederik Vanmeert - 2024 Heritage BAG Workshop

2. Exploring Data – Extracting 1D profiles

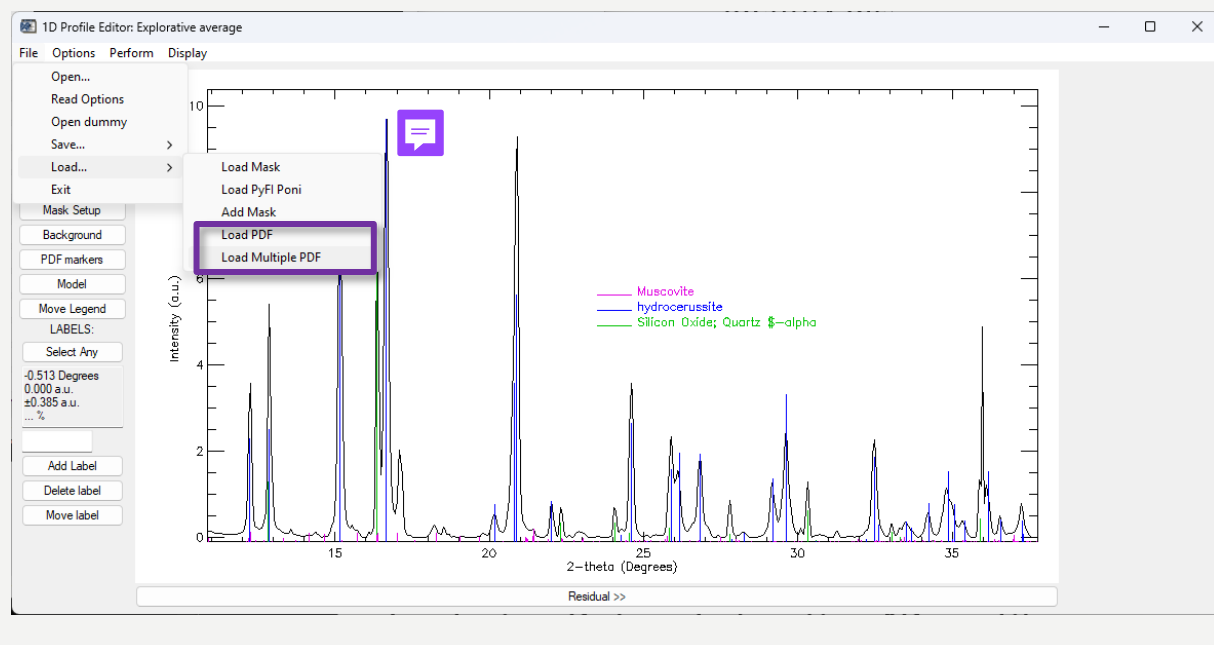

Identifying compounds

- Load (Multiple) PDF
- Use prior knowledge of your samples

### PDF

#### Powder diffraction files

These files are obtained through other software, such as Match! and various extensions are possible. It is also possible to create these within the XRDUA Model window (saved as .pdd).

Frederik Vanmeert - 2024 Heritage BAG Workshop

# 3. Identifying compounds

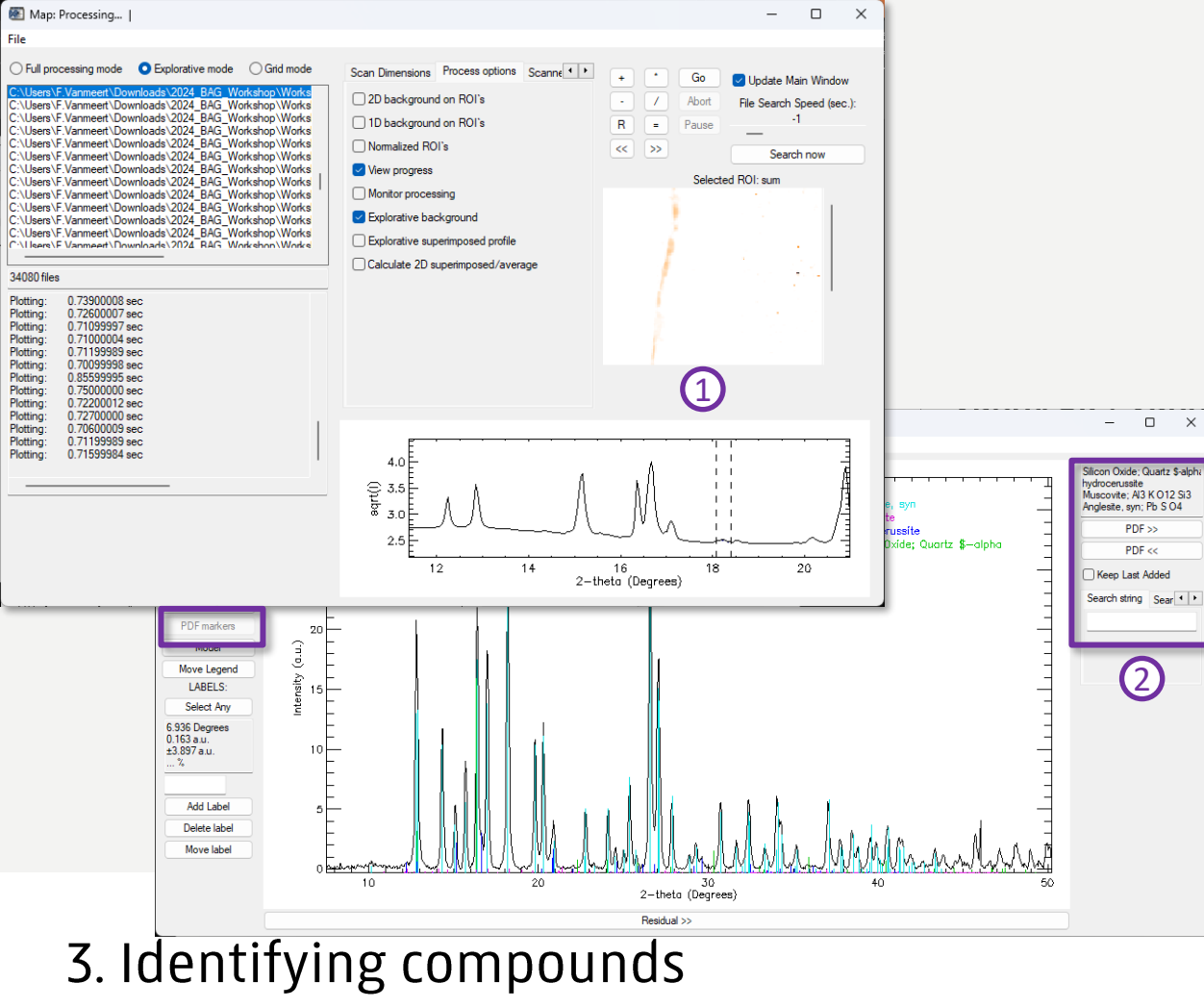

#### Identifying compounds

2

3.

0D

- Use ROI tool in XRDUA BP to select unidentified peaks and obtain a good 1D profile for identification
  - Check with available PDF If no PDF file can explain the signal(s), save the 1D profile in **XRDUA 1D** and use dedicated search-match software (Match!, QualX2, ... ).

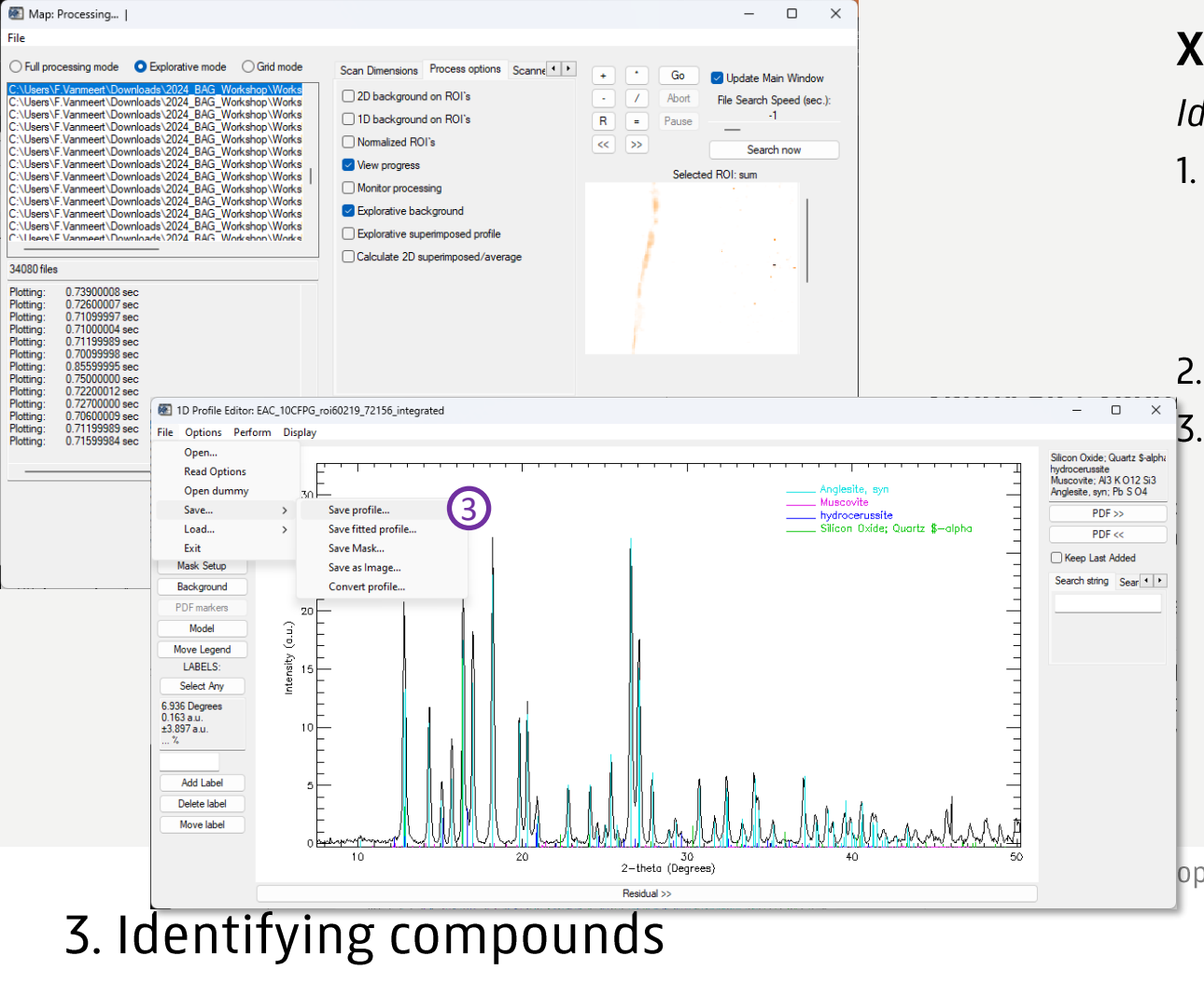

#### Identifying compounds

00

- Use ROI tool in **XRDUA BP** to 1 select unidentified peaks and obtain a good 1D profile for identification
- 2 Check with available PDF
  - If no PDF file can explain the signal(s), save the 1D profile in **XRDUA 1D** and use dedicated search-match software (Match!, QualX2, ...).

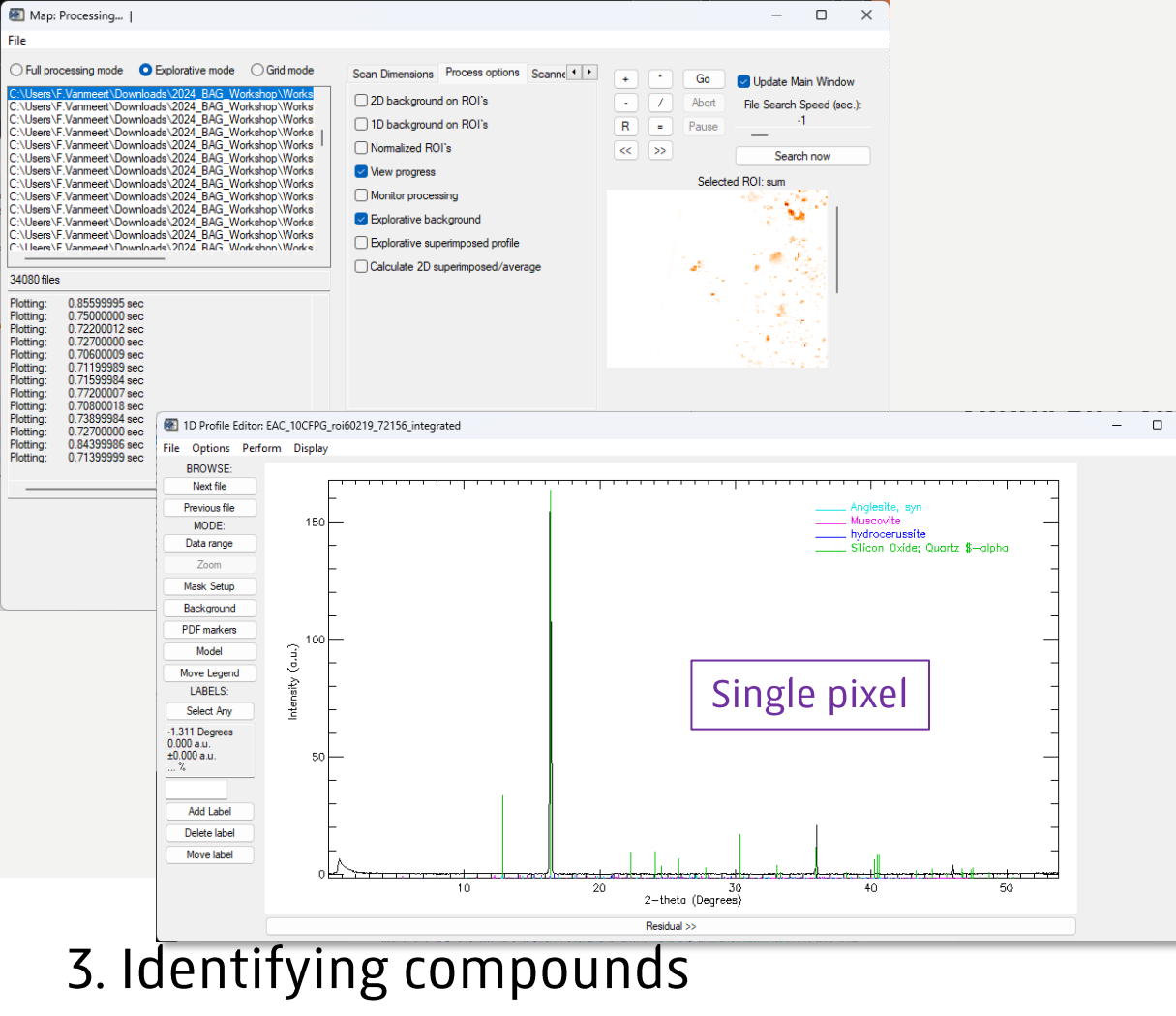

#### Identifying compounds

×

00

- Several artefacts can make identification difficult and/or impossible
  - Preferred orientation: this causes a (strong) difference in relative intensity
  - "Large" crystals: this results in very strong intensities for one or a limited number of diffraction peaks for the given crystal
  - No physical sample preprocessing is possible to reduce these artefacts, so be aware of the limitations of your data!

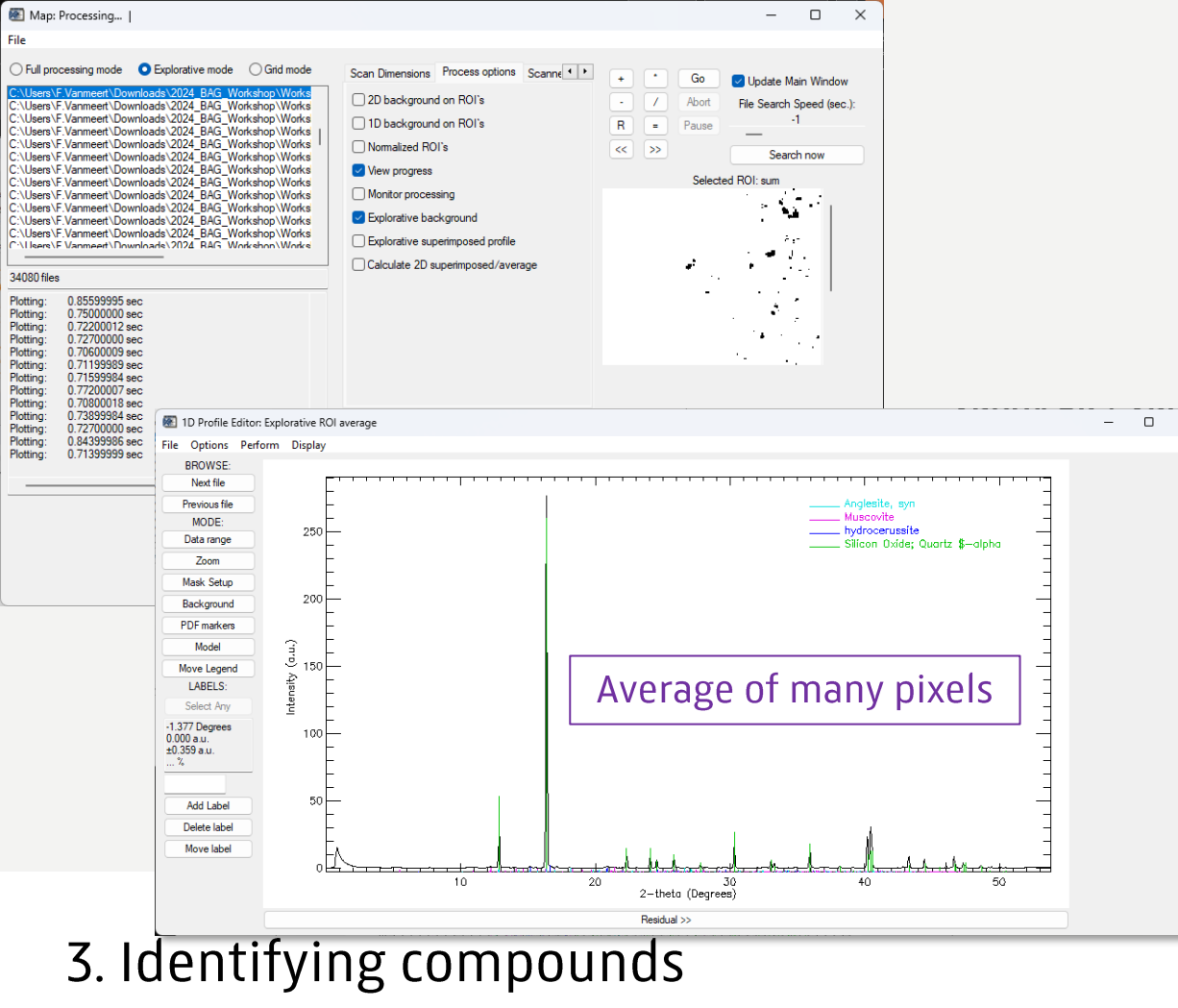

#### Identifying compounds

×

00

- Several artefacts can make identification difficult and/or impossible
  - Preferred orientation: this causes a (strong) difference in relative intensity
  - "Large" crystals: this results in very strong intensities for one or a limited number of diffraction peaks for the given crystal
  - No physical sample preprocessing is possible to reduce these artefacts, so be aware of the limitations of your data!

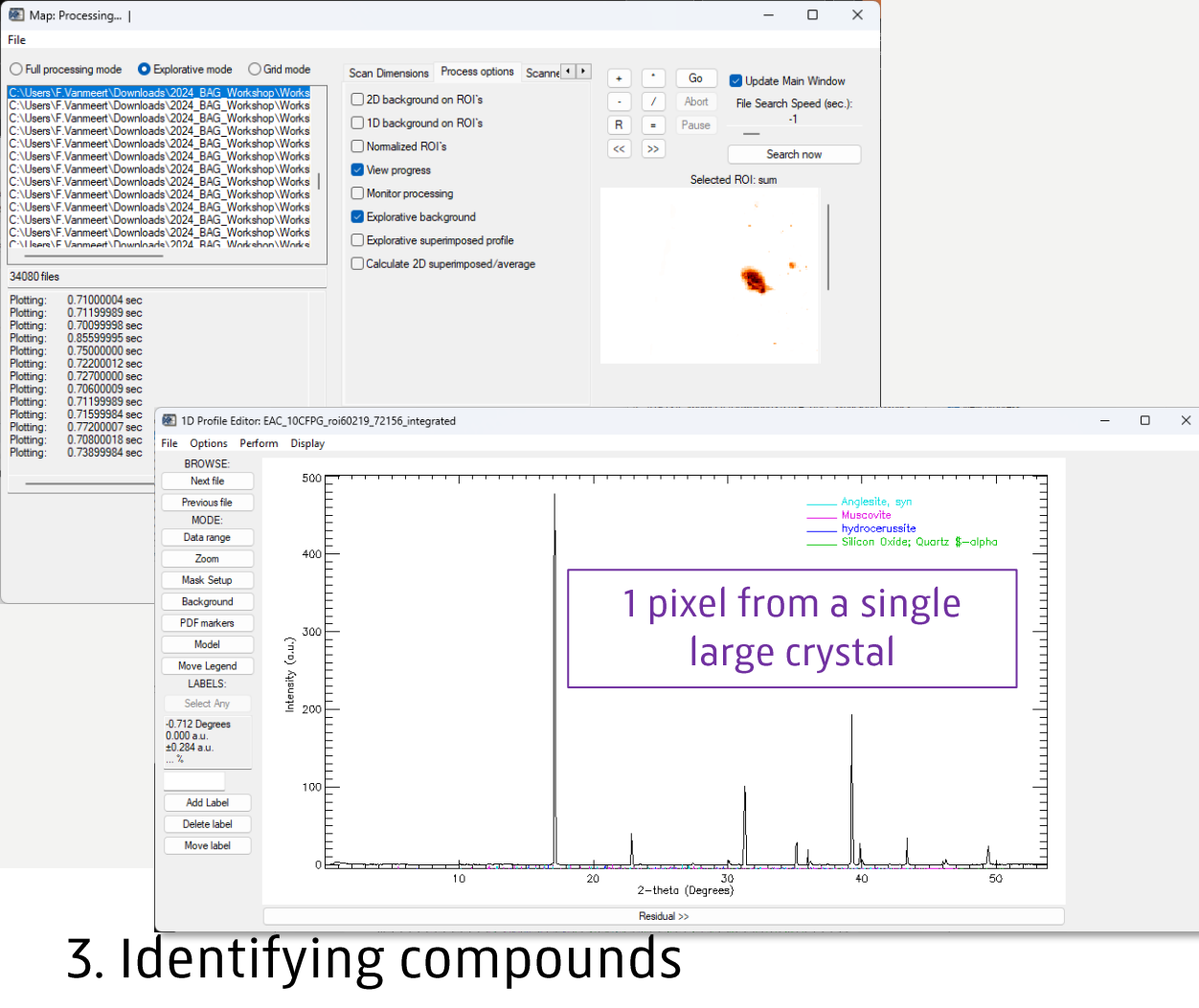

#### Identifying compounds

- Several artefacts can make identification difficult and/or impossible
  - Preferred orientation: this causes a (strong) difference in relative intensity
  - "Large" crystals: this results in very strong intensities for one or a limited number of diffraction peaks for the given crystal
  - No physical sample preprocessing is possible to reduce these artefacts, so be aware of the limitations of your data!

00

My strategy (depends on the goal of the analysis):

- Identify all main phases of the average profile, using as much prior information as you have.
- Use ROIs on peaks of an unknown phase to obtain a good 1D profile for that phase using **XRDUA BP** (single pixel or average). Identify it with available PDFs or with dedicated software (Match!, QualX2, ...).
- Repeat this for all/most signals.
- Create a small ROI window in **XRDUA BP** and 'scan' this over the entire angular range and/or place ROI selectively on angles for which you expect a diffraction peak of a specific phase to check for meaningful 2D intensity distributions.
- Be aware of the limits of your data (preferred orientation, "large" crystals, ... ).
- Create your fitting model gradually.

# 3. Identifying compounds

### XRDUA BP + XRDUA 1D

#### Identifying compounds

- This is the process that (usually) requires the most time from the user.
- A priori knowledge and complementary information are very helpful
  - Sometimes it's good to be stubborn and keep trying ;-)

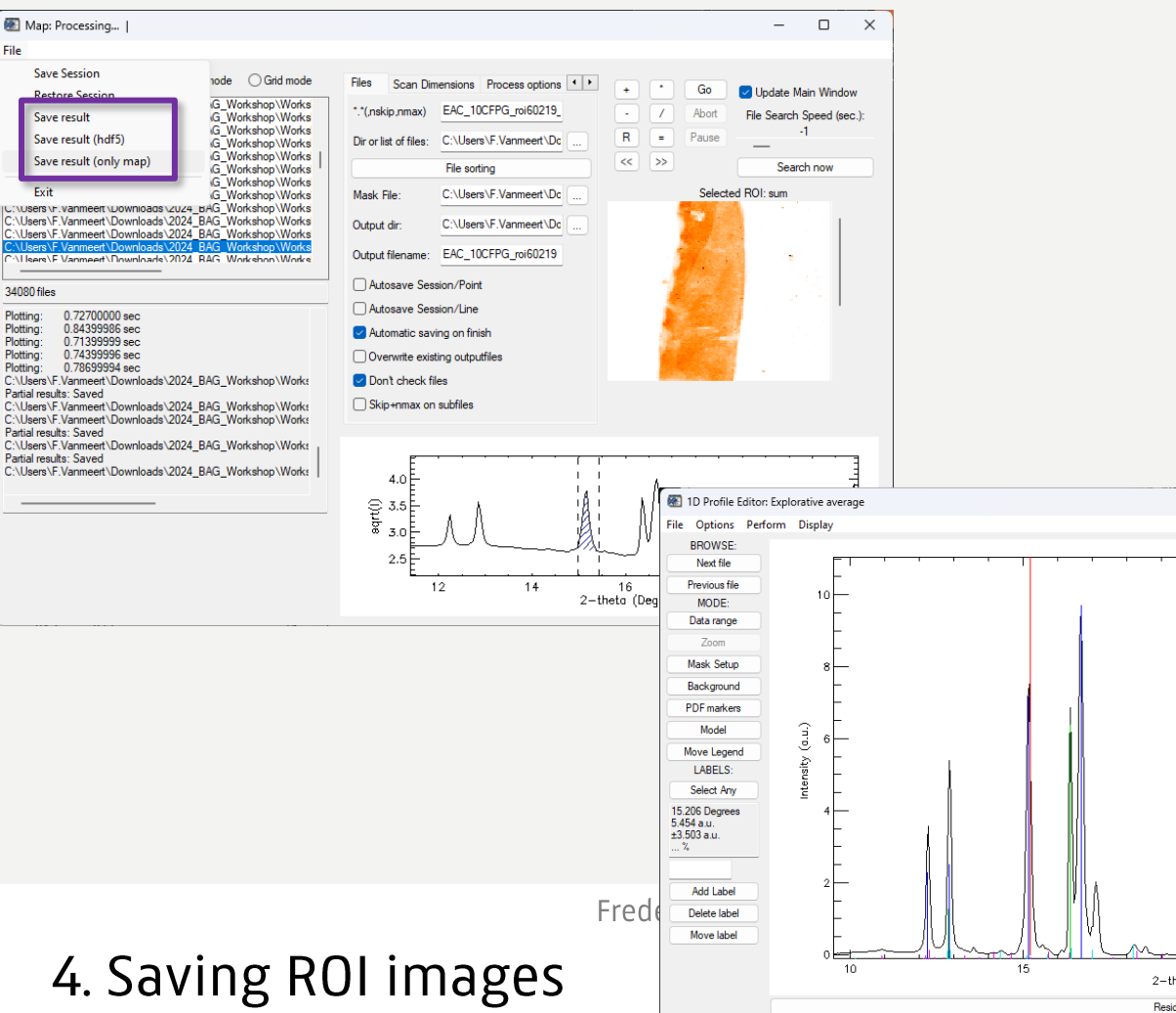

File

Plotting

Plotting

Plotting

Plotting

### XRDUA BP + XRDUA 1D

#### Saving ROI images

- Select ROI around peak of • interest
- Check correct selection of peak ٠ in **XRDUA 1D** (when "Update Main Window" is checked)
- Save result (only map) ٠

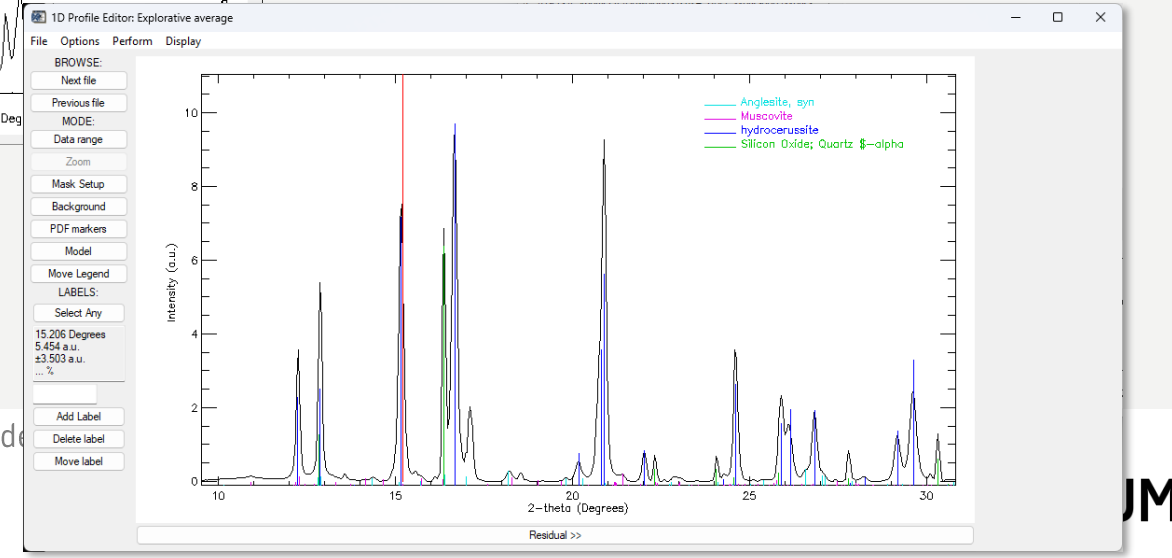

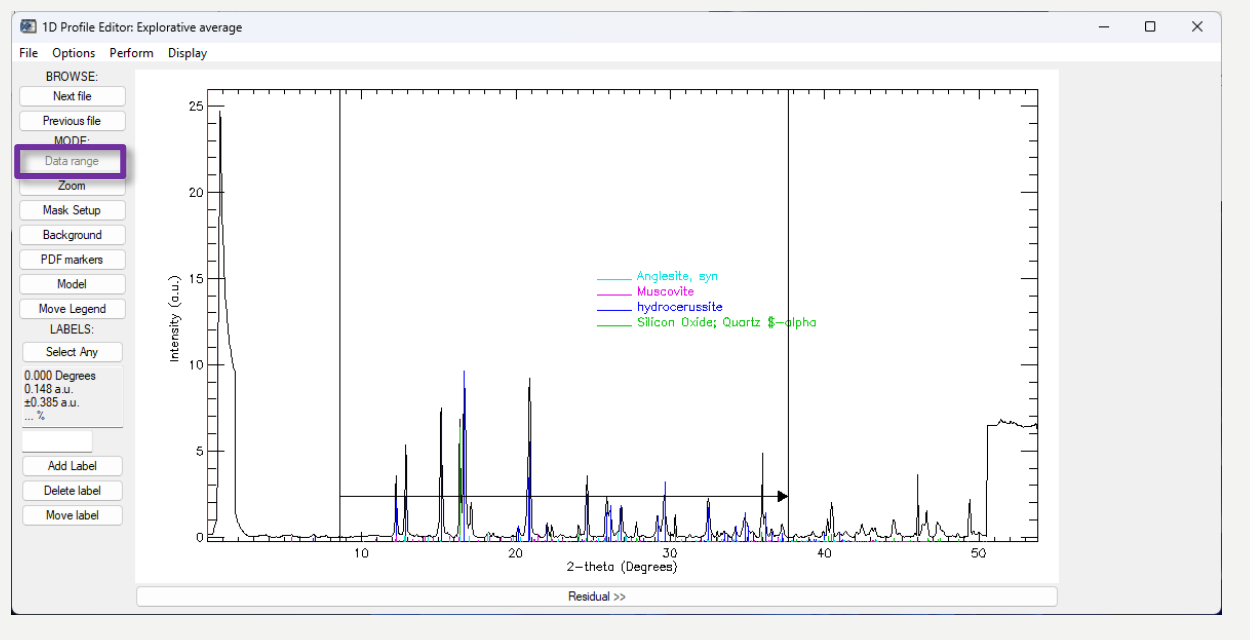

#### Select Data Range

- Select the data range that you want to include in your fit model
- Typically:

•

- Large scattering angles produce signals of low intensity of there is a lot of overlap with other phases
- Low scattering angles show the drop in intensity of the beam stop and the decrease in intensity of the primary beam and beam scatter
- If your phases of interest are not in those regions, avoid putting them in your model.

Frederik Vanmeert - 2024 Heritage BAG Workshop

# 5. Creating a Fit Model

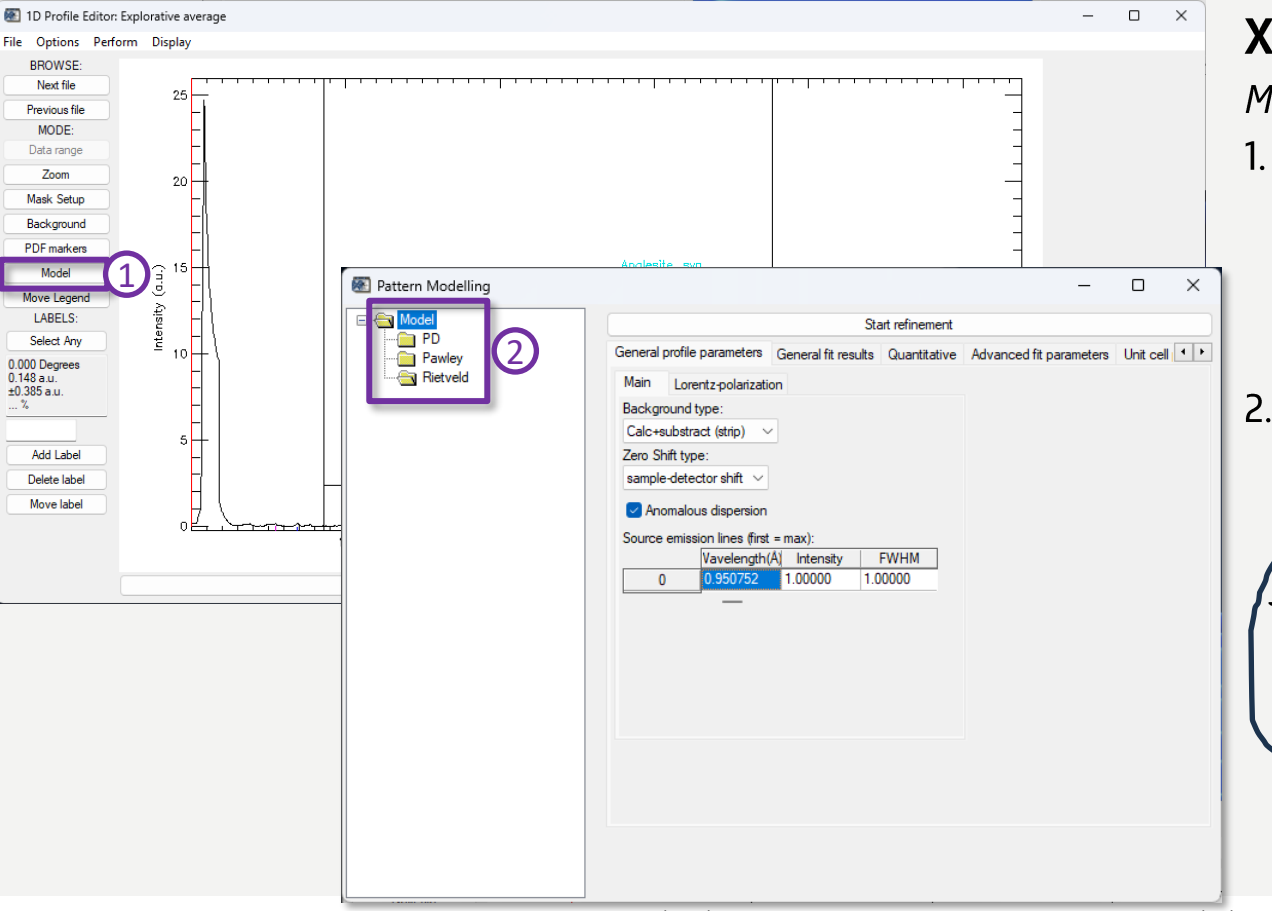

Main Model window

Model

convert

- General fit parameters
- Default settings should be fine for most cases
- Change Background type if you didn't use 'strip' background
- Different 'structural' and 'structureless' groups to use in the fitting model

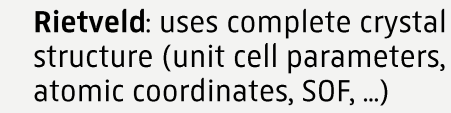

- **Pawley**: uses crystal structure information with the structure information
- **PD**: contains no structural information (list of peak positions, intensities and widths)

Frederik Vanmeert - 2024 Heritage BAG Workshop

# 5. Creating a Fit Model

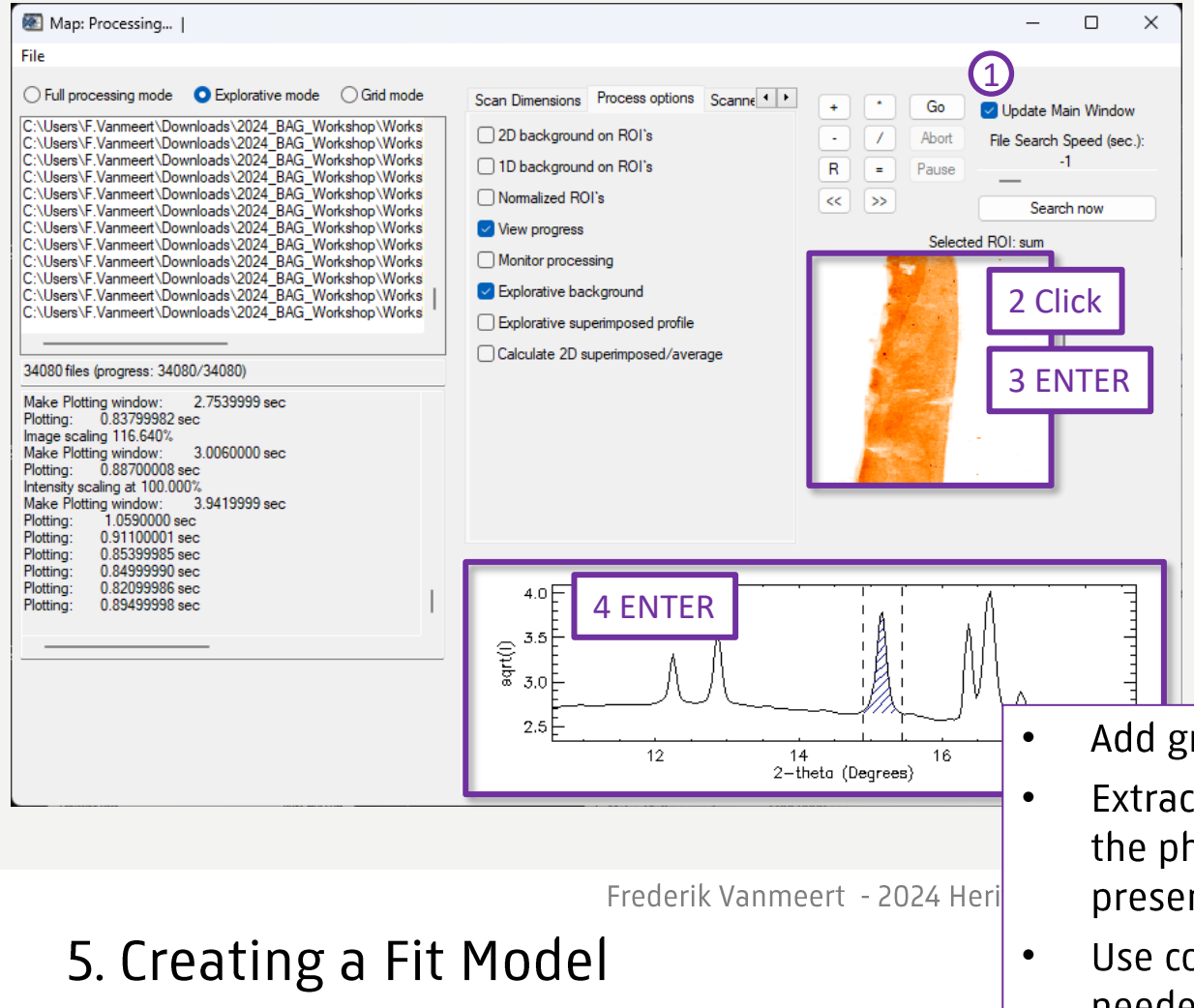

#### Link to XRDUA 1D

- 1. Update Main Window
- 2. Click pixel in ROI image
  - Loads 1D profile of that pixel to **XRDUA 1D**
- 3. Press ENTER when cursor is in ROI image
  - Loads averaged (or superimposed) 1D profile based on current ROI intensity in XRDUA 1D
- 4. Press ENTER when cursor is in 1D profile
  - Loads averaged (or superimposed)
     1D profile in XRDUA 1D
- Add groups to the model step by step
- Extract a suitable 1D profile in which the phase(s) of interest is/are clearly present.
- Use contrast/intensity scaling when needed to visualize the distribution.

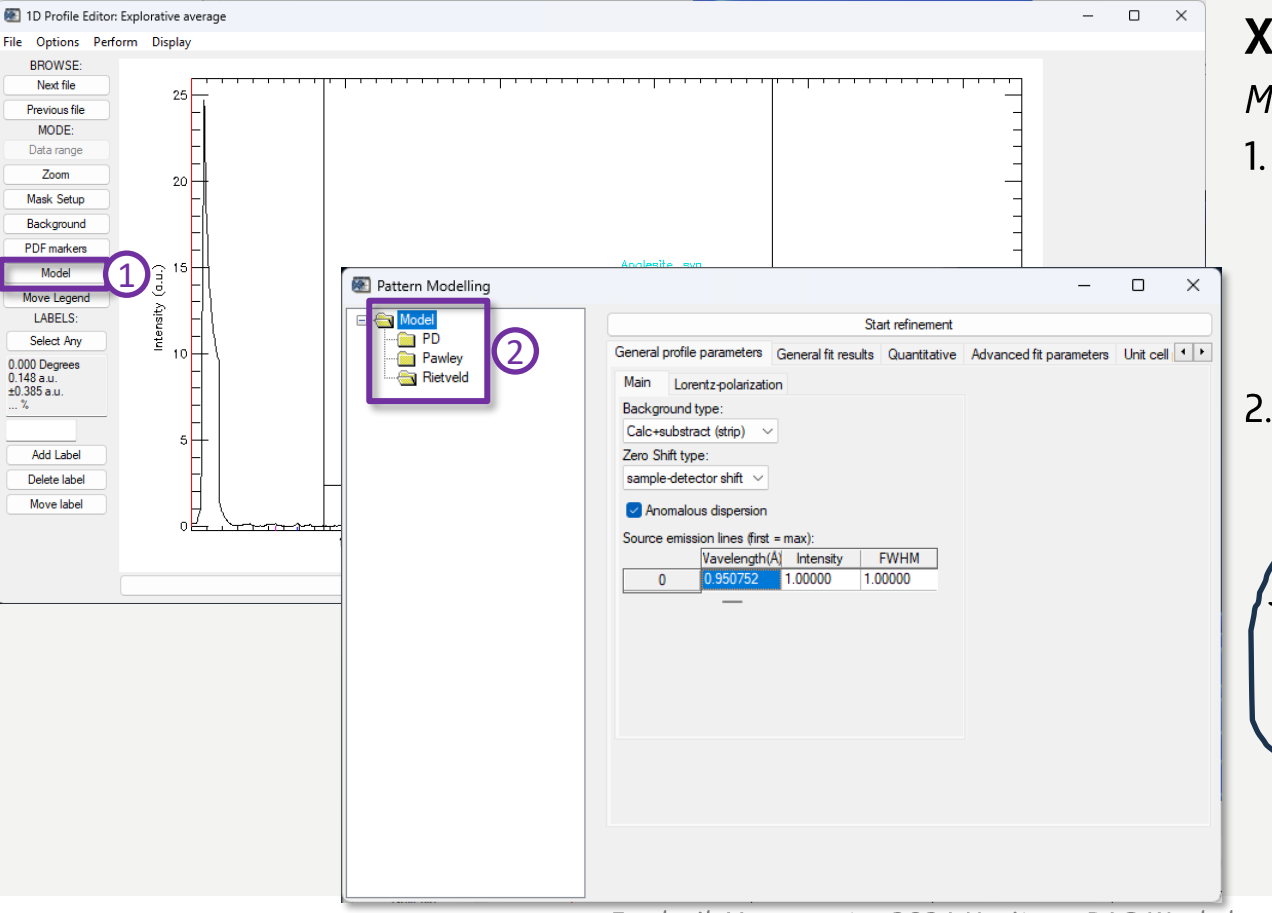

Frederik Vanmeert - 2024 Heritage BAG Workshop

# XRDUA 1D + Model

Main Model window

Model

convert

- General fit parameters
- Default settings should be fine for most cases
- Change Background type if you didn't use 'strip' background
- 2. Different 'structural' and 'structureless' groups to use in the fitting model

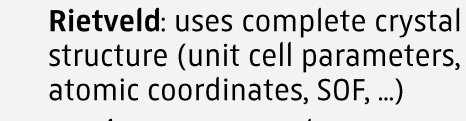

- **Pawley:** uses crystal structure information without atomic information
- **PD**: contains no structural information (list of peak positions, intensities and widths)

**RUKS MUSEUM** 

# 5. Creating a Fit Model

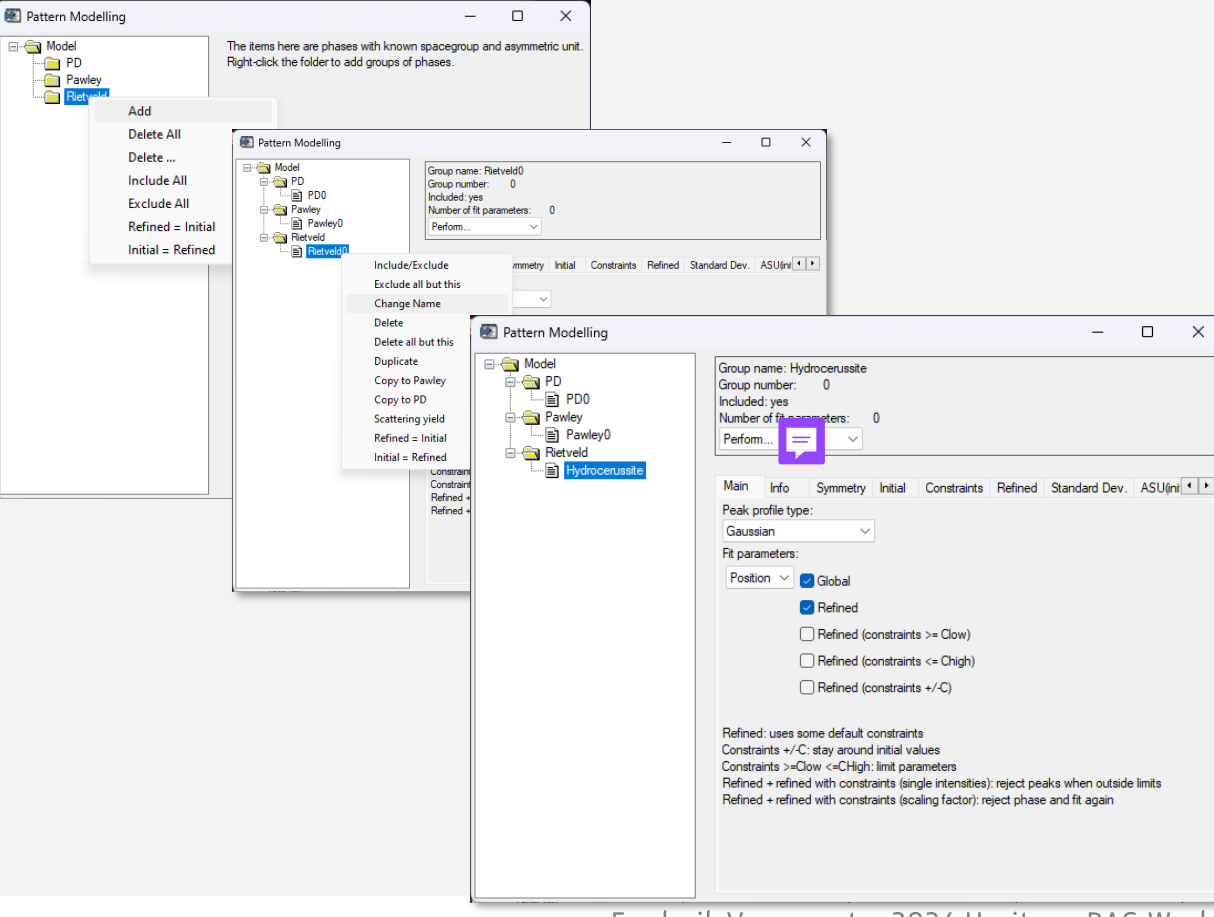

Frederik Vanmeert - 2024 Heritage BAG Workshop

### Model

•

#### Working with fitting groups

- Right-click on the group for options
- Add 'peak group' to different structural groups
  - Change name of 'peak group'

### 5. Creating a Fit Model

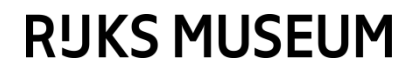

| Pattern Modelling                               |                                                                                                    |                                          |                                            |                                      |                                                      |                   |                   | -             |              | ×              |             |
|-------------------------------------------------|----------------------------------------------------------------------------------------------------|------------------------------------------|--------------------------------------------|--------------------------------------|------------------------------------------------------|-------------------|-------------------|---------------|--------------|----------------|-------------|
| Model     PD     Powley     Pawley0     Petradd | Group name: Hydrocerussit<br>Group number: 0<br>Included: yes<br>Number of fit parameters:<br>Perform V | e<br>3                                   |                                            |                                      |                                                      |                   |                   |               |              |                |             |
| Hydrocerussite                                  | Perform<br>Load Structure File<br>Save Structure File<br>Add ASU position                               | Initial Cr<br>Red = fixed                | onstraints Ref                             | ined                                 | tandard Dev. AS                                      | U(init) ASU(cor   | nstr) ASU(ref)    | ASU(SD)       |              |                |             |
|                                                 | Delete Peaks With<br>Delete Small Peaks<br>Reset Unit Cell<br>Recalculate HKL                           | k<br>0.00000                             | I<br>1.00000                               | m<br>6.00000                         | FWHM_L<br>0.100000                                   |                   |                   |               |              |                |             |
|                                                 | Save Peak param<br>Save FWHM<br>Save SNR<br>Save Peaks as PDF                                           | 0.00000<br>0.00000<br>0.00000<br>0.00000 | -2.00000<br>6.00000<br>4.00000<br>-5.00000 | 6.0000<br>2.0000<br>6.0000<br>6.0000 | 0 0.100000<br>0 0.100000<br>0 0.100000<br>0 0.100000 |                   | I                 |               |              |                |             |
|                                                 | 5 1.00000<br>Global position parameters:                                                                | 0.00000                                  | 7.00000                                    | 6.0000                               | 0 0.100000                                           |                   |                   |               |              |                |             |
|                                                 | ddist(mm) 0 0.00000                                                                                     | a<br>5.24650                             | b<br>5.24650                               | с<br>23.702(                         | alpha<br>) 90.0000                                   | beta<br>90.0000 1 | gamma<br>20.000   |               |              |                |             |
|                                                 | Global intensity parameters scaling 0 0.00000                                                           |                                          |                                            |                                      |                                                      |                   |                   |               |              |                |             |
|                                                 | Global FWHM parameters:<br>U<br>0 0.00000                                                               | V<br>0.00000                             | W<br>0.0100000                             | IG<br>0.(                            |                                                      |                   |                   |               |              |                |             |
|                                                 |                                                                                                    |                                          |                                            |                                      | 0.00                                                 | 000               | ] This<br>] refir | valu<br>Ied b | e w<br>oy tl | rill l<br>ne r | ce<br>nodel |
|                                                 |                                                                                                    |                                          |                                            |                                      | 5.24                                                 | 650               | Thes              | e va          | lue          | s w            | ill NOT     |
|                                                 |                                                                                                    |                                          |                                            |                                      | 0.10                                                 | 000               | be re             | efine         | ed b         | y tl           | וe model    |
|                                                 |                                                                                                    |                                          |                                            |                                      |                                                      |                   |                   |               |              |                |             |

### Model

#### *Rietveld Group*

- Load Structure from structure • file 🗖
  - E.g., cif files from COD or AMCSD ٠
  - .cel from XRDUA •
- Initial ٠
  - Shows miller indices, multiplicity • of the different diffraction peaks within the selected data range
  - Unit cell parameters ٠
  - Constraints
    - Set constraints on the parameters ٠ that are refined
- Refined •
  - Refined values obtained by the ٠ model

Frederik Vanmeert - 2024 Heritage BAG Workshop

# 5. Creating a Fit Model

.

#### American Mineralogist Crystal Structure Database

This site is an interface to a crystal structure database that includes every structure published in the American Mineralogist, The Canadian Mineralogist, European Journal of Mineralogy and Physics and Chemistry of Minerals, as well as selected datasets from other journals. The database is maintained under the care of the Mineralogical Society of America and the Mineralogical Association <u>n Hyarodefrassite</u> the National Science Foundation.

hydrocerussite

Logic interface

Download

People

Data Last Updated: January 08, 2024

Web Page Last Updated: July 31, 2018 This page has been accessed 4640665 times.

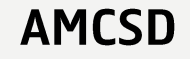

Siidra O, Nekrasova D, Depmeier W, Chukanov N, Zaitsev A, Turner R Acta Crystallographica B74 (2018) 182-195 Mineral Hydrocerussite-related minerals and materials: structural principles, Author chemical variations and infrared spectroscopy Chemistry Search Locality: synthetic \_database\_code\_amcsd 0020727 Cell Parameters and Sym 5.257 5.257 23.636 90 90 120 R-3m Diffraction Search z occ Uiso U(1,1) U(2,2) U(3,3) U(1,2) U(1,3) U(2,3) atom х General Search Pb1 0.21570 0 .0271 .0249 .0249 .0314 .0125 0 P Search Tips .9153 -.9153 .00191 1/6 .0286 .0015 Ph<sub>2</sub> .0337 .0337 .0279 .0238 -.0015 Search Reset 1/3 2/3 .2337 .031 .012 .012 .068 .006 P P .8083 -.8083 -.0979 .038 .032 .032 .063 .026 -.001 .001 OH р 0.3124 .070 .090 .090 .030 .045 B р AND OR Download AMC data (View Text File) Viewing (About File Formats) 

 amc long form
 amc short form
 cif Download CIF data (View Text File) amc O cif O diffraction data Download diffraction data (View Text File) View JMOL 3-D Structure (permalink) Hydrocerussite Martinetto P, Anne M, Dooryhee E, Walter P, Tsoucaris G Acta Crystallographica C58 (2002) i82-i84 Number of Files downloaded since Apr 1, 2003: 1180206959 Synthetic hydrocerussite, 2PbCO3\*Pb(OH)2 by X-ray powder diffraction Locality: synthetic database code amcsd 0010324 Also see our complete list of minerals and complete list of authors. 5.2465 5.2465 23.702 90 90 120 R-3m atom z occ Uiso X This material is based upon work supported by the National Science Foundation under Grant Nos. EAR-0112782. and EAR-062 conclusions or recommendations expressed in this material are those of the authors and do not necessarily reflect the views of Pb1 0 0.21510 .0172 Should the use of the database require a citation, then please use: Downs, R.T. and Hall-Wallace, M. (2003) The American Mir Pb2 .9158 -.9158 .0016 1/6 .0215 Database, American Mineralogist 88, 247-250, (pdf file) C 0 0 .4304 .028 Contact Robert T Downs for suggestions and corrections. .8568 -.8568 .4318 .028 01 OH2 -.293 .293 .0200 1/3 .010 Download AMC data (View Text File) Download CIF data (View Text File) Download diffraction data (View Text File) View JMOL 3-D Structure (permalink) Download in: Amc Format 
V Select All Clear All View Selected Data Multiple datasets can be concatenated into a single downloadable file by selecting the datasets and then clicking Download as Text File Multiple datasets can be downloaded as individual files inside a ZIP archive by selecting the datasets and then clicking 5. Creating a Fit Model Total number of retrieved datasets: 4 View in amclongform, download in amc

### **5 MUSEUM**

Return to AMCSD Home Page

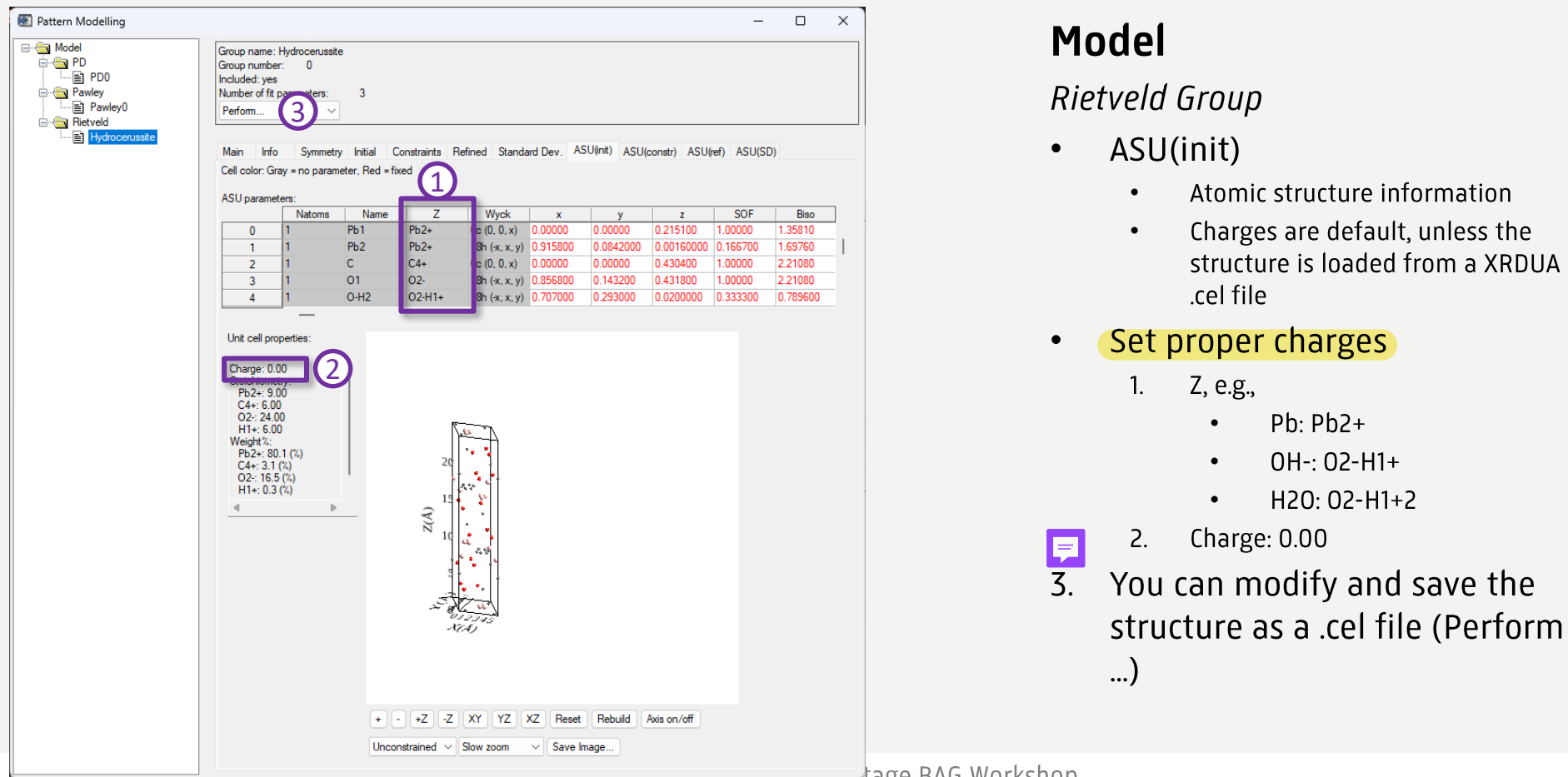

Loc- mentage BAG Workshop FICUCIIK VUIIIICCIT

5. Creating a Fit Model

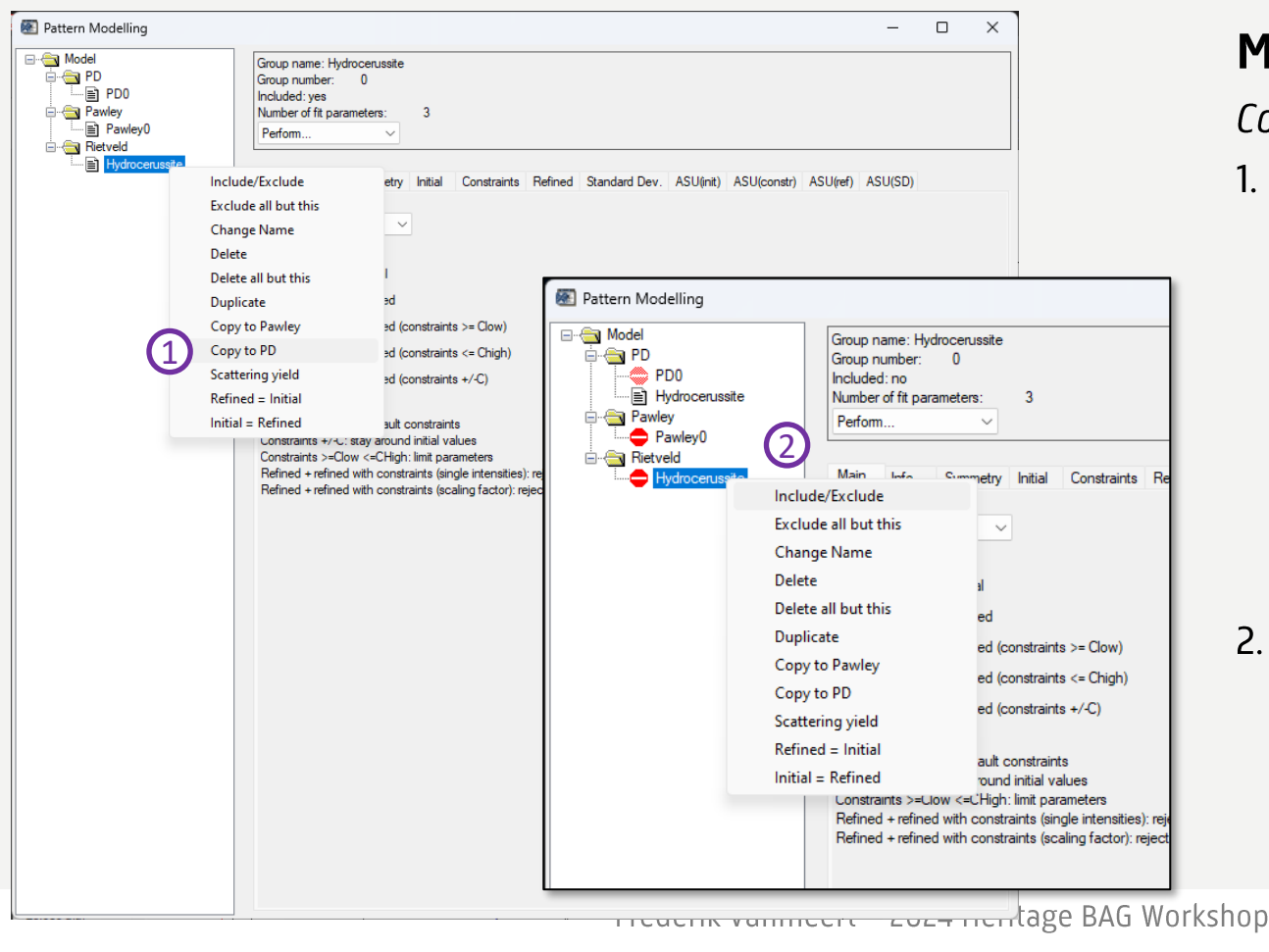

### Model

1.

#### Convert Rietveld to PD

- Peak positions and relative intensities are calculated based on the structural information in the Rietveld model. To speed up the fit, convert the Rietveld group to a PD group (i.e., a list of positions, relative intensities and widths).
- 2. Exclude irrelevant groups and the Rietveld group from the fit

### 5. Creating a Fit Model

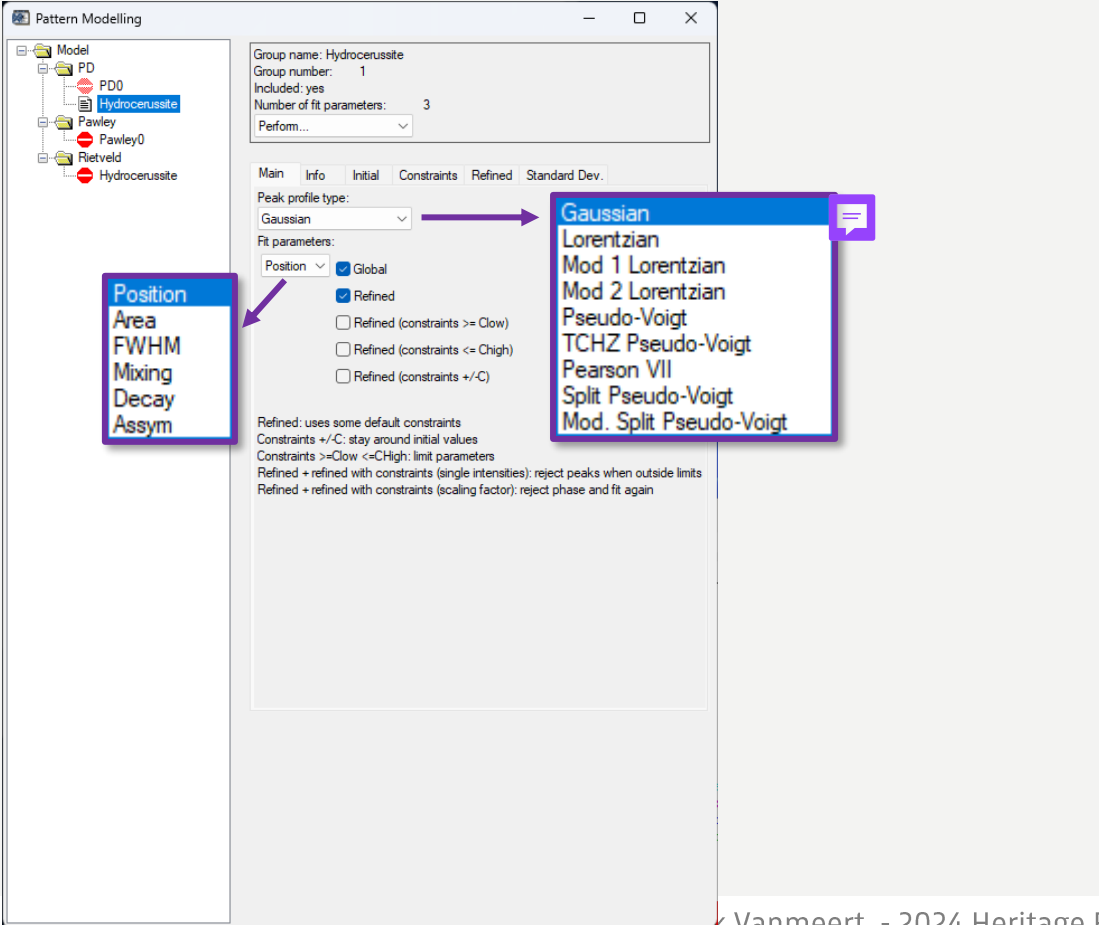

### Model

#### Main group window

- Chose Peak profile type
- Select which parameters to refine =
- 'Global' to link various parameters during refinement
  - Positions: are refined by a single parameter 'sample-detector distance')
  - Area: intensity is scaled using a single scaling factor
  - FWHM: widths are refined using the Cagliotti peak width function

# 5. Creating a Fit Model

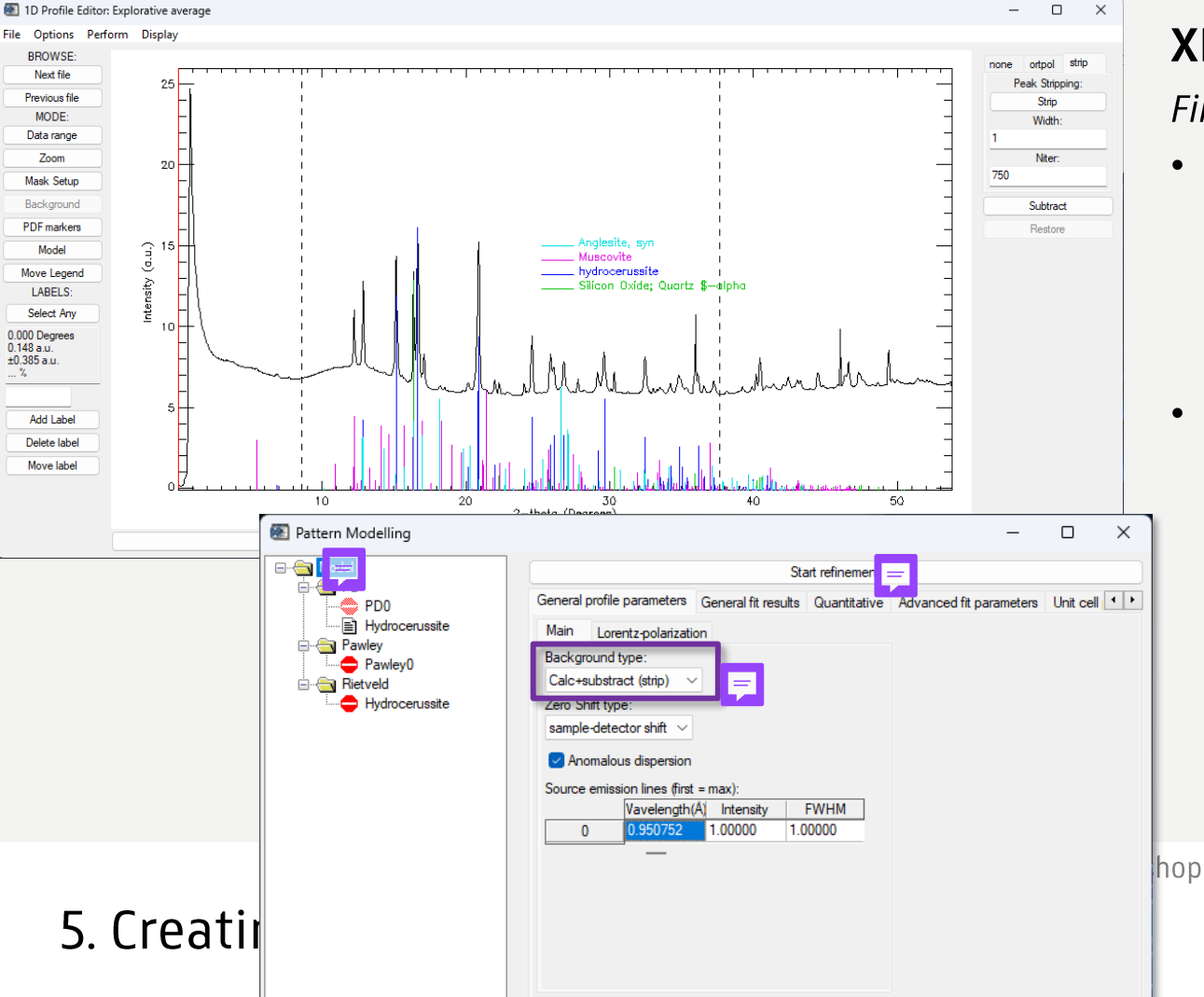

First Fitting

Make sure to restore the background in **XRDUA 1D**, since the main model window has 'Background type: 'Calc+subtract (strip)

**RUKS MUSEUM** 

• Start refinement

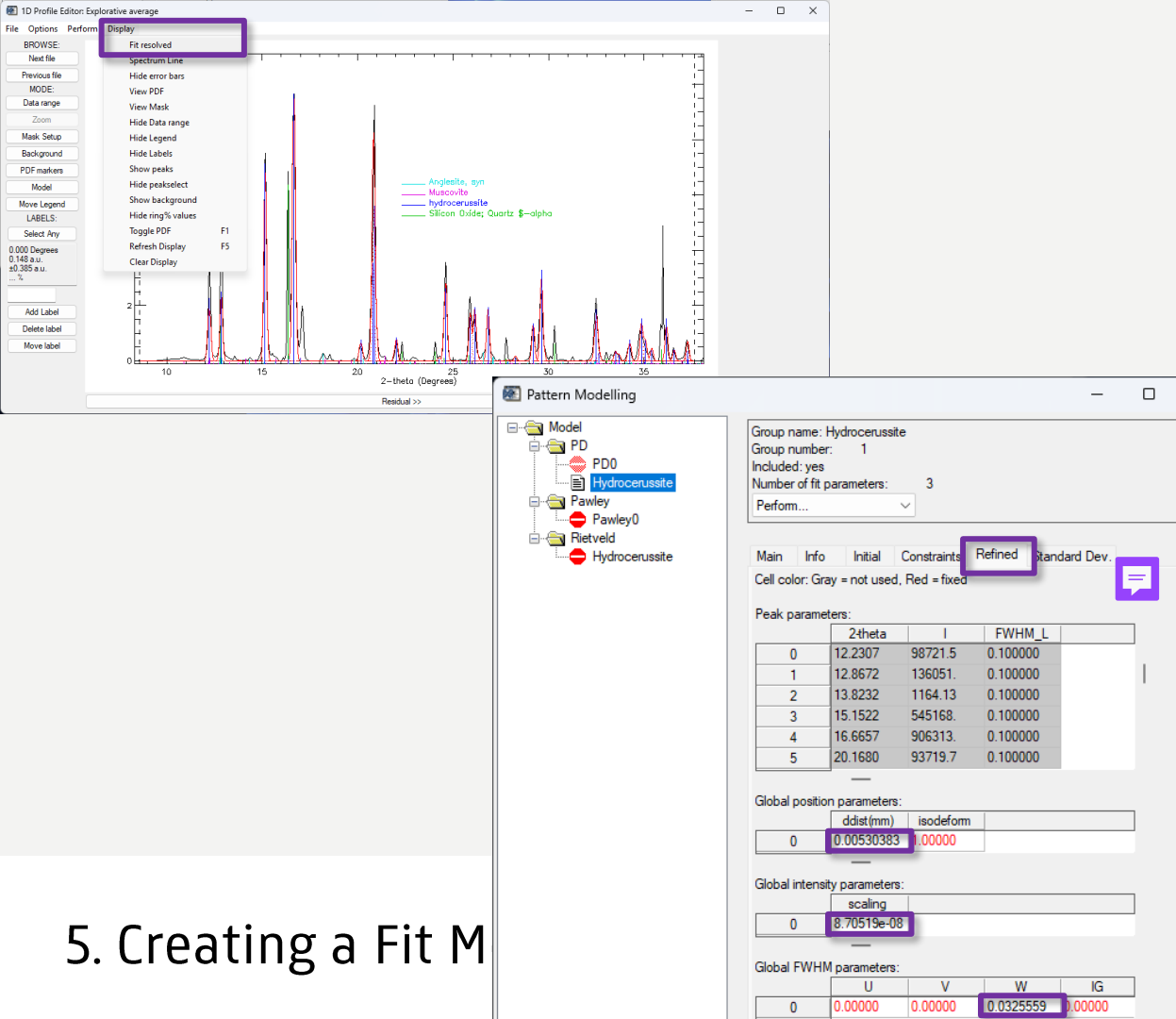

Find good starting values

- 1. Subtract background agai
- 2. Click 'Fit Total' (changes to 'Fit resolved')
- The refined tab shows therefined values for the different parameters
  - ddist: offset to sample-detector distanc<mark>宇</mark>
  - scaling

•

• W: Cagliotti theta independent peak width parameter

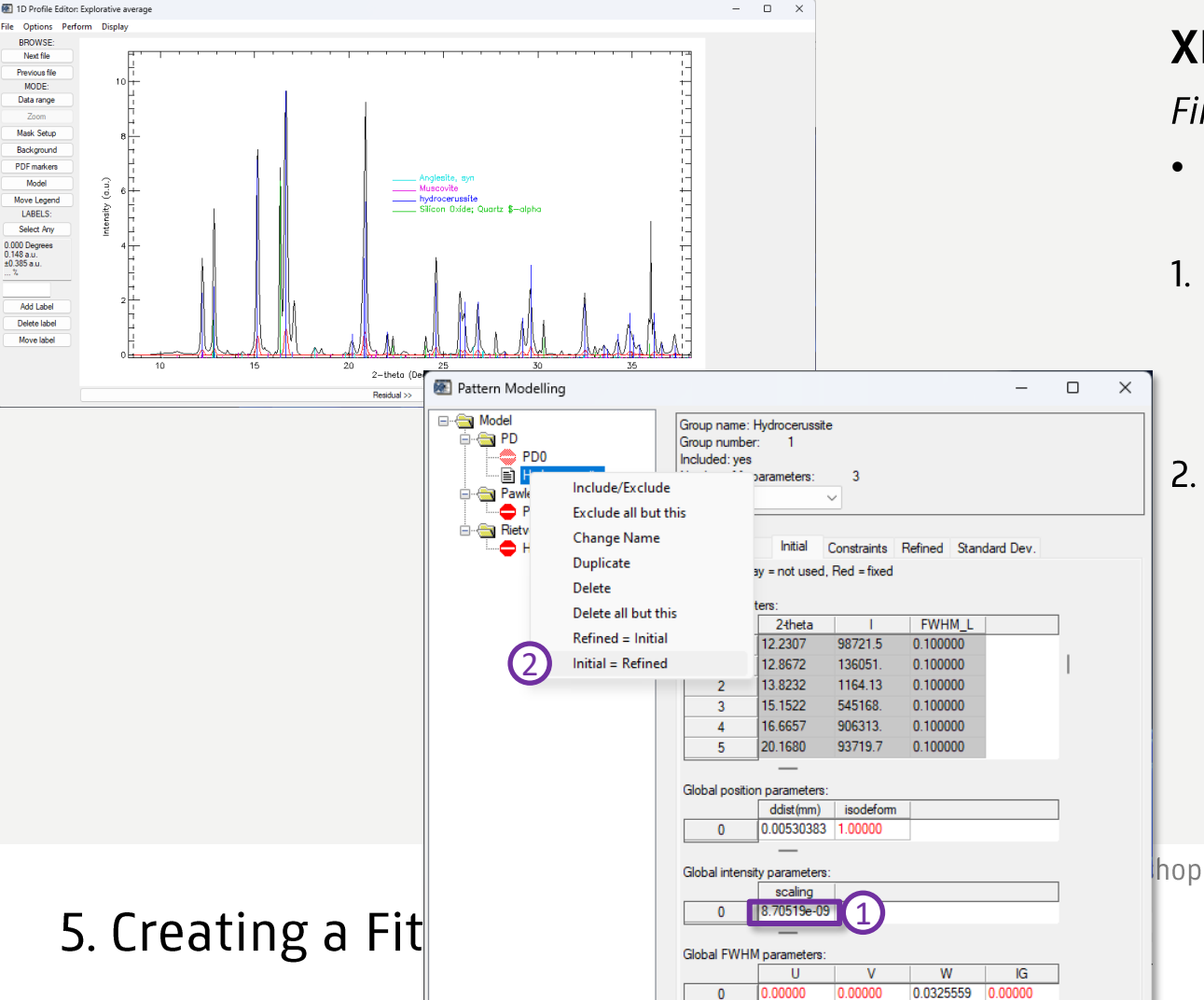

Find good starting values

- Check the refined values
   (Model) and the fit (XRDUA 1D)
- Decrease the value for scaling. This value is too high as a starting value for pixels that do not contain this phase
- 2. Copy the refined values to the initial values for the model

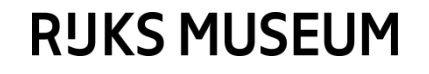

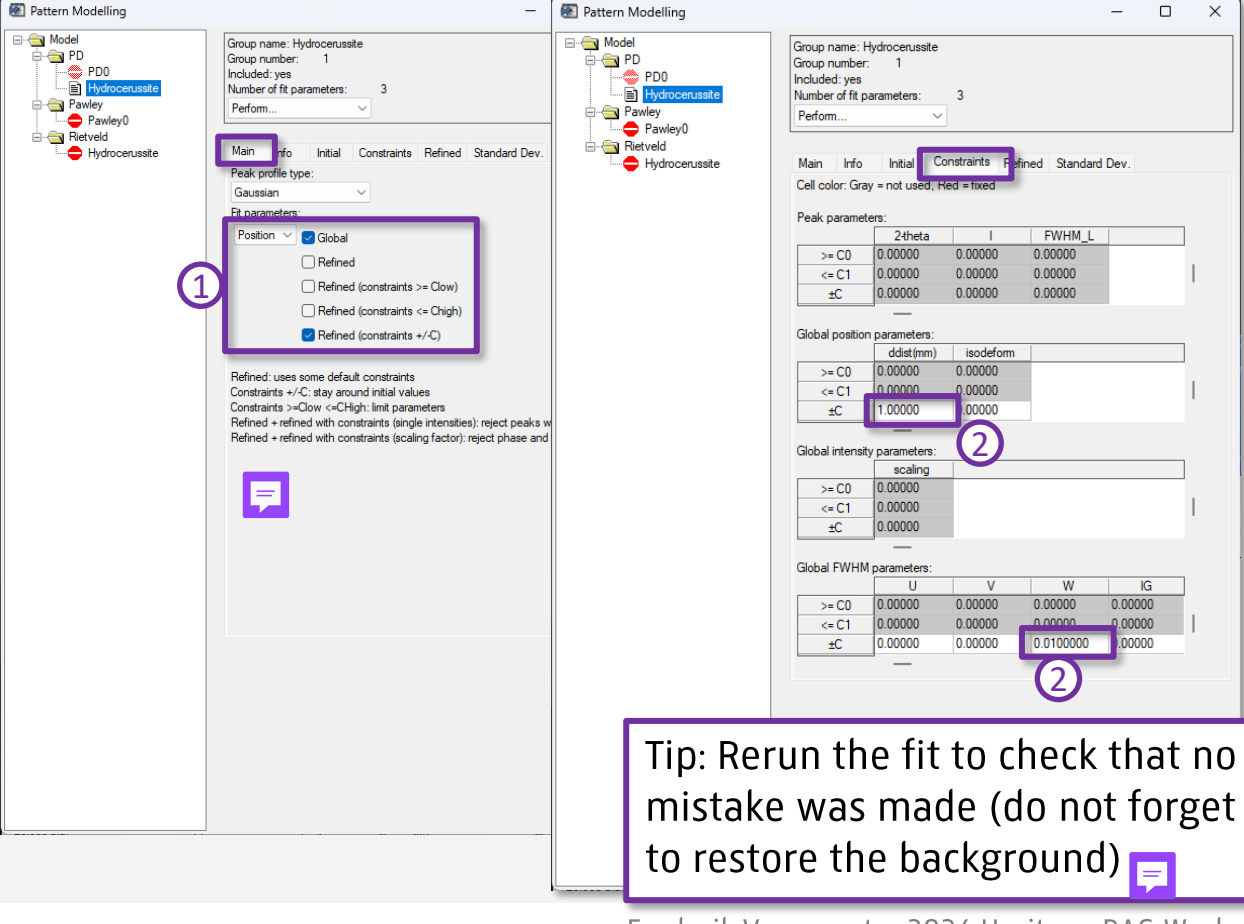

Frederik Vanmeert - 2024 Heritage BAG Workshop

# 5. Creating a Fit Model

### XRDUA 1D + Model

#### Set constraints

- It's best to constrain the position and width to avoid unrealistic values
- 1. Refined (constraints +/-C)
  - This constraints the value based on the initial value and a constant
- 2. Set the constants to be used as constraints
  - This depends on your sample, but a good start is e.g.,
    - ddist: 1 mm
    - W: ca. 1/3 of initial value

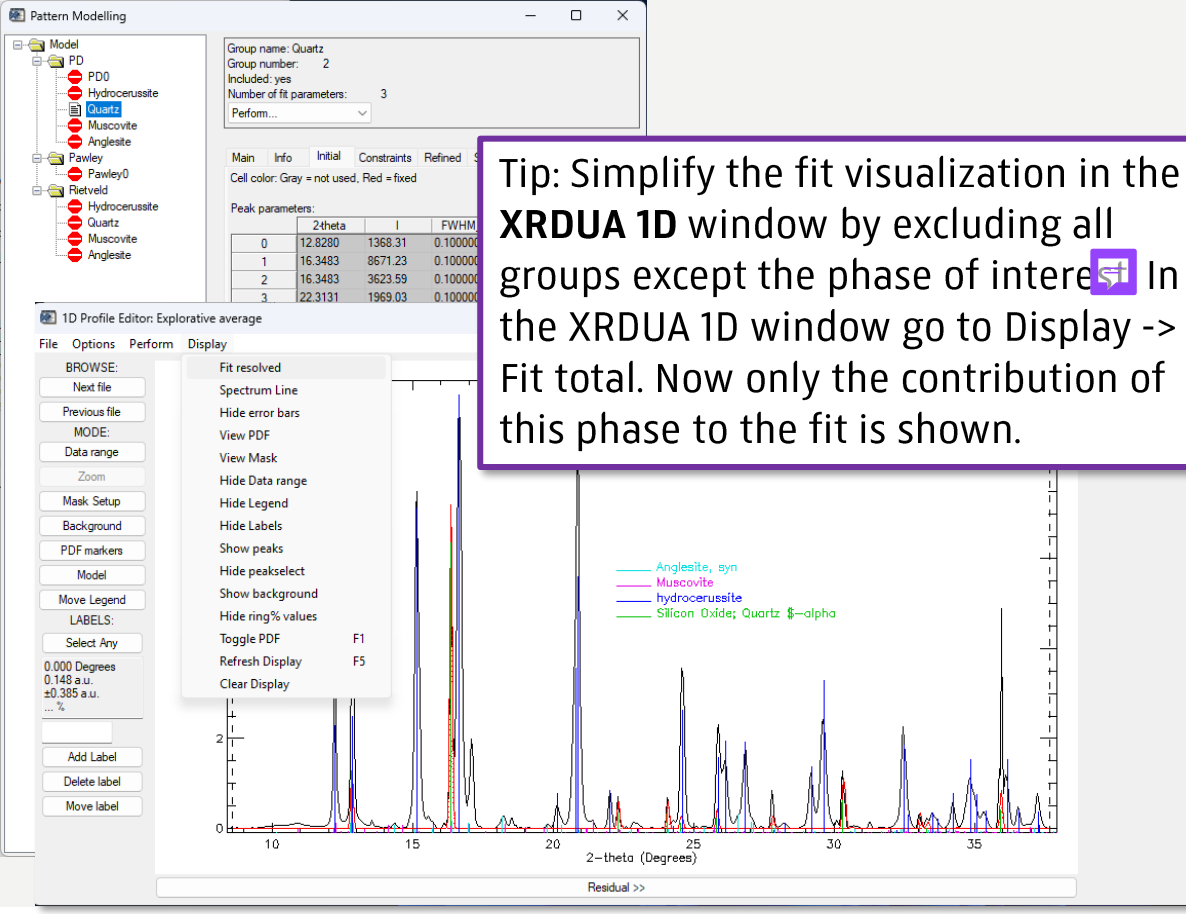

Add a new group for the next phase and repeat the procedure

- 1. Find a suitable 1D profile
- 2. Create Rietveld group
- 3. Load structure file
- 4. Check charges
- 5. Copy to PD
- 6. Start refinement
- 7. Check fit and refined values and lower the intensity value
- 8. Set Initial = Refined
- 9. Set constraints
- 10. Rerun fit

Frederik Vanmeert - 2024 Heritage BAG Workshop

# 5. Creating a Fit Model

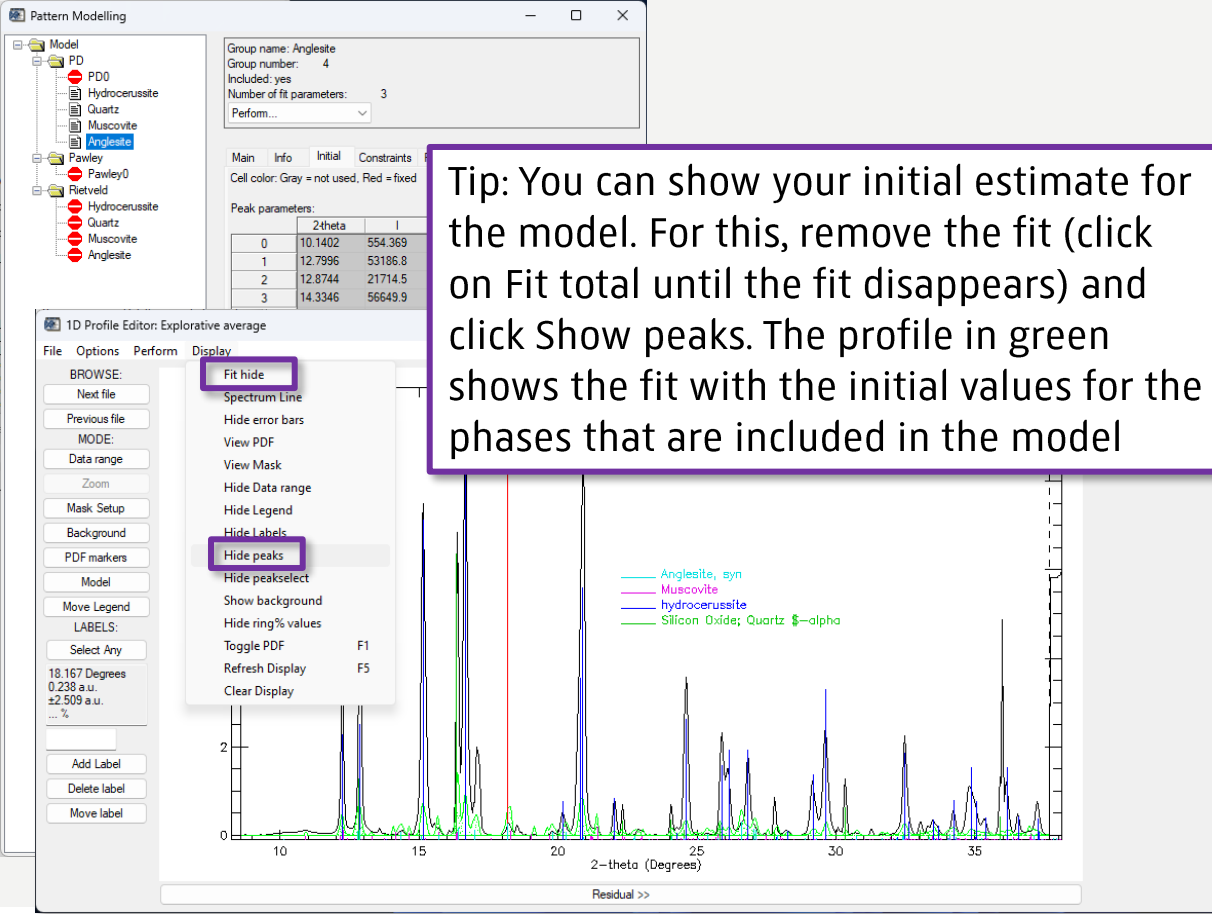

Add a new group for the next phase and repeat the procedure

- 1. Find a suitable 1D profile
- 2. Create Rietveld group
- 3. Load structure file
- 4. Check charges
- 5. Copy to PD
- 6. Start refinement
- 7. Check fit and refined values and lower the intensity value
- 8. Set Initial = Refined
- 9. Set constraints
- 10. Rerun fit

Frederik Vanmeert - 2024 Heritage BAG Workshop

5. Creating a Fit Model

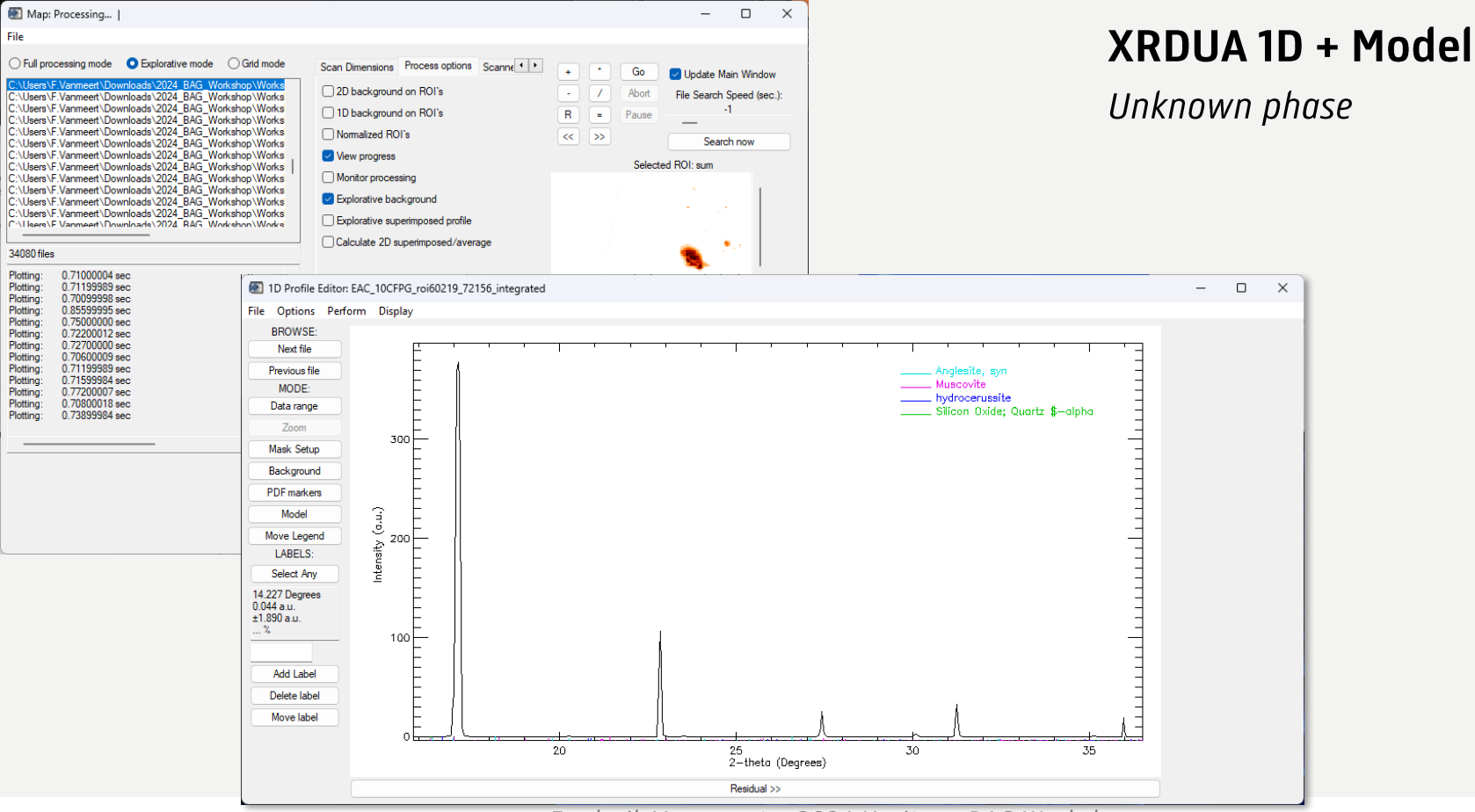

Frederik Vanmeert - 2024 Heritage BAG Workshop

### 5. Creating a Fit Model

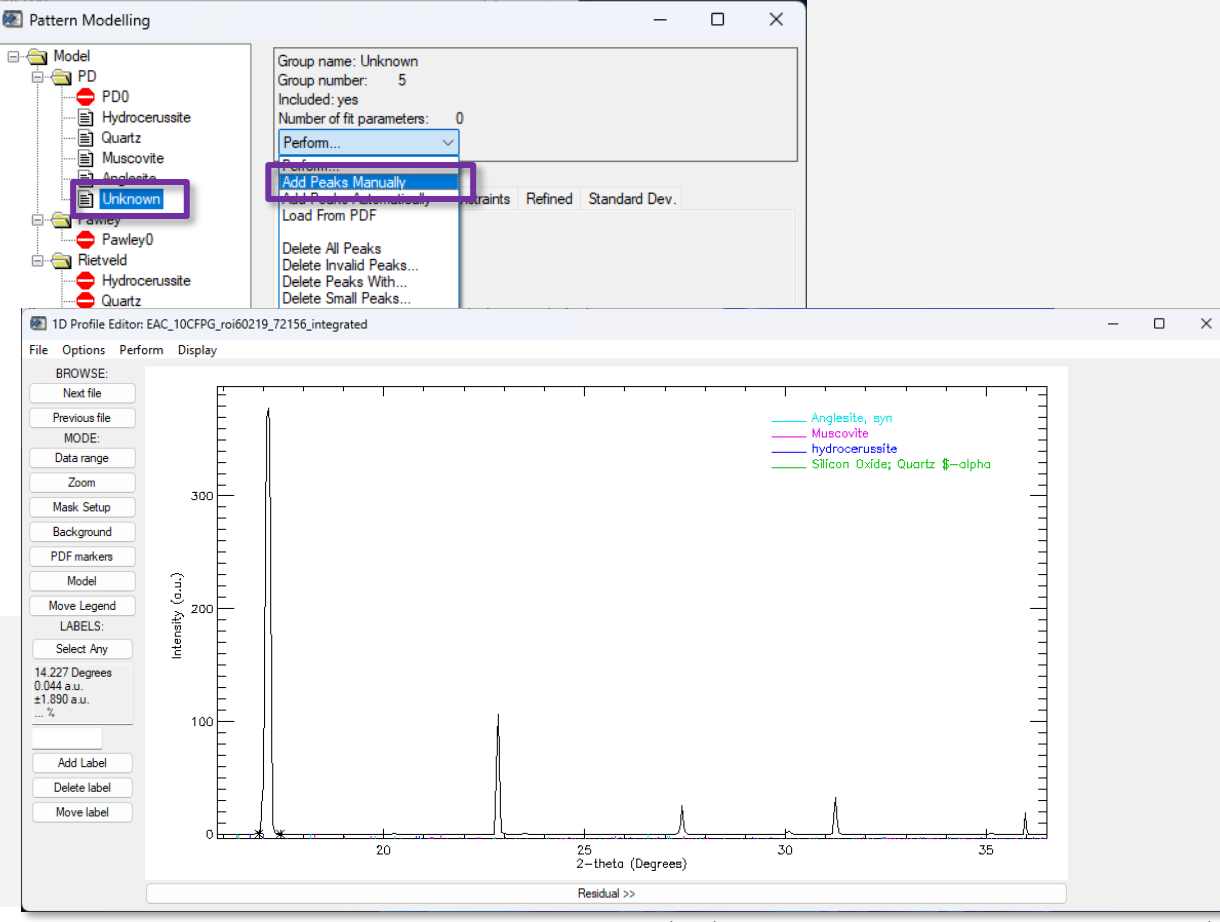

#### Unknown phase

- Create a PD group (since no structural information is known)
- Add Peaks Manually and click and drag from left to right over the peak to add

Frederik Vanmeert - 2024 Heritage BAG Workshop

5. Creating a Fit Model

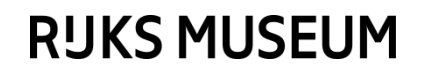

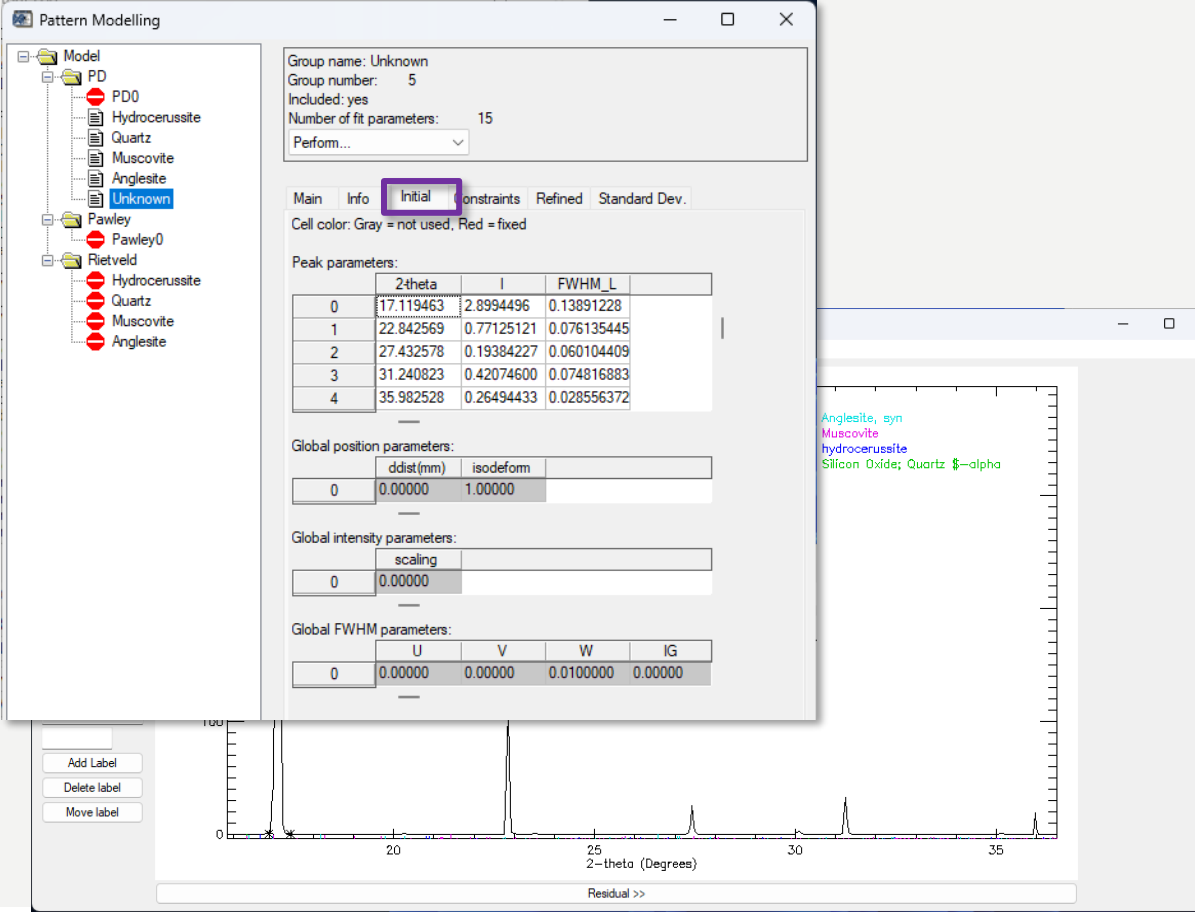

#### Unknown phase

 $\times$ 

- Create a PD group (since no structural information is known)
- Add Peaks Manually and click and drag from left to right over the peak to add
- Under the initials tab, you will see the peaks being added with a position, intensity and width

Frederik Vanmeert - 2024 Heritage BAG Workshop

5. Creating a Fit Model

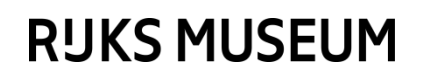

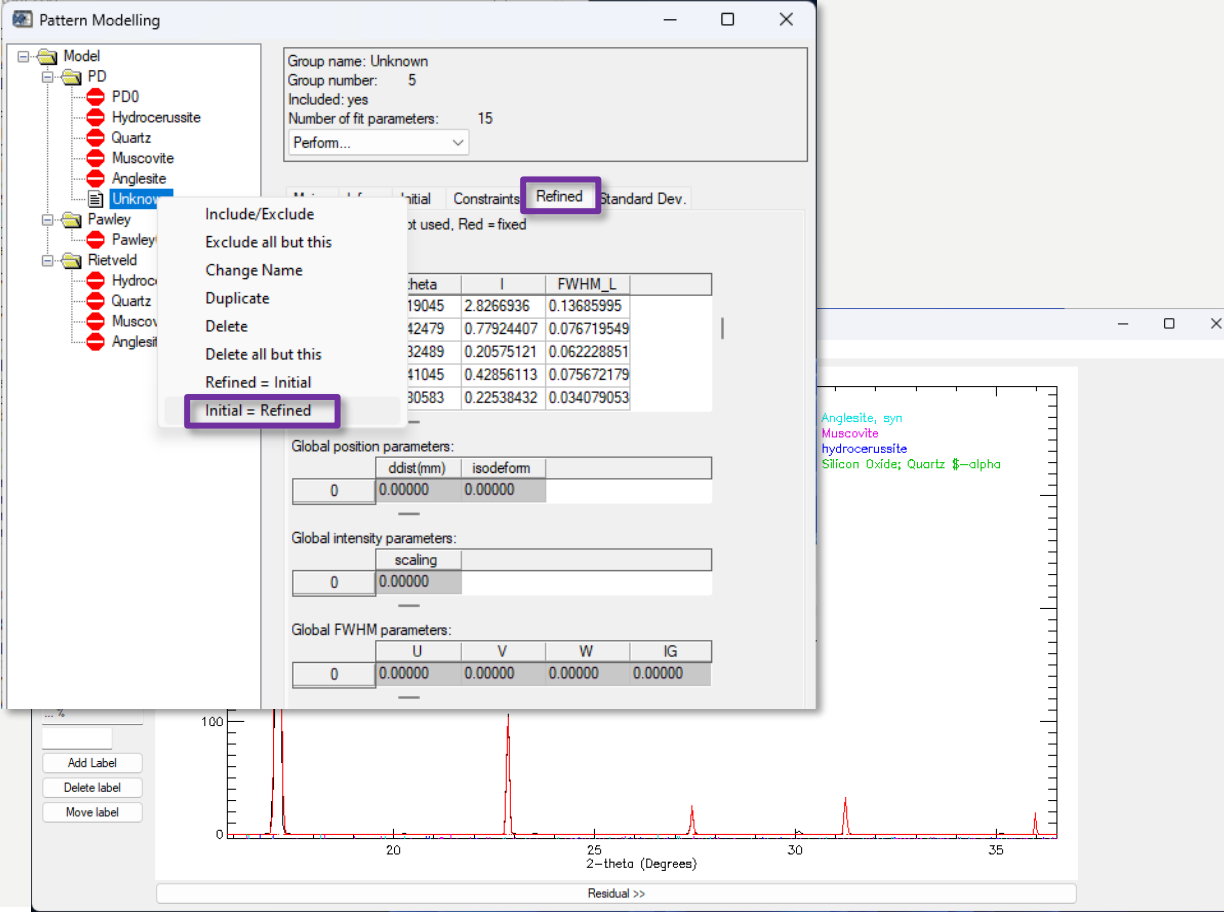

#### Unknown phase

- Create a PD group (since no structural information is known)
- Add Peaks Manually and click and drag from left to right over the peak to add
- Under the initials tab, you will see the peaks being added with a position, intensity and width
- To get better starting values for the fit, start the refinement and check if the fit looks good.
- Perform Initial = Refined

Frederik Vanmeert - 2024 Heritage BAG Workshop

5. Creating a Fit Model

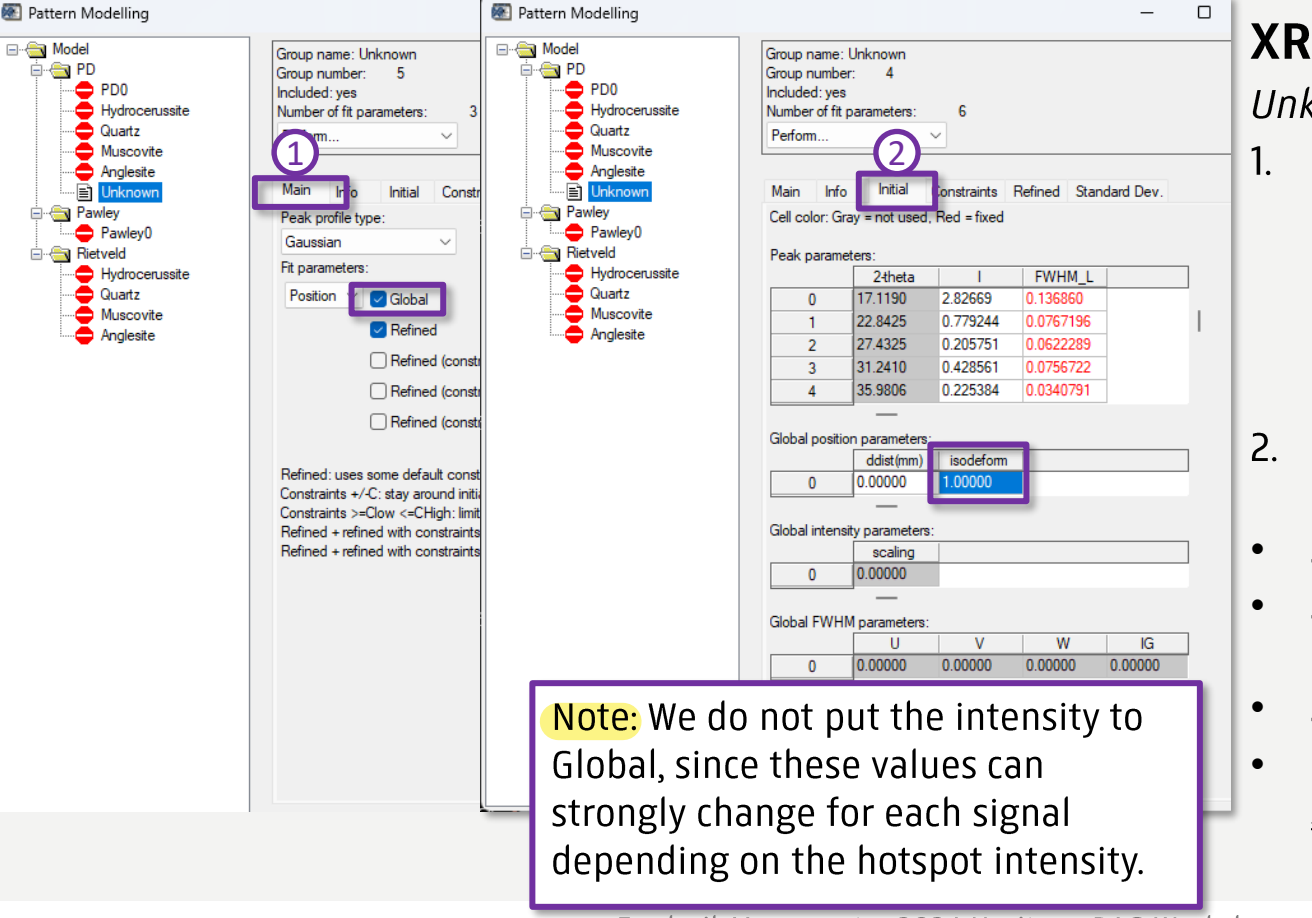

#### Unknown phase

- Since the peaks selected here belong to the same phase, we want to set the Position to Global. I do not refine the individual FWHM → Deselect Refined for FWHM)
- In the Initial tab, set isodeform to 1
- Start refinement and check fit
- Set Initial = Refined again to update the initial parameters
- 🔹 Set constraints on Positio 🔁
- Rerun fit to check for mistakes
   ;-)

Frederik Vanmeert - 2024 Heritage BAG Workshop

5. Creating a Fit Model

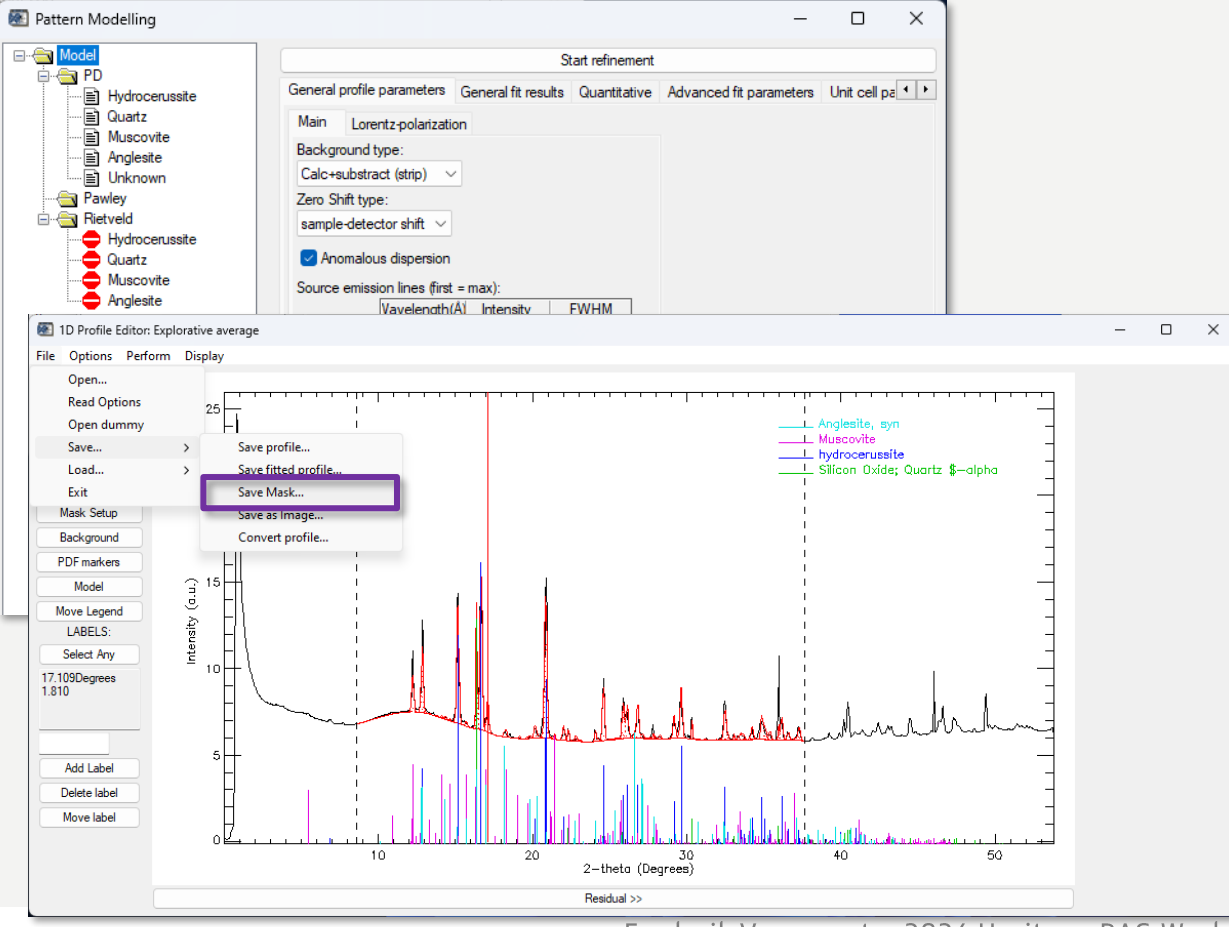

Finally ready with the model

- Restore the background
- Make sure only the relevant groups are included
- Save the model

Tip: this is also a mask file with .msk extension. Do not confuse this with the mask file used in **XRDUA BP**.

Frederik Vanmeert - 2024 Heritage BAG Workshop

5. Creating a Fit Model

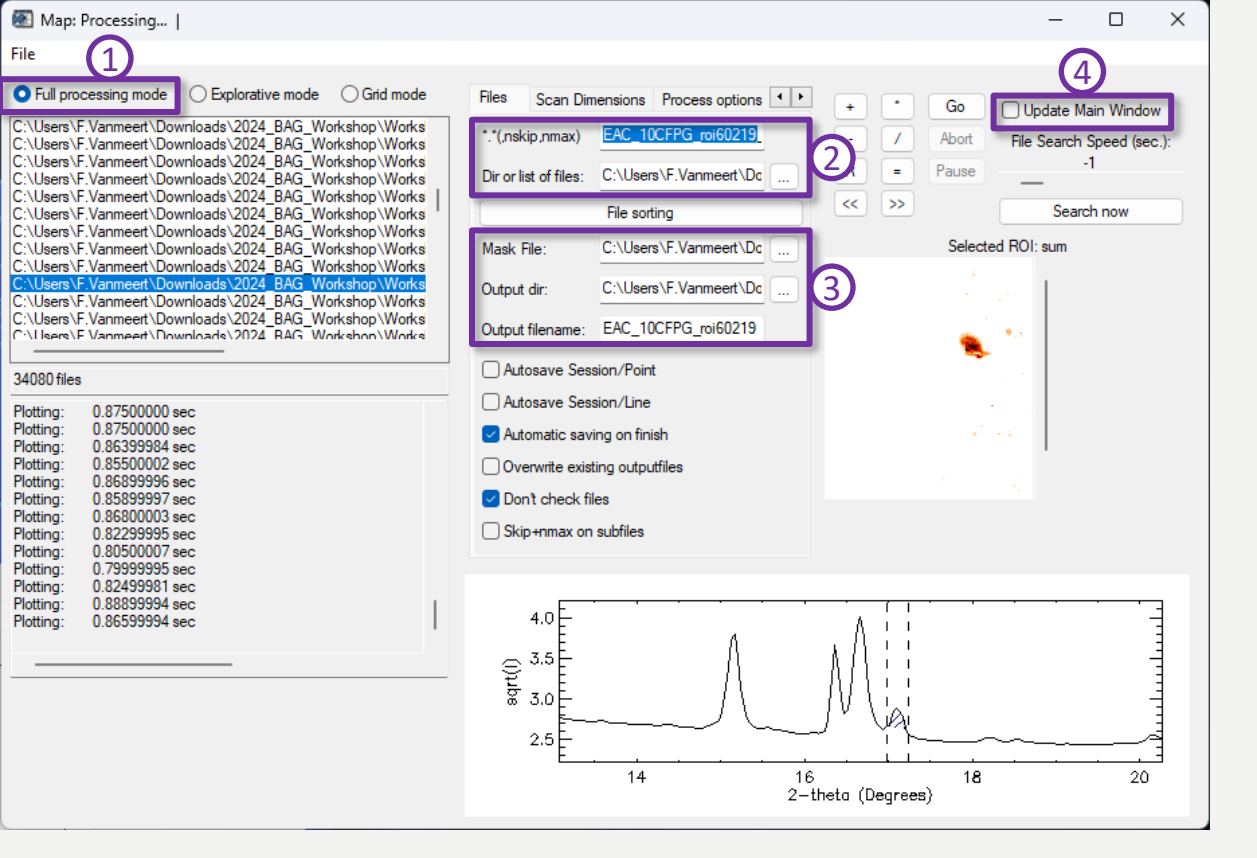

Full Processing with model

- Restore batch process (if it was closed): File -> Restore Session
- 1. Select Full processing mode
- 2. Change file to .tiff file generated by the Explorative mode batch process
- Change Mask File to the fit model and change output directory and filename
- 4. Deselect Update Main Window
- Deselect View progress (under Process options)
- Press Go

Frederik Vanmeert - 2024 Heritage BAG Workshop

# 6. Batch processing of fit model

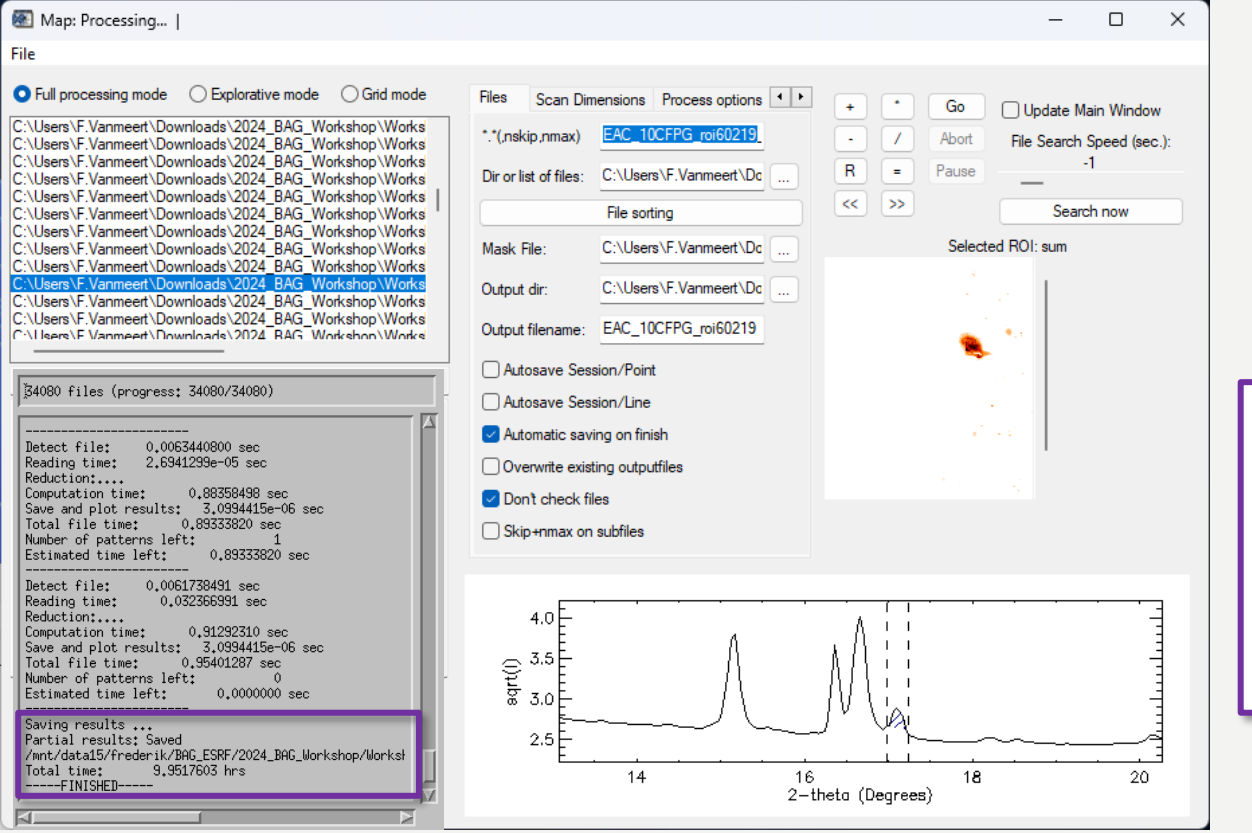

Full Processing with model

 Wait ... or do something else (e.g., this fit took 10 h to finish)

Tip: the batch session in Full processing mode does not get saved automatically. Save it so that you can easily rerun it in case you need to make a change to the fit model.

Frederik Vanmeert - 2024 Heritage BAG Workshop

# 6. Batch processing of fit model

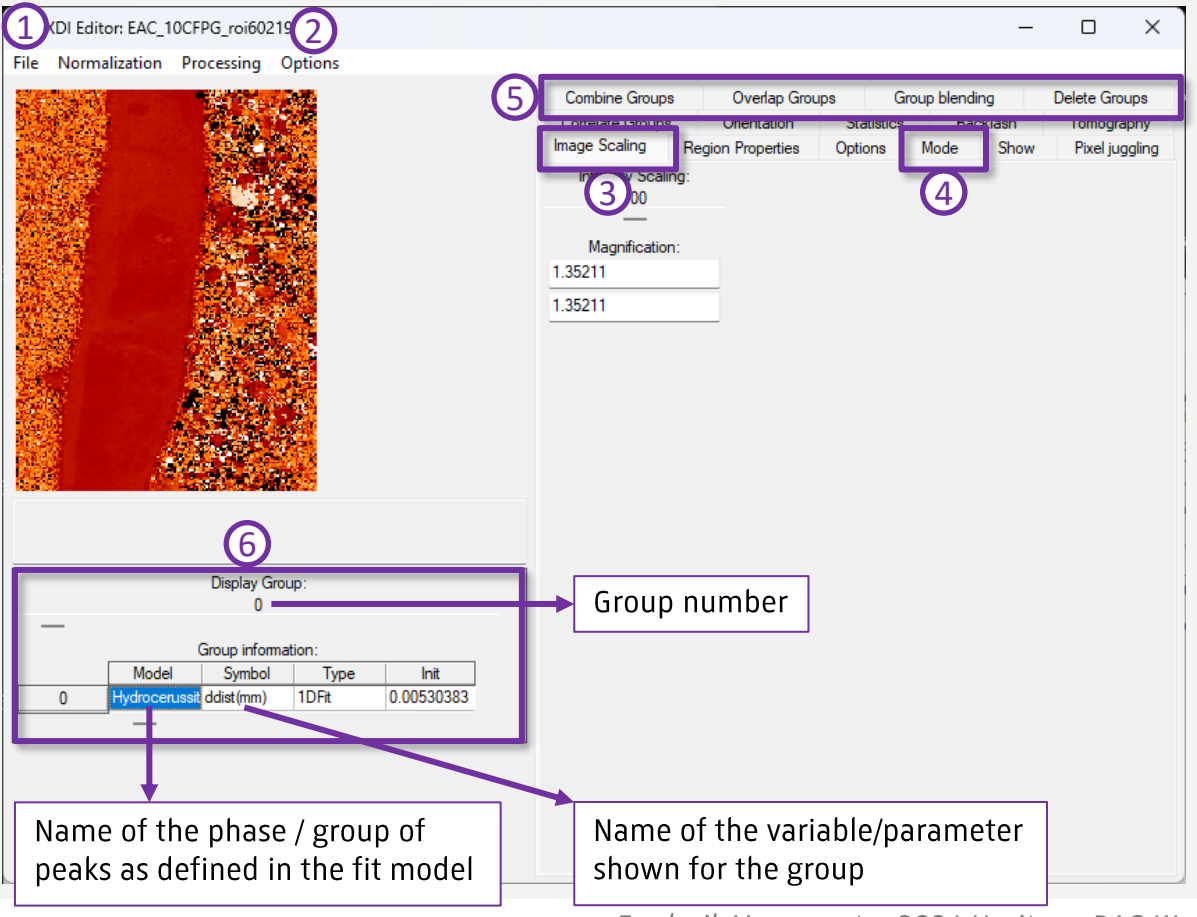

Frederik Vanmeert - 2024 Heritage BAG Workshop

### XRDUA XDI

#### Some main options

- 1. Save/Convert/Export images
- 2. Change color
- 3. Image and intensity scaling
- 4. Various options, including a link to **XRDUA 1D**
- 5. Options to manipulate groups
- 6. Window to scroll through the results
  - Each variable that was refined in the fit is present as a group
  - Also, standard deviations, derived parameters, quality of fit metrics are saved as a group

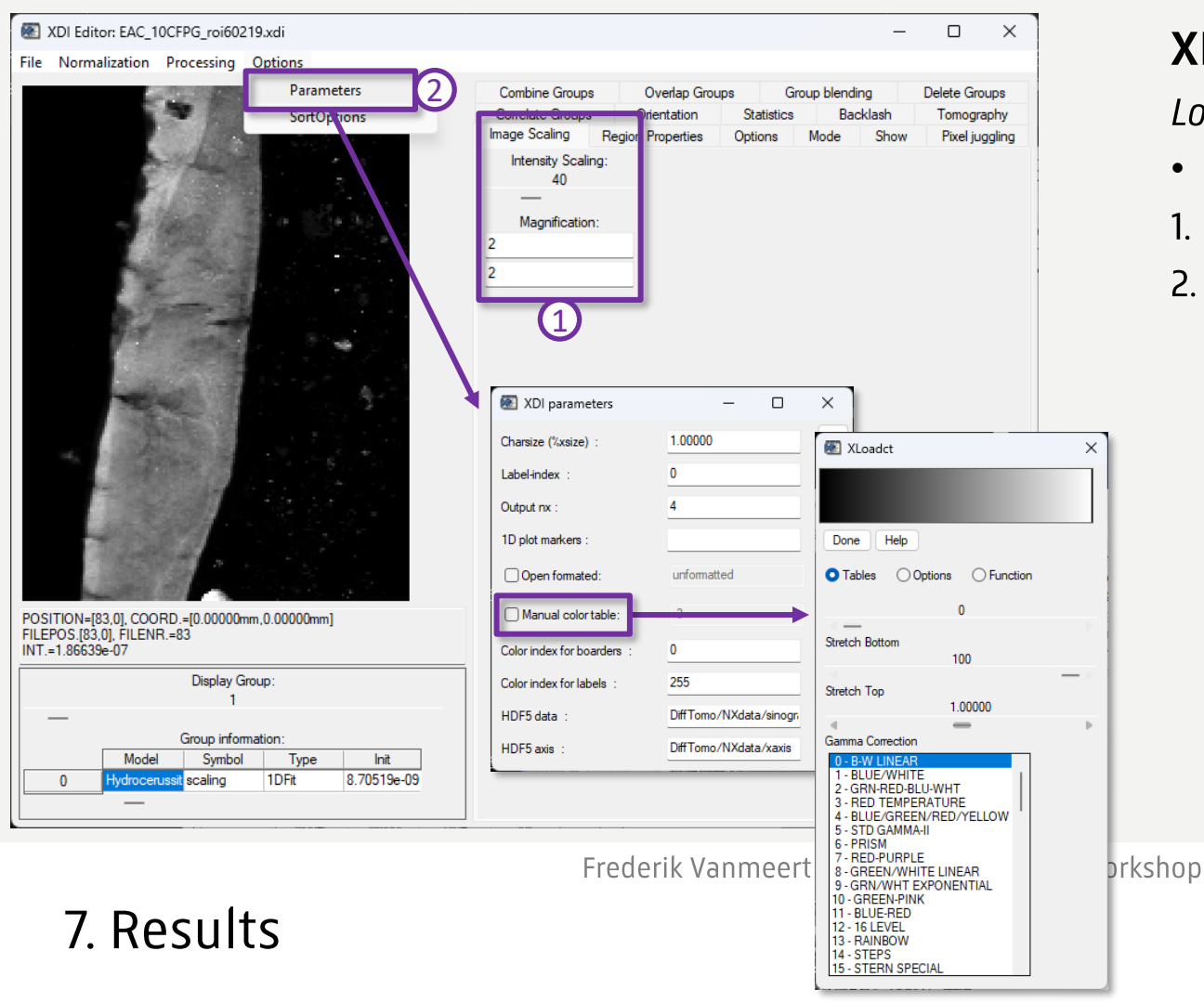

#### Looking at your results

- Open .xdi file with XRDUA XDI
- 1. Change scaling (and intensity)
- 2. Option to change color
  - Go to Options → Parameters
  - Deselect Manual color table

**RUKS MUSEUM** 

• Select color

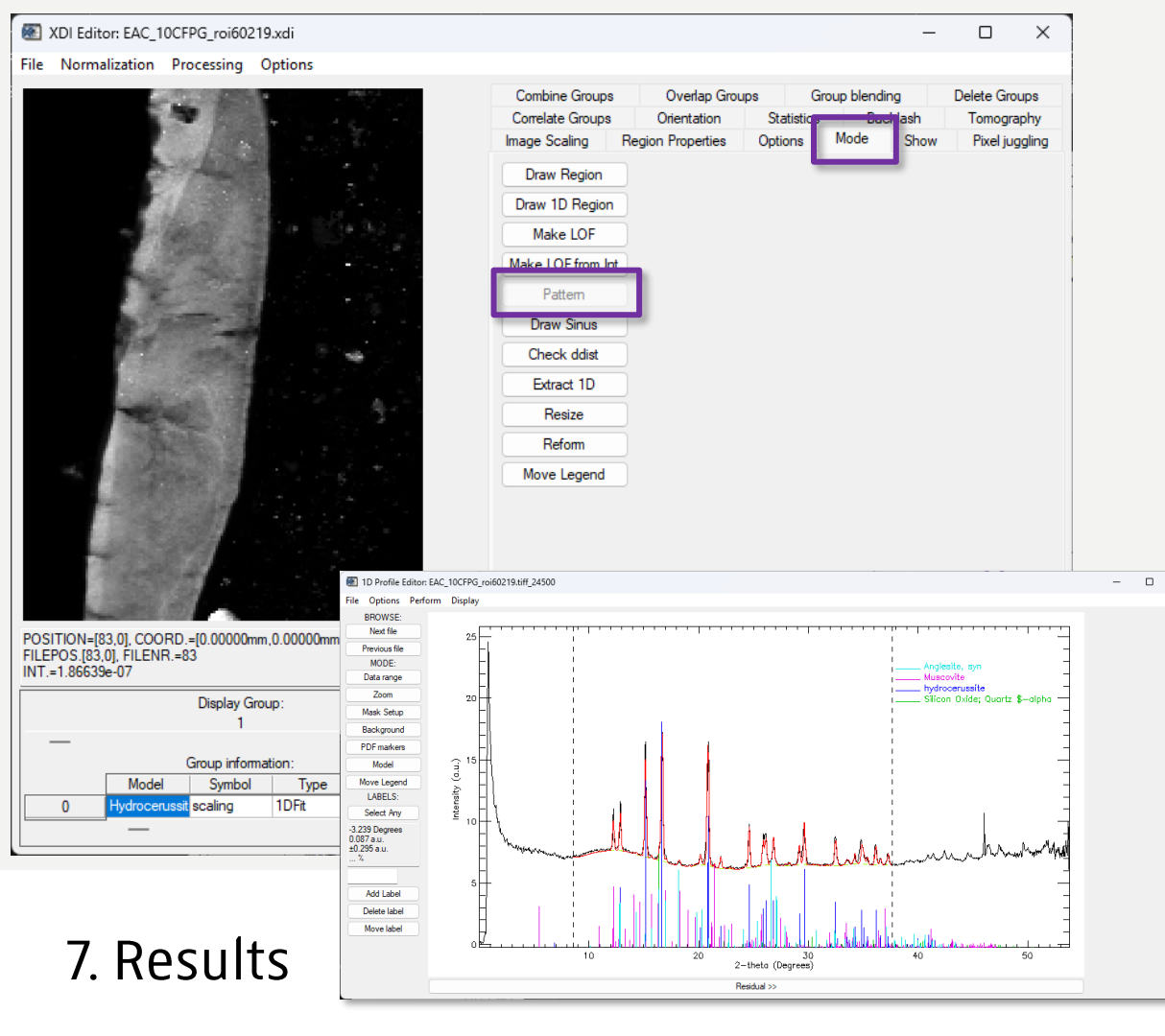

#### Verify results!

- Go to Mode and click Pattern
- Click on a pixel in XRDUA XDI to load the 1D profile in XRDUA 1D
- Verify if the model is working properly in this pixel
- Make changes to the model if necessary and rerun the fit
  - E.g., change initial values, change constraints, add other phases, ...

The model is constructed using only a small number of pixels. It is important to check if the model works well for the entire map!

|                     | XDI Editor: EAC_1                                                            | 0CFPG_roi602                                                                     | 219.xdi                                                            |                                                                                                    |                                                          |                       | _                                      | . C                  |                               | ×                 |
|---------------------|------------------------------------------------------------------------------|----------------------------------------------------------------------------------|--------------------------------------------------------------------|----------------------------------------------------------------------------------------------------|----------------------------------------------------------|-----------------------|----------------------------------------|----------------------|-------------------------------|-------------------|
| File                | Normalization                                                                | Processing                                                                       | Options                                                            |                                                                                                    |                                                          |                       |                                        |                      |                               |                   |
|                     | Open XDI<br>Open<br>Save As<br>Save<br>Save image<br>Load<br>Convert<br>Exit | )<br>)<br>)<br>)<br>(1)<br>)<br>(2)                                              | Save Group<br>Save All<br>Save colorbut<br>Save RGB triangle       | Combine Groups<br>Correlate Groups<br>Image Scaling<br>Intensity Scalin<br>100<br><br>Magnification<br>2<br>2 | s Overlap Gro<br>Orientation<br>Region Properties<br>ng: | Statistics<br>Options | roup blending<br>Backlash<br>Mode Shov | Delet<br>Toi<br>v Pi | e Grouj<br>mograp<br>xel jugg | os<br>hy<br>Iling |
| POS<br>FILE<br>INT. | ITION=[4.0], COOF<br>POS.[4.0], FILENR<br>=9.35142e-10                       | RD.=[0.00000mm<br>=4<br>Display G<br>1<br>Group infor<br>Symbol<br>ussit scalino | m.0.0000mm]<br>aroup:<br>mation:<br>Type Init<br>1DFit 8.70519e-09 | IDL<br>Select groups: 1, 23, 4                                                                                | 45, 67                                                   | X                     |                                        |                      |                               |                   |
|                     | 0 Hydrocer                                                                   | ussit scaling                                                                    | 1DFit 8.70519e-09                                                  |                                                                                                    |                                                          |                       |                                        |                      |                               |                   |

#### Exporting results

- Results are exported using the current (intensity) scaling
- 1. Single group
  - Go to the group that you want to save
  - Save Group
- 2. Multiple groups
  - Write down all the group numbers that you want to save
  - Save All
  - Separate numbers of the group with a comma ,

Frederik Vanmeert - 2024 Heritage BAG Workshop

# 7. Results

# Useful links and reads:

<u>XRDUA Distribution Page</u>

Main XRDUA website with info, tutorials, and download link to latest version

- XRDUA download | SourceForge.net Sourceforge page for XRDUA
- NV5 Customer Portal

Portal to register and download IDL virtual machine needed to run XRDUA

XRDUA Publication and general data processing strategy

https://journals.iucr.org/paper?S1600576714008218

- <u>American Mineralogist Crystal Structure Database</u> Free crystal structure database with atomic information
- <u>Crystallography Open Database</u>

Free crystal structure database with atomic information

• <u>QualX – Software Ic</u>

Free Search-Match software

Frederik Vanmeert - 2024 Heritage BAG Workshop

**RUKS MUSEUM** 

### Useful links